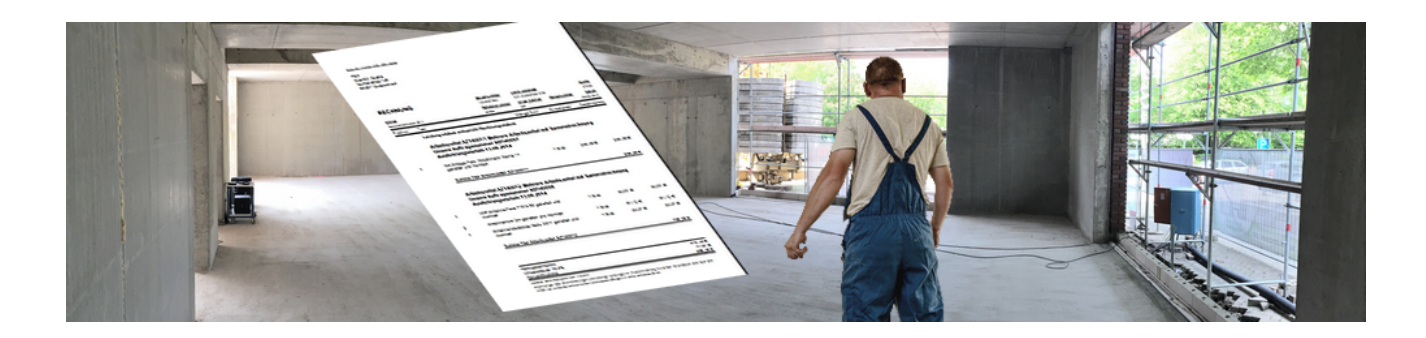

# Serviceaufträge mit Regieabrechnung

Version 4.42.400

Revision: 442400-16082023-1419

Copyright © 2012-2023 - Moser Software GmbH Alle Rechte vorbehalten.

Zum Inhalt:

Verwendung von Serviceaufträgen mit anschließender Regieabrechnung. Informationen zum Datenschutz finden Sie unter https://www.moser.de/datenschutzhinweise/.

# Inhaltsverzeichnis

| 1. Regieabrechnung von Serviceaufträgen mit Arbeitszettel    | . 1 |
|--------------------------------------------------------------|-----|
| 1.1. Erstellen von Arbeitszetteln                            | . 1 |
| 1.2. Planung in der MOS'aik Agenda                           | . 3 |
| 1.3. Drucken von Arbeitszetteln                              | 7   |
| 1.4. Buchen von Stunden und Material                         | . 9 |
| 1.5. Abschließen von Arbeitszetteln                          | 22  |
| 1.6. Erstellen von Regieabrechnungen                         | 23  |
| 2. Regieabrechnungen von Serviceaufträgen ohne Arbeitszettel | 30  |
| 2.1. Erstellen von Serviceaufträgen                          | 30  |
| 2.2. Abrechnen eines Serviceauftrags                         | 32  |
| 2.3. Erstellen von Regieabrechnungen                         | 34  |
| 3. Erstellen von Regieabrechnungen in Projekten              | 38  |
| 4. Einstellungen in den Vorgangsarten                        | 39  |

# Kapitel 1. Regieabrechnung von Serviceaufträgen mit Arbeitszettel

MOS'aik bietet Funktionen zur **Planung** und **Durchführung** von Serviceaufträgen, sowie für die **Abrechnung** dieser Aufträge nach Aufwand (Regieabrechnung).

Der **Arbeitszettel** ist ideal für *Betriebe mit Reparatur- und/oder Serviceabteilung*. Sie können damit eine Störungsmeldung oder einen Reparaturauftrag erfassen, drucken und dem Monteur als Arbeitsunterlage mitgeben. Dieser vervollständigt ihn beim Kunden mit seinen Arbeitszeiten und dem verbrauchten Material und gibt ihn unterschrieben zur Abrechnung zurück.

Ablaufübersicht: Regieabrechnung

#### START

- 1 Annahme einer Störungsmeldung
- 2 Erstellen eines Arbeitszettels

3 Drucken des Arbeitszettels

#### Ausführen der Arbeiten

4 Vorbereiten der Regieabrechnung

Erfassen des verwendeten Materials und der angefallenen Arbeitszeit.

Erfassen Sie die Materialpositionen, die auf dem Arbeitszettel ausgedruckt und dem Monteur mitgegeben werden sollen.

- 5 Status des Arbeitszettels auf "Fakturierbar" stellen
- 6 Drucken der Regieabrechnung

## FERTIG

Arbeitszettel können als auftragsbildender Vorgang direkt verwendet werden und damit beispielsweise nach Eingang einer Störungsmeldung erstellt, bearbeitet und abgerechnet werden. Sind aufwendigere Arbeiten (z.B. über längere Zeiträume oder mehrere Arbeitsabschnitte) erforderlich, empfiehlt es sich grundsätzlich erst einen Vorgang vom Typ **Auftrag oder Serviceauftrag** zu erstellen und die einzelnen Arbeitsaufträge daraus zu erstellen (siehe auch Kapitel 2, *Regieabrechnungen von Serviceaufträgen ohne Arbeitszettel*).

# 1.1. Erstellen von Arbeitszetteln

Erfassen Sie im Arbeitsblatt Allgemein | Agenda | Notizen & Termine mit der Funktion <u>Neu</u> z.B. eine **Störungsmeldung** mit allen erforderlichen Angaben:

| di<br>Da | MOS'aik Projektverwaltung (Firma N<br>tei Bearbeiten Ansicht Einfüge | /luster AG)<br>:n Format Projekt Da                                | tensatz Extras ?                                   |                                    | – 0 ×                                                       |
|----------|----------------------------------------------------------------------|--------------------------------------------------------------------|----------------------------------------------------|------------------------------------|-------------------------------------------------------------|
| n        | 🗃 🗐 🖪 🕺 🖪 🖪 🔪                                                        | <<br>\<br>\<br>\<br>\<br>\<br>\<br>\<br>\<br>\<br>\<br>\<br>\<br>\ | -<br><br>/ 🔍 🗗   🗍 🖓 🖓   т                         | # S A Z   % 111 €s   % 4           | តំ តំ                                                       |
| A        | lgemein   Agenda   No                                                | tiz                                                                |                                                    |                                    |                                                             |
| ei       | Navigation 7 ×                                                       | Home: Startseite Agend                                             | a: Notizen & Termine 🗙 🗛                           | genda: Notiz (467) 🗙               |                                                             |
| gem      | Home                                                                 | Notiz                                                              | Allgemeines                                        |                                    | Termin                                                      |
| ₹        | Agenda                                                               | Suchen                                                             | F3 Nummer *                                        | 467 Angelegt am 13.01.2016 12:     | Beginnt am * Mi 13.01.2016 KW2 um Uhr                       |
| ekte     |                                                                      | Neu                                                                | F8 Typ *                                           | Störungsmeldung                    | Endet am * um Uhr                                           |
| Proj     | Notizen & Termine                                                    | Duplizieren Strg-                                                  | F8 Kurztext                                        | Heizungsstörung                    | Erinnerung » um Uhr<br>Wichtigkeit * <keine></keine>        |
| 8        | Nodeen of remaine                                                    | Etikett/Karte drucken »                                            | Mitarbeiter *                                      | Admin                              | Anzeigen als * Ausgeblendet                                 |
| Servi    |                                                                      | Bearbeiten                                                         | Ansprechpartner *                                  |                                    | Erledigt 🔲                                                  |
| 9        | Kalender                                                             | Nachachlagon *                                                     | E-Mail **                                          |                                    | Symbol *                                                    |
| Reg      | <b>11</b>                                                            | Speichern                                                          | F7 Verknüpfung *                                   |                                    | ጛሐ፼፼ኍ፼ዸጞ₽₽₽₽₽                                               |
| asse     | Urlaubsplaner                                                        | Löschen                                                            | F6                                                 |                                    | i) Adresseigenschaften                                      |
| Ŷ        | <b>1</b> 0                                                           | Adresse                                                            | Kurzname *                                         | helmer                             | Adresstyp Kunde                                             |
| jistik   |                                                                      | Nachschlagen                                                       | Name                                               | Firma Hans Helmer, Südfrüchte GmbH | Telefon ** +49 7831 2573                                    |
| Ľ        | Urlaubskonto                                                         | Neue Adresse anlegen                                               | Straise<br>PLZ_Ort                                 | Heerweg 45<br>77756 Hausach        | Mobilteleton ** +49 172 2555688<br>E-Mail ** Hans@belmer.de |
| ner      |                                                                      | Akte anzeigen                                                      | Fahrtzone                                          |                                    | Bemerkungen                                                 |
| heh      |                                                                      | OP's der Adresse anzeigen                                          | (C) Aslana                                         |                                    | C Durinlah (Managara                                        |
| Intel    |                                                                      | Welters Calulta                                                    | Anage                                              |                                    | Projekt/vorgang                                             |
| Sub      |                                                                      | weitere Schritte                                                   | <ul> <li>Anlage *</li> <li>Beschreibung</li> </ul> |                                    | Projekt *                                                   |
| F        |                                                                      | Vorgang zur Notiz erstellen<br>Vorgang bearbeiten                  | Standort                                           |                                    | Vorgang *                                                   |
| rbeit    |                                                                      | E Mail Dana sheishtianan                                           | Fahrtzone                                          |                                    | Auftrag / Beleg                                             |
| üroa     |                                                                      | Besprechungsanfrage                                                | relefon **                                         |                                    | Status                                                      |
| 6        |                                                                      |                                                                    | Beschreibung                                       | Termin/Notiz *                     |                                                             |
| Inger    |                                                                      |                                                                    | Tahoma                                             | ▼ 8 ▼ F K U = 3                    |                                                             |
| vertu    |                                                                      | Siehe auch                                                         | <ul> <li>Heizung ist ausgef</li> </ul>             | allen. Störungsleuchte blinkt.     |                                                             |
| Ausv     |                                                                      | Kalender                                                           |                                                    |                                    |                                                             |
| F        |                                                                      | Notizen                                                            |                                                    |                                    |                                                             |
| ndati    | Planung                                                              | Adressen                                                           |                                                    |                                    |                                                             |
| tamn     | Infodesk                                                             | Anlagen<br>Mitarbeiter                                             |                                                    |                                    |                                                             |
| 8        | Tools                                                                | Piller Deree                                                       |                                                    |                                    |                                                             |
| idt -1   |                                                                      | - Advantitution - Book attac                                       | des Advances and sectors                           |                                    |                                                             |

#### Abbildung 1.1. Störungsmeldung annehmen

Anschließend können Sie einen Vorgang zur Notiz erstellen, beispielsweise einen Arbeitszettel in einem Regie-

### Abbildung 1.2. Arbeitszettel anlegen

ordner.

| MOS'aik Projektverwaltung (Firm<br>Datei Bearbeiten Ansicht Einfo | na Muster AG)<br>ügen <u>F</u> ormat <u>P</u> rojekt Da <u>t</u> ensatz E <u>x</u> tras <u>?</u> |                          |                  |                                                            | -             | ٥        | ×          |
|-------------------------------------------------------------------|--------------------------------------------------------------------------------------------------|--------------------------|------------------|------------------------------------------------------------|---------------|----------|------------|
|                                                                   |                                                                                                  | F # S A Z   % 111 €s   ¥ | 6 🔒 6 🔒          | 1                                                          |               |          |            |
| Allgemein   Agenda                                                | Angebot in einer Projektakte<br>Angebot in einem Regieordner<br>Angebot in einem Serviceordner   |                          |                  |                                                            |               |          |            |
|                                                                   |                                                                                                  |                          |                  |                                                            |               |          |            |
| S Notiz                                                           | Kostenvoranschlag in einer Projektakte                                                           |                          | <u> </u>         | ermin                                                      |               |          |            |
| Suchen F<br>Neu F<br>Dunktieren Stratf                            | Kostenvoranschlag in einem Regieordner<br>Kostenvoranschlag in einem Serviceordner               | 016 12:07:48 von Admin   | Begini<br>Endet  | nt am * Mi 13.01.201<br>: am *                             | 5 KW2         | um<br>um | Uhr<br>Uhr |
| Big Etikett/Karte drucken »                                       | Nachtragsangebot in einer Projektakte<br>Nachtragsangebot in einem Regieordner                   |                          | Wicht            | igkeit * <keine><br/>gen als * Ausgeblendet<br/>at</keine> |               |          |            |
| 8 Bearbeiten                                                      | Nachtragsangebot in einem Serviceordner                                                          |                          | 0                | ан <u>са</u>                                               |               |          |            |
| Nachschlagen* F<br>Speichern F                                    | Auftrag in einer Projektakte                                                                     |                          | Symbol<br>Symbol | 3⊠@ <u>☆</u> ₩?⊇₹                                          | 18 <b>0</b> 1 | ) 🛛 🛠    | 0 6        |
| Löschen F                                                         | Auftrag in einem Regieordner<br>Auftrag in einem Serviceordner                                   |                          | 🤃 A(             | dresseigenschaften                                         |               |          |            |
| Adresse                                                           | Serviceauftrag in einer Projektakte                                                              |                          | / Adres          | styp Kunde<br>on ** +49 7831 25                            | 73            |          |            |
| Neue Adresse anlegen<br>Bearbeiten                                | Serviceauftrag in einem Regieordner<br>Serviceauftrag in einem Serviceordner                     |                          | E-Mail           | elefon ** +49 172 255<br>  ** Hans@helmer                  | .de           |          |            |
| Akte anzeigen<br>OP's der Adresse anzeigen                        | Arbeitszettel in einer Projektakte                                                               |                          |                  | niekt/Vorgang                                              |               |          |            |
| Weitere Schritte                                                  | Arbeitszettel in einem Regieordner                                                               |                          | Draiol           | + *                                                        |               |          |            |
| S Vorgang zur Notiz erstellen x                                   | Arbeitszettel in einem Serviceordner                                                             |                          | UntE             | Bereich *                                                  |               |          | -          |
| 5 Vorgang bearbeiten                                              | Standort                                                                                         |                          | Vorga            | ing *                                                      |               |          |            |
|                                                                   | - Fahrtzone                                                                                      |                          | Auftra           | ag / Beleg                                                 |               |          |            |
| Besprechungsanfrage                                               |                                                                                                  |                          | Statu            | 5                                                          |               |          |            |
| 5                                                                 | Beschreibung Termin/Notiz *                                                                      |                          |                  |                                                            |               |          |            |
|                                                                   | Tahoma 🔻 8 💌 F K                                                                                 | ⊻≣書書≣∐汪健健                | BIE 💞 📕          |                                                            |               |          |            |
| Siehe auch                                                        | Heizung ist ausgefallen. Störungsleuchte blinkt.                                                 |                          |                  |                                                            |               |          |            |
| Kalender                                                          |                                                                                                  |                          |                  |                                                            |               |          |            |
| 5 Notizen                                                         |                                                                                                  |                          |                  |                                                            |               |          |            |
| Adressen                                                          |                                                                                                  |                          |                  |                                                            |               |          |            |
| Anlagen<br>Mitarbaitar                                            |                                                                                                  |                          |                  |                                                            |               |          |            |
| Mitarbeiter                                                       |                                                                                                  |                          |                  |                                                            |               |          |            |
| Klicken Sie mit gedrückter Strg-Taste, un                         | n ein Arbeitsblatt zum Bearbeiten der Adresse anzuzeigen.                                        |                          |                  |                                                            | Admin         | - Mosaik | .mdb       |

Weisen Sie den Arbeitszettel einem **Mitarbeiter** im Feld <u>Personal\*</u> zu und erfassen Sie in den <u>Positionen</u> des Arbeitszettels z.B. das voraussichtlich benötigte **Material**, Fahrtkosten bzw. (sofern bekannt) die erforderlichen Ersatzteile. Die Positionen werden auf dem Arbeitszettel mit ausgedruckt.

Fügen Sie außerdem weitere für den Monteur erforderliche Informationen, wie z.B. den Arbeitsauftrag, hinzu:

Abbildung 1.3. Arbeitszettel ausfüllen

| egie   Aufträg                                                                                                    | e   Arbe                               | itszettel                                                                                   |                                                                                                    |                                            |                                                                                                    |                        |                                            |            |                       | 12 68 2                 |                                     |                 |            |                                          |                                                         |
|----------------------------------------------------------------------------------------------------|----------------------------------------|---------------------------------------------------------------------------------------------|----------------------------------------------------------------------------------------------------|--------------------------------------------|----------------------------------------------------------------------------------------------------|------------------------|--------------------------------------------|------------|-----------------------|-------------------------|-------------------------------------|-----------------|------------|------------------------------------------|---------------------------------------------------------|
| Home: Startseite                                                                                                    | Agenda: No                             | tizen & Termin                                                                              | ne × Agendi                                                                                                    | a: Notiz (4                                | 167) × 2016                                                                                                    | .00008                 | - 1. Art                                   | eitszettel | (helmer) វ            | ٢                       |                                     |                 |            |                                          |                                                         |
| Vorgang                                                                                                    | ۲                                      | 1. Art                                                                                      | beitszettel H                                                                                                    | eizungs                                    | störung 13.0                                                                                                    | 1.2016                 | (helm                                      | er)        |                       |                         |                                     |                 |            |                                          |                                                         |
| Figenschaften                                                                                                    | F8                                     | Anschrift                                                                                   | t*                                                                                                    |                                            |                                                                                                    |                        |                                            |            |                       |                         |                                     | Kurztext        |            | Auftrag                                  | VergNr.                                                 |
| Notizen & Termine >                                                                                                    |                                        | Firma                                                                                       |                                                                                                    |                                            |                                                                                                    |                        |                                            |            |                       |                         |                                     | Heizungsstö     | irung      | AB160016                                 |                                                         |
| Anlagendokumente                                                                                                    | »                                      | Hans Helr                                                                                   | mer                                                                                                    |                                            |                                                                                                    |                        |                                            |            |                       |                         | <del>6</del> .                      | Priorität *     | Schätzzeit | Fertig %                                 | Fertig am                                               |
| Drucken & Verbuche                                                                                                    | en » F9                                | Südfrücht                                                                                   | te GmbH                                                                                                    |                                            |                                                                                                    |                        |                                            |            |                       |                         |                                     | <keine></keine> |            |                                          |                                                         |
| Exportieren »                                                                                                    |                                        | Heerweg                                                                                     | 45                                                                                                    |                                            |                                                                                                    |                        |                                            |            |                       |                         |                                     | Status *        |            | Lager *                                  |                                                         |
| Übermitteln »                                                                                                    |                                        | 77756                                                                                       | Hausach                                                                                                    |                                            |                                                                                                    |                        |                                            |            |                       |                         |                                     | Offen           |            |                                          |                                                         |
|                                                                                                    |                                        | Objekt-/I                                                                                   | Baustellenadr                                                                                                    | esse *                                     |                                                                                                    |                        |                                            |            |                       |                         |                                     | Lieferadres     | ise *      | Anlage *                                 |                                                         |
| Weitere Funktionen                                                                                                    | »                                      | [Anrede]                                                                                    |                                                                                                    |                                            |                                                                                                    |                        |                                            |            |                       |                         | 60                                  |                 |            |                                          |                                                         |
| _                                                                                                    |                                        | Diamona                                                                                     | augatal                                                                                                    |                                            |                                                                                                    |                        |                                            |            |                       |                         | 94                                  | Telefon Sta     | indort **  | Ansprechpa                               | irtner                                                  |
| Datensatz                                                                                                    | ۲                                      | [Straße]                                                                                    | zusatzj                                                                                                    |                                            |                                                                                                    |                        |                                            |            |                       |                         |                                     |                 |            |                                          |                                                         |
| Eigenschaften                                                                                                    | F4                                     | [Strabe]                                                                                    | [Ort]                                                                                                    |                                            |                                                                                                    |                        |                                            |            |                       |                         |                                     | Personal *      |            | Arbeitsbeg                               | nn *                                                    |
| Nachschlagen *                                                                                                    | F5                                     | Durichtel                                                                                   | lorg                                                                                                    |                                            |                                                                                                    |                        |                                            |            |                       | Talafaa A               |                                     | Advance *       | 7-1-6      | Deles No                                 | Deleader                                                |
| Löschen                                                                                                    | F6                                     | 2016.000                                                                                    | 008                                                                                                    |                                            |                                                                                                    |                        |                                            |            |                       | 140 792                 |                                     | Auresse         | Zeichen    | beleg-lin.                               | Deleguatu                                               |
|                                                                                                    |                                        |                                                                                             |                                                                                                    |                                            |                                                                                                    |                        |                                            |            |                       | TT9 703.                | 1 2573                              | helmer          | ME         |                                          |                                                         |
|                                                                                                    |                                        | Arbeitsa                                                                                    | uftrag *                                                                                                    |                                            |                                                                                                    |                        |                                            |            |                       | 449 703.                | 1 2573                              | helmer          | ME         |                                          |                                                         |
| Weitere Funktionen                                                                                                    | »                                      | Arbeitsau                                                                                   | uftrag *                                                                                                    |                                            |                                                                                                    | r                      | TT I                                       |            |                       | = += +=                 | 1 2573                              | helmer          | ME         |                                          |                                                         |
| Weitere Funktionen                                                                                                    | »                                      | Arbeitsau                                                                                   | uftrag *                                                                                                    | Chierren                                   | - 8 - F                                                                                                    | ĸ                      | <u>n</u>    I                              | ₣₩₿        |                       | = ∰ ∰                   | 1 2573                              | helmer          |            |                                          |                                                         |
| Weitere Funktionen                                                                                                    | »                                      | Arbeitsau<br>Tahoma<br>Heizung is<br>Anlage pr                                              | uftrag *<br>a<br>ist ausgefallen<br>rüfen, Fehlersi                                                                                                    | . Störung:                                 | r 8 r F                                                                                                    | . K                    | <u>U</u>                                   |            | =                     | = €≢ €≢                 | 1 2573<br>  ∰ ₩                     | helmer          |            |                                          |                                                         |
| Weitere Funktionen<br>Einfügen<br>Set/Leistung                                                                                                    | »<br>Alt+5                             | Arbeitsau<br>Tahoma<br>Heizung is<br>Anlage pr                                              | uftrag *<br>a<br>ist ausgefallen<br>rüfen, Fehlers                                                                                                    | . Störung:<br>peicher au                   | ■ 8 ■ F<br>sleuchte blinkt.<br>uslesen und Stö                                                                                                    | K                      | <u>U</u>   ≣<br>seitiger                   | E = 1      | : ≡   :               | = (≢ (≢                 | 1 2573                              | helmer          | ME         |                                          | _                                                       |
| Weitere Funktionen<br>Einfügen<br>Set/Leistung<br>Artikel                                                                                                    | »<br>Alt+5<br>Alt+4                    | Arbeitsau<br>Tahoma<br>Heizung is<br>Anlage pr                                              | uftrag *<br>a<br>ist ausgefallen<br>rüfen, Fehlers                                                                                                    | . Störung:<br>peicher au                   | ▼ 8 ▼ F<br>sleuchte blinkt.<br>uslesen und Stö                                                                                                    | ۲<br>irung be          | U    =                                     | E = 1      | 1 🔳   1               | = <b>{</b> ≢ <b>{</b> ≢ | 1 2573<br>  ∰ ₩℃                    | helmer          | ME         |                                          |                                                         |
| Weitere Funktionen<br>Einfügen<br>Set/Leistung<br>Artikel<br>Lagerartikel                                                                                                    | »<br>Alt+5<br>Alt+4                    | Arbeitsau<br>Tahoma<br>Heizung is<br>Anlage pr                                              | uftrag *<br>a<br>ist ausgefallen<br>rüfen, Fehlersj                                                                                                    | . Störung:<br>peicher au                   | ■ 8 ■ F<br>sleuchte blinkt.<br>uslesen und Stö                                                                                                    | F K                    | U    =                                     | E 🗮 🗄      | ፤                     | = (≢ (≢                 | 1 2573<br>  ≞ ₩≶                    | helmer          |            |                                          |                                                         |
| Weitere Funktionen<br>Einfügen<br>Set/Leistung<br>Artikel<br>Lagerartikel<br>Zusatztext                                                                                                    | »<br>Alt+5<br>Alt+4<br>Alt+6           | Arbeitsau<br>Tahoma<br>Heizung is<br>Anlage pr                                              | uftrag *<br>a<br>ist ausgefallen<br>rüfen, Fehlers<br>ionen                                                                                                    | . Störung:<br>peicher au                   | 8 - F<br>sleuchte blinkt,<br>uslesen und Stö                                                                                                    | K                      | <u>U</u>   ≣<br>seitiger                   | E 🚍 🗄<br>N | : =   :               | Ξ ∰ ∰                   | 1 2573                              | helmer          | ME         |                                          |                                                         |
| Weitere Funktionen<br>Einfügen<br>Set/Leistung<br>Artikel<br>Lagerartikel<br>Zusatztext<br>Weitere »                                                                                         | »<br>Alt+5<br>Alt+4<br>Alt+6           | Arbeitsau<br>Tahoma<br>Heizung is<br>Anlage pr                                              | uftrag *<br>a<br>ist ausgefallen<br>rüfen, Fehlersj<br>ionen                                                                                                    | Störung:<br>peicher au                     | sleuchte blinkt.<br>Islesen und Stö                                                                                                    | <b>K</b>               | Ū   ≣<br>seitiger                          | E 🖀 🕸      | 1                     | = (‡ (‡                 | 2573<br>  ∰ ₩°                      | helmer          |            | Waitara                                  | Notzik sinkland                                         |
| Weitere Funktionen<br>Einfügen<br>Set/Leistung<br>Artikel<br>Lagerartikel,<br>Zusatztext<br>Weitere »                                                                                        | »<br>Alt+5<br>Alt+4<br>Alt+6           | Arbeitsau<br>Tahoma<br>Heizung is<br>Anlage pr                                              | uttrag *<br>a<br>ist ausgefallen<br>rüfen, Fehlersj<br>ionen<br>& Faktoren (Ui<br>Kenpung *                                                                                                    | Störung:<br>peicher au                     | sleuchte blinkt.<br>uslesen und Stö                                                                                                    | K<br>irung be          | U                                          | E 🖶 🕸      | 1                     | = (‡ (‡                 | 1 2573                              | helmer          | ME         | Weitere [                                | Petails einblende                                       |
| Weitere Funktionen<br>Einfügen<br>Set/Leistung<br>Artikel<br>Lagerartikel<br>Zusatztext<br>Weitere »<br>Weitere Schritte                                                                     | »<br>Alt+5<br>Alt+4<br>Alt+6           | Arbeitsau<br>Tahoma<br>Heizung is<br>Anlage pr                                              | uttrag *<br>a<br>ist ausgefallen<br>rüfen, Fehlersp<br>ionen<br>& Faktoren (Ur<br>Kennung *<br>Artikel                                                                                                    | störung:<br>peicher au<br>mschalt+F8<br>OZ |                                                                                                    | K<br>irung be          | <u>U</u>  <br>seitiger<br>Einh             | E E E      | 1 = :                 | E ⊈ ⊈<br>Besch          | 2573<br>  ≞ ♥∽                      | helmer          |            | Weitere I                                | Details einblende<br>GP<br>15 00 0                      |
| Weitere Funktionen<br>Einfügen<br>Set/Leistung<br>Artikel<br>Lagerartikel<br>Zusatztext<br>Weitere »<br>Weitere Schritte<br>Im Kalender eineban                                              | »<br>Alt+5<br>Alt+4<br>Alt+6           | Arbeitsau<br>Tahoma<br>Heizung is<br>Anlage pr<br>Dositi<br>Zuschläge 6                     | uttrag *<br>a<br>ist ausgefallen<br>rüfen, Fehlers<br>ionen<br>& Faktoren (Ur<br>Kennung *<br>Artikel                                                                                                    | störung:<br>peicher au<br>mschalt+FE<br>OZ | )<br>Nummer 1<br>(Fahrtzone 1                                                                                                    | K<br>irung be<br>Mge 1 | U   ≣<br>seitiger<br>Einh<br>osch F        | E E E      | 1 📄   1               | E ⊈ ⊈<br>Besch          | 1 2573<br>  ₱ <u>₩</u> ₩<br>reibung | helmer          |            | Weitere E           EP           15,00 € | Details einblend<br>GP<br>15,00 (                       |
| Weitere Funktionen<br>Einfügen<br>Set/Leistung<br>Artikel<br>Lagerartikel<br>Zusattext<br>Weitere »<br>Weitere Schritte<br>Im Kalender eingelaufaben »                                       | »<br>Alt+5<br>Alt+4<br>Alt+6           | Arbeitsau<br>Tahoma<br>Heizung is<br>Anlage pr<br>Zuschläge 6<br>E                          | uftrag *<br>a<br>ist ausgefallen<br>rüfen, Fehlers<br>ionen<br>& Faktoren (Ur<br>Kennung *<br>Artikel                                                                                                    | störung:<br>peicher au<br>mschalt+FE<br>OZ | )<br>Nummer *<br>(-Fahrtzone 1                                                                                                    | K<br>irung be          | U                                          | E E E      | 1 📄   1               | Besch                   | 1 2573<br>  ∰ #€<br>reibung         | helmer          |            | Weitere E<br>EP<br>15,00 €               | Petails einblende<br>GP<br>15,00 (<br>15,00 (           |
| Weitere Funktionen Einfügen Set/Leistung Artikel Lagerartikel Zusatztext Weitere > Weitere Schritte Im Kalender einplan Nachkalkulation >                                                    | »<br>Alt+5<br>Alt+4<br>Alt+6<br>•      | Arbeitsau<br>Tahoma<br>Heizung is<br>Anlage pr                                              | uttrag *<br>a<br>ist ausgefallen<br>rüfen, Fehlersj<br>ionen<br>& Faktoren (Ui<br>Kennung *<br>Artikel                                                                                                    | nschalt+F8                                 | )<br>Nummer *<br>(-Fahrtzone 1                                                                                                    | K<br>irung be          | U                                          | ahrtzone ( | 1 📰   1               | 王 律 律<br>Besch          | reibung                             | helmer          |            | Weitere E<br>EP<br>15,00 €               | Details einblend<br>GP<br>15,00 (<br>15,00 (            |
| Weltere Funktionen Einfügen Set/Leistung Artikel Lagerartikel Zusatztext Weitere > Weitere Schritte Im Kalender endan Nachkalkulation > Kopieren > Workflow anzeisen.                        | »<br>Alt+5<br>Alt+4<br>Alt+6<br>•<br>• | Arbeitsau<br>Tahoma<br>Heizung is<br>Anlage pr<br>Zuschläge 6                               | uftrag *<br>a<br>ist ausgefallen<br>rüfen, Fehlers<br>ionen<br>& Faktoren (Ur<br>Kennung *<br>Artikel                                                                                                    | nschalt+F8                                 | )<br>Nummer *<br><fahrtzone 1<="" td=""><td>K<br/>irung be<br/>Mge 1</td><td>U</td><td>ahrtzone :</td><td>E 📰   E</td><td>E (</td><td>  2573<br/>  ₽∰ ₩<br/>reibung</td><td>helmer</td><td></td><td>Weitere I<br/>EP<br/>15,00 €</td><td>Netails einblend<br/>GP<br/>15,00 (<br/>15,00 (</td></fahrtzone> | K<br>irung be<br>Mge 1 | U                                          | ahrtzone : | E 📰   E               | E (                     | 2573<br>  ₽∰ ₩<br>reibung           | helmer          |            | Weitere I<br>EP<br>15,00 €               | Netails einblend<br>GP<br>15,00 (<br>15,00 (            |
| Weitere Funktionen Einfügen Set/Leistung Artikel Lagerartikel Zusatztext Weitere > Weitere Schritte Im Kalender einplan Nachkalkulation Kopieren > Workflow anzeigen.                        | » Alt+5 Alt+4 Alt+6 en                 | Arbeitsau<br>Tahoma<br>Heizung is<br>Anlage pr<br>Zuschlage t<br>E 4<br>E 4                 | uftrag *<br>a<br>ist ausgefallen<br>rüfen, Fehlersj<br>ionen<br>& Faktoren (Ui<br>Kennung *<br>Artikel                                                                                                    | nschalt+F8<br>OZ                           | )<br>Nummer *<br>k-Fahrtzone 1                                                                                                    | K<br>irung be          | U                                          | E          | ∎ <b>■</b>   <b>:</b> | E E E E                 | i 2573                              |                 | ME         | Webse I<br>EP<br>15,00 €                 | Details einblend<br>GP<br>15,00 (<br>15,00 (            |
| Weltere Funktionen Einfügen Set/Leistung Artikel Lagerartikel Zusatztext Weltere > Weltere > Weltere Schritte Im Kalender einplan Nachkalvalation > Kopieren > Workflow anzeigen. Plugins >  | »<br>At+5<br>At+6<br>At+6              | Arbeitsau<br>Tahoma<br>Heizung is<br>Anlage pr<br>Zuschlage f<br>Luschlage f<br>Luschlage f | uftrag * a st ausgefallen st ausgefallen st ausgefa | nschalt+F8<br>OZ                           | )<br>sleuchte blinkt.<br>slesen und Str<br>Nummer *<br><-Fahrtzone 1                                                                                                    | K<br>irung be          | <u>U</u> ∎<br>seitiger<br>Einh posch F<br> | ahrtzone : | 1 📰   1               | = (声 (声<br>厚<br>Besch   | 2573<br>  ≞ **                      |                 | ME         | Wetere [<br>EP<br>15,00 €                | Netails einblend<br>GP<br>15,00 (<br>15,00 (            |
| Weitere Funktionen Einfügen Set/Leistung Artikel Lagerartikel Zusatztext Weitere > Weitere Schritte Im Kalender eindan Nachkalkulation > Kopieren > Workflow anzeigen. Plugins >             | »<br>Alt+5<br>Alt+4<br>Alt+6<br>en     | Arbeitsau<br>Tahoma<br>Heizung is<br>Anlage pr<br>Positi<br>Zuschlage te<br>E A             | uftrag *<br>a<br>ist ausgefallen<br>rüfen, Fehlersj<br>ionen<br>& Faktoren (U)<br>Kennung *<br>Artikel                                                                                                    | s. Störung:<br>peicher au                  | )<br>Nummer *<br>(-Fahrtzone 1                                                                                                    | K<br>irung be          | U   Einh<br>seitiger                       | ehrtzone 1 | 1 📄   i               | = 译 译<br>Besch          | i 2573                              |                 |            | Weitere E<br>EP<br>15,00 €               | Netails einblend<br>GP<br>15,00 (<br>15,00 (            |
| Weitere Funktionen Einfügen Set/Leistung Artikel Lagerartikel Zusatztext Weitere > Weitere > Weitere Schritte Im Kalender einplan Nachkalkulation >> Workflow anzeigen. Plugins > Siehe auch | »<br>Alt+5<br>Alt+4<br>Alt+6<br>en<br> | Arbeitsat                                                                                   | uftrag * a sist ausgefallen rüfen, Fehlers ionen 8. Faktoren (U/ Kennung * Artikel eit                                                                                                    | s. Störung:<br>peicher au                  | )<br>Nummer *<br>(Fahrtzone 1                                                                                                    | K<br>örung be          | U IIII                                     | ahrtzone : | . (bis 50 kr          | Besch                   | reibung                             | helmer          | ME         | Weitere [<br>EP<br>15,00 €               | Details einblende<br>GP<br>15,00 (<br>15,00 (<br>Brutto |

Mit der Funktion Im Kalender einplanen können Sie den Arbeitszettel in den Terminkalender des Mitarbeiters einplanen (siehe dazu den nachfolgenden Abschnitt).

Sie können aus einem vorhandenen Arbeitszettel über die Funktion **Kopieren** weitere Arbeitszettel (mit und ohne Positionen), z.B. für verschiedene Mitarbeiter, Gewerke oder Arbeitsabschnitte erzeugen. Sind aufwendigere Arbeiten (z.B. über längere Zeiträume) erforderlich, empfiehlt es sich jedoch prinzipiell zunächst einen Vorgang vom Typ **Auftrag oder Serviceauftrag** zu erstellen und dann die einzelnen Arbeitszettel daraus durch Kopieren zu erstellen!

# 1.2. Planung in der MOS'aik Agenda

Falls Sie mit der MOS'aik Agenda arbeiten, können Sie den Arbeitszettel (siehe Abschnitt 1.1, "Erstellen von Arbeitszetteln") nun in der Agenda einplanen.

Wenn Sie aus dem Arbeitsblatt des erstellten Arbeitszettels mit der Funktion Im Kalender einplanen in die Agenda wechseln, werden die zu planenden Arbeitszettel in der Tabelle am unteren Blattrand aufgelistet. Alternativ

können Sie im Bereich Arbeitszettel der Navigationsleiste über das Pfeilsymbol 📛 den Tabellenbereich mit den einzuplanenden Arbeitszetteln am unteren Blattrand ein- oder ausblenden. Die Größe dieser Tabelle kann

mit der Maus ( $\mp$ ) individuell angepasst werden.

Im Kalender eingeplante Arbeitszettel stehen beim Einsatz der neuen Produktgeneration auch direkt im Rahmen der mobilen Kundeneinsätze zur Verfügung.

Mehr zur Arbeit mit der Agenda finden Sie im Handbuch Projektverwaltung - Agenda.

Abbildung 1.4. Terminplanung für den Arbeitszettel

| 1 N<br>Date      | MOS'aik Projektverwaltung (Firma<br>ei <u>B</u> earbeiten <u>A</u> nsicht <u>E</u> infüg                                                                                                    | Muster AG)<br>gen <u>F</u> ormat | <u>P</u> rojekt Da <u>t</u> e | nsatz E <u>x</u> tras | ?           |                                 |                       |                 | - 0              | ×             |  |  |  |
|------------------|----------------------------------------------------------------------------------------------------|----------------------------------|-------------------------------|-----------------------|-------------|---------------------------------|-----------------------|-----------------|------------------|---------------|--|--|--|
| All              | 🛩   🚑 📣 🖪   🐰 ங 🛍<br>gemein   Agenda   K                                                                                                    | ×∣∞∝<br>alender                  | <u> ++ .</u>                  | <b>® ⊉</b> ≵          | ↓ Z↓   1    | г # s а z   % ‼                 | 1 €\$ <b>% 5</b> 5    | <u>å</u>        |                  |               |  |  |  |
| E.               | Home: Startseite Agenda: No                                                                                                    | tizen & Termine                  | × Agenda: No                  | tiz (467) ×           | 2016.0000   | 8 - 1. Arbeitszettel (helmer) × | Agenda: Kalender 🗙    | 1               |                  |               |  |  |  |
| Beme             |                                                                                                    |                                  |                               | Та                    | gesansic    | ht vom 13.01.2016 - ansel       | m, burger, carell, ce | ellini, hilgers |                  |               |  |  |  |
| ¥.               | Januar 2016                                                                                                    |                                  |                               | _                     |             | Mittwoch,                       | 13. Januar            |                 |                  | <b></b> ^     |  |  |  |
| Service Projekte | Mo         Di         Mi         Do         Fr         Sa         So           53         28         29         30         31         1         2         3           1         4         5         6         7         8         9         10           2         11         12         20         14         15         16         17           3         18         19         20         21         22         23         24           4         5         7         70         70         70         70         70         70 |                                  | Anselm,                       | Arno                  |             | Burger, Bruno                   | Carell, Car           | la              | Cellini, Carlo   |               |  |  |  |
| S                | 4 25 26 27 28 29 30 31                                                                                                    |                                  |                               |                       |             |                                 |                       |                 |                  |               |  |  |  |
| egie             | OHeute: 13.01.2016                                                                                                    | 1000                             |                               |                       |             |                                 |                       |                 |                  |               |  |  |  |
| e<br>B           | Kalender                                                                                                    |                                  |                               |                       |             |                                 |                       |                 |                  |               |  |  |  |
| Kass             | Drucken F9                                                                                                    | 1100                             |                               |                       |             |                                 |                       |                 |                  |               |  |  |  |
| Ě                | Filter F5                                                                                                    | 1200                             |                               |                       | _           |                                 |                       |                 |                  |               |  |  |  |
| Logis            | Ansicht »                                                                                                    | 1200                             |                               |                       |             |                                 |                       |                 |                  |               |  |  |  |
| G                | Einstellungen »                                                                                                    | 1200                             |                               |                       | _           |                                 |                       |                 |                  | ===           |  |  |  |
| hehr             | Termin                                                                                                    | 13.                              |                               |                       |             |                                 |                       |                 |                  |               |  |  |  |
| Interr           | Übernehmen Strg+F8                                                                                                    | 1400                             |                               |                       |             |                                 |                       |                 |                  |               |  |  |  |
| Subu             | Neu F8<br>Bearbeiten E4                                                                                                    |                                  |                               |                       |             |                                 |                       |                 |                  |               |  |  |  |
| E                | Speichern F7                                                                                                    | 1500                             |                               |                       |             |                                 |                       |                 |                  |               |  |  |  |
| beit             | Löschen F6                                                                                                    | 13 -                             |                               |                       |             |                                 |                       |                 |                  |               |  |  |  |
| üroar            | Arbeitszettel                                                                                                    | 1600                             |                               |                       |             |                                 |                       |                 |                  |               |  |  |  |
| E                | Unternehmensbereich                                                                                                    |                                  |                               |                       |             |                                 |                       |                 |                  |               |  |  |  |
| luge             | <kein></kein>                                                                                                    | 1700                             |                               |                       |             |                                 |                       |                 |                  | -             |  |  |  |
| vertu            |                                                                                                    | •                                |                               |                       |             |                                 |                       |                 | • HI             | + -           |  |  |  |
| Austra           | Arbeitszettel einplanen                                                                                                    | Proj                             | ektakte                       | # Vorga               | ang         | Kurztext                        | Personal              | Anlage          | Termin           | Schätzzeit    |  |  |  |
| 5                | Siehe auch 🔹                                                                                                    | 2016.0000                        | 8                             | 1 Arbeitszette        | el 🛛        | Heizungsstörung                 | burger                |                 | 13.01.2016 00:00 |               |  |  |  |
| dati             | Notizen & Termine                                                                                                    |                                  |                               |                       |             |                                 |                       |                 |                  |               |  |  |  |
| amu              | Arbeitszettel                                                                                                    | 4                                |                               |                       |             |                                 | 1                     |                 | 1                | F             |  |  |  |
| 8                | Mitarbeiter                                                                                                    | I d Daten                        | satz 1 von 1 gele             | senen - Gefilte       | rt nach (Nu | mmer = 35826)                   |                       |                 |                  | H I           |  |  |  |
|                  |                                                                                                    |                                  |                               |                       |             |                                 |                       |                 | Admin Man        | the second la |  |  |  |

Mittwoch 13.01.2016, 14:00-15:00

Markieren Sie nun den einzuplanenden Arbeitszettel und einen **Termin** im Kalender des gewünschten Mitarbeiters. Wählen Sie dann die Funktion **Arbeitszettel einplanen**.

## Sperren der Funktion 'Arbeitszettel einplanen' (Kalender)

Die Funktion Arbeitszettel einplanen ist an die Benutzerberechtigung Datensätze hinzufügen gekoppelt. Wenn Sie die MOS'aik Systemmodul Benutzerverwaltung einsetzen, können Sie einzelnen Benutzern und Benutzergruppen darüber die Berechtigung zur Verwendung dieser Funktion entziehen.

Lesen Sie dazu auch den Themenbereich Benutzerverwaltung - Zugriffsrechte für Arbeitsblätter.

## Ggf. erscheint an dieser Stelle ein Dialogfenster mit folgenden Rückfragen:

Abbildung 1.5. Agenda Rückfrage bei abweichendem Termin

| MOS'aik P | <sup>y</sup> rojektverwaltung                                                                                                    | ×   |
|-----------|----------------------------------------------------------------------------------------------------|-----|
| <u> </u>  | Der im Arbeitszettel festgelegte Termin 13.01.2016 weicht ab vom aktuell<br>im Kalender markierten Termin 13.01.2016 14:00:00. Möchten Sie den<br>Termin des Arbeitszettels ändern? |     |
|           |                                                                                                    | . 1 |

Abbildung 1.6. Agenda Rückfrage bei abweichendem Monteur

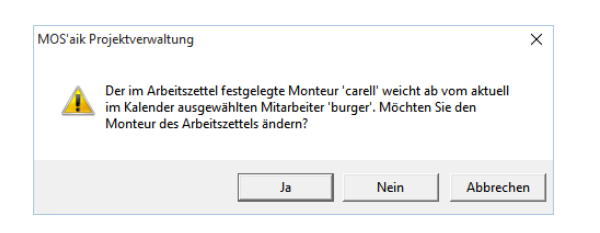

Prüfen Sie die Änderung und bestätigen Sie die Rückfragen mit Ja, um den gewählten Termin bzw. Mitarbeiter zu übernehmen. Der Arbeitszettel wird damit im Kalender des gewählten Monteurs eingeplant:

Abbildung 1.7. Geplanter Arbeitszettel

| MOS'aik Projektverwaltung (Firm<br>Datei Bearbeiten Ansicht Einfü                                                                                                    | a Muster AG)<br>i <b>gen Format Pr</b>                                 | ojekt Datensatz Ext             | ras ?                                        |                                               |                           | - 0            | ×          |  |  |  |  |  |
|----------------------------------------------------------------------------------------------------|------------------------------------------------------------------------|---------------------------------|----------------------------------------------|-----------------------------------------------|---------------------------|----------------|------------|--|--|--|--|--|
| D 🗲 🖨 🖉 🖪 🕺 🖻 🛍                                                                                                    | X   ⊡ ⊂   1                                                            | + + 🥒 🕅                         | <b>≜↓ Z↓</b>   T # S A Z                     | % <sup>11.1</sup> €\$   <b>№</b>   <b>1</b> 5 | <b>d</b>                  |                |            |  |  |  |  |  |
| Allgemein   Agenda   K                                                                                                    | alender                                                                |                                 |                                              |                                               |                           |                |            |  |  |  |  |  |
| E Home: Startseite Agenda: No                                                                                                    | otizen & Termine ×                                                     | Agenda: Notiz (467) ×           | 2016.00008 - 1. Arbeitszettel (†             | nelmer) × Agenda: Kalender ×                  | ]                         |                |            |  |  |  |  |  |
|                                                                                                    | Tagesansicht vom 13.01.2016 - anselm, burger, carell, cellini, hilgers |                                 |                                              |                                               |                           |                |            |  |  |  |  |  |
| Januar 2016                                                                                                    |                                                                        | Mittwoch, 13. Januar            |                                              |                                               |                           |                |            |  |  |  |  |  |
| Mo         Di         Mi         Do         Fr         Sa         So           53         28         29         30         31         1         2         3           1         4         5         6         7         8         9         10           2         11         12         14         15         16         17           3         18         19         20         21         22         23         24           4         25         26         27         28         29         30         31 |                                                                        | Anselm, Arno                    | Burger, Bruno                                | Carell, Car                                   | la                        | Cellini, Carlo |            |  |  |  |  |  |
| 5 1 2 3 4 5 6 7                                                                                                    | 1000                                                                   |                                 |                                              |                                               |                           |                |            |  |  |  |  |  |
| ∰ <b>O</b> Heute: 13.01.2016                                                                                                    | 1000                                                                   |                                 |                                              |                                               |                           |                |            |  |  |  |  |  |
| v Kalender                                                                                                    | 111                                                                    |                                 |                                              |                                               |                           |                |            |  |  |  |  |  |
| Drucken F9                                                                                                    | 1100                                                                   |                                 |                                              |                                               |                           |                |            |  |  |  |  |  |
| ≓ Filter F5                                                                                                    |                                                                        |                                 |                                              |                                               |                           |                |            |  |  |  |  |  |
| Ansicht »<br>Einstellungen »                                                                                                    |                                                                        |                                 |                                              |                                               |                           |                |            |  |  |  |  |  |
| E Termin                                                                                                    | 1300                                                                   |                                 |                                              |                                               |                           |                |            |  |  |  |  |  |
| Ubernehmen         Strg+F8           Neu         F8           Bearbeiten         F4           Speichern         F7                                                                                                    | 14ºº<br>15º                                                            |                                 | Heizungsstörung (Kur<br>helmer, Firma Hans H | ide<br>el                                     |                           |                |            |  |  |  |  |  |
| To Löschen F6                                                                                                    |                                                                        |                                 |                                              | burger: Aufgabe am Mittwoch 13                | 3. 1. 2016 14:00 Uhr - 15 | :00 Uhr        |            |  |  |  |  |  |
| Arbeitszettel                                                                                                    | 1600                                                                   |                                 |                                              | Kunde helmer, Firma Hans Helme                | r, Heerweg 45, 77756 H    | lausach        |            |  |  |  |  |  |
| C Unternehmensbereich                                                                                                    |                                                                        |                                 |                                              |                                               |                           |                |            |  |  |  |  |  |
| či <kein> ▼</kein>                                                                                                    | 1700                                                                   |                                 |                                              |                                               |                           |                | •          |  |  |  |  |  |
| kert                                                                                                    | •                                                                      |                                 |                                              |                                               |                           |                | + -        |  |  |  |  |  |
| Arbeitszettel einplanen                                                                                                    | Projekt                                                                | akte # Vo                       | rgang Kurztext                               | Personal                                      | Anlage                    | Termin         | Schätzzeit |  |  |  |  |  |
| Siehe auch                                                                                                    |                                                                        |                                 |                                              |                                               |                           |                |            |  |  |  |  |  |
| Notizen & Termine                                                                                                    |                                                                        |                                 |                                              |                                               |                           |                |            |  |  |  |  |  |
| Arbeitszettel                                                                                                    |                                                                        | + +                             |                                              |                                               |                           | 1              | F          |  |  |  |  |  |
| Mitarbeiter                                                                                                    | I ↓ ↓ Datensatz                                                        | 0 von 0 gelesenen - Gefi        | ltert nach (Nummer=35826)                    |                                               |                           |                | ► Þ        |  |  |  |  |  |
| burger: Aufgabe am Mittwoch 13, 1, 2016                                                                                                    | 5 14:00 Uhr - 15:00 U                                                  | -<br>Ihr Kunde helmer . Firma H | ans Helmer, Heerweg 45, 77756 H              | lausach                                       |                           | Admin - Mosa   | aik.mdb    |  |  |  |  |  |

Die **Hintergrundfarbe** des Kalendereintrags zeigt die in den Mitarbeiterstammdaten hinterlegte Kalenderfarbe... des Monteurs.

## Terminänderung

Der geplante Termin kann im Kalender jederzeit per **Drag & Drop** geändert bzw. verschoben werden. Die Änderung wird dabei **automatisch** in den **Arbeitszettel** übernommen!

Durch die Einplanung des Arbeitszettels im Kalender wird die **Störungsmeldung** als *Erledigt* gebucht:

### Abbildung 1.8. Notiz erledigt

| Home: Startseite                                                                        | Agenda: Noti              | DUZ<br>zen & Termine ×/ Ag                                                                                                  | enda: Notiz (467) 🗙 🛛 2016.00008 - 1. Arbeitszettel (helmer) 🗴 Agenda: Kak                   | ender ×                                                                                               |                                                               |
|-----------------------------------------------------------------------------------------|---------------------------|----------------------------------------------------------------------------------------------------|----------------------------------------------------------------------------------------------|----------------------------------------------------------------------------------------------------|---------------------------------------------------------------|
| Notiz                                                                                   | ۲                         | 👷 Allgemeines                                                                                                    |                                                                                              | 🛄 Termin                                                                                              |                                                               |
| Suchen<br>Neu<br>Duplizieren<br>Etikett/Karte drucker<br>Bearbeiten<br>Nachschlagen*    | F3<br>F8<br>Strg+F8<br>1> | Nummer *<br>Typ *<br>Kurztext<br>Gruppe *<br>Mitarbeiter *<br>Ansprechpartner *<br>Telefon **<br>E-Mail **<br>Verknüpfung * | 467 Angelegt am 13.01.2016 12:07:48 von Admin<br>Störungsmeldung<br>Heizungsstörung<br>Admin | Beginnt am *<br>Endet am *<br>Erinnerung »<br>Wichtigkeit *<br>Anzeigen als *<br>Erledigt<br>Symbol * | Mi 13.01.2015 KW2 um し<br>um し<br>ckeine><br>Auspeblendet     |
| Löschen                                                                                 | F6                        | S Adresse                                                                                                    |                                                                                              | i) Adresseig                                                                                          | Jenschaften                                                   |
| Adresse<br>Nachschlagen<br>Neue Adresse anlege<br>Bearbeiten<br>Akte anzeigen           | en reisen                 | Kurzname *<br>Name<br>Straße<br>PLZ, Ort<br>Fahrtzone                                                                       | helmer Firma Hans Helmer, Südfrüchte GmbH Heerweg 45<br>77756 Hausach                        | Adresstyp<br>Telefon **<br>Mobiltelefon **<br>E-Mail **<br>Bemerkungen                                | Kunde<br>+49 7831 2573<br>* +49 172 2555688<br>Hans@helmer.de |
| OF S GEL AGLESSE and                                                                    | leigen                    | 😳 Anlage                                                                                                    |                                                                                              | 😂 Projekt/V                                                                                           | /organg                                                       |
| Weitere Schritte<br>Vorgang zur Notiz en<br>Vorgang bearbeiten<br>E-Mail Benachrichtigu | stellen »                 | Anlage *<br>Beschreibung<br>Standort<br>Fahrtzone<br>Telefon **                                                             |                                                                                              | Projekt *<br>UntBereich *<br>Vorgang *<br>Auftrag / Beleg<br>Status                                   | 2016.00008                                                    |
| Besprechungsanfrag                                                                      | e                         | 🤣 Beschreibung                                                                                                    | Termin/Notiz *                                                                               |                                                                                                    |                                                               |
| Siehe auch<br>Kalender<br>Notizen<br>Adressen<br>Anlagen                                | ۲                         | Heizung ist ausgefa                                                                                                    | Störungsleuchte blinkt.                                                                      |                                                                                                    |                                                               |

## Außerdem wird automatisch ein neuer Kalendereintrag vom Typ "Aufgabe" angelegt:

#### Abbildung 1.9. Agenda mit neuer Aufgabe

| Datei | IOS'aik Projektverwaltung<br>i Bearbeiten Ansicht<br>≩   ∰ @ [] [] & []<br>1emein   Actendi | g (Firma<br>Einfüg<br>Einfüg | Must<br>en<br>X | er AG<br>Form<br>⊮⊃ | i)<br>at Projekt Datensatz<br>☆   ♠ ♥   ♪ இ [<br>8. Termine | Extras ?<br>20   22   22   23   23   23   23   23 | % 111 €\$   <b>%</b>   <b>3 3 3</b> |        | - 0        | >                | < |
|-------|---------------------------------------------------------------------------------------------|------------------------------|-----------------|---------------------|-------------------------------------------------------------|---------------------------------------------------|-------------------------------------|--------|------------|------------------|---|
|       |                                                                                             | a   14                       | 002             | en                  | a remine                                                    |                                                   |                                     |        |            |                  |   |
| E 4   | Home: Startseite Ager                                                                       | nda: Noti                    | izen 8          | Term                | ine 🗙 🛛 Agenda: Notiz (46)                                  | 7) × 2016.00008 - 1. Arbeitszettel (†             | nelmer) × Agenda: Kalender ×        |        |            |                  |   |
| Ĕ     |                                                                                             |                              |                 | #                   | Тур                                                         | Kurztext                                          | Beschreibung                        | Gruppe | Termin     | Von              | E |
| ē     | Notizen/Termine                                                                             | ۲                            |                 | 468                 | Aufgabe                                                     | Heizungsstörung                                   | Heizung ist ausgefallen.            |        | 13.01.2016 | 14:00            |   |
| 2     | Neu                                                                                         | F8                           |                 | 466                 | Aufgabe                                                     | Wartung Wärmecenter                               | Wartung Wärmecenter                 |        | 15.01.2016 | 09:30            |   |
|       | Bearbeiten                                                                                  | F4                           |                 | 402                 | Aufgabe                                                     | Wartung Wärmecenter                               | Wartung Wärmecenter                 |        | 02.06.2014 | 09:00            |   |
| je l  | Drucken                                                                                     | F9                           |                 | 401                 | Aufgabe                                                     | Störungsanzeige am Steuergerät                    | Störungsanzeige am Steuergerät      |        | 21.05.2014 | <del>13:00</del> |   |
| Ĕ     | Etikett/Karte drucken »                                                                     |                              |                 |                     |                                                             |                                                   |                                     |        |            |                  |   |
| e     |                                                                                             |                              |                 |                     |                                                             |                                                   |                                     |        |            |                  |   |

Der Kalenderstatus wird automatisch auf Gebucht gesetzt.

In der Auflistung der Notizen wird die erledigte Störungsmeldung jetzt durchgestrichen gekennzeichnet:

Abbildung 1.10. Notiz erledigt

|   | #   | Тур             | Kurztext        | Beschreibung             | Gruppe | Termin     | Von   |
|---|-----|-----------------|-----------------|--------------------------|--------|------------|-------|
| Þ | 468 | Aufgabe         | Heizungsstörung | Heizung ist ausgefallen. |        | 13.01.2016 | 14:00 |
|   | 467 | Störungsmeldung | Heizungsstörung | Heizung ist ausgefallen. |        | 13.01.2016 |       |

#### Abbildung 1.11. Neue Aufgabe zur Störungsbeseitigung

| Datei            | Bearbeiten Ansicht Einfür<br>Bearbeiten Ansicht Einfür<br>Beinein   Agenda   N<br>Home: Startseite) Agenda: No | gen Format Proj<br>옷   너 다   ①<br>Iotiz               | ekt Datensatz Extras ?                                                            | යේ ඩ යේ<br>nder x                                                                                                    |  |  |  |  |
|------------------|----------------------------------------------------------------------------------------------------|-------------------------------------------------------|-----------------------------------------------------------------------------------|----------------------------------------------------------------------------------------------------|--|--|--|--|
| geme             | Notiz 🔺                                                                                                    | 👷 Allgemeines                                         |                                                                                   | Termin                                                                                                    |  |  |  |  |
| Projekte All     | Suchen F3<br>Neu F8<br>Duplizieren Strg+F8                                                                     | Nummer *<br>Typ *<br>Kurztext<br>Gruppe *             | 468 Angelegt am 13.01.2016 12:43:22 von Admin<br>Aufgabe<br>Heizungsstörung       | Beginnt am *         Mi 13.01.2016         KW2         um 14:00         Uhr           Endet am *         um 15:00         Uhr         um Uhr           Windtgkett * <keine></keine> |  |  |  |  |
| ervice           | Etikett/Karte drucken »                                                                                        | Mitarbeiter *<br>Ansprechpartner                      | *                                                                                 | Anzeigen als * Gebucht                                                                                                    |  |  |  |  |
| Regie St         | Bearbeiten     •       Nachschlagen*     F5       Speichern     F7                                             | Telefon **<br>E-Mail **<br>Verknüpfung *              |                                                                                   | Symbol *<br>♥♬☆ஜ☆☆♡♡♥!!⊖❶ミ犬ゅ♂                                                                                                    |  |  |  |  |
| asse             | Löschen F6                                                                                                    | S Adresse                                             |                                                                                   | Adresseigenschaften                                                                                                    |  |  |  |  |
| ehmer Logistik K | Adresse  Nachschlagen Neue Adresse anlegen Bearbeiten Akte anzeigen Off der Adresse anzeigen                   | Kurzname *<br>Name<br>Straße<br>PLZ, Ort<br>Fahrtzone | helmer 4<br>Firma Helmer, Südfrüchte GmbH<br>Heerweg 45<br>77756 Hausach          | Adresstyp         Kunde           Telefon **         +49 7831 2573           Mobiledefon **         +49 172 255568           E-Mail **         Hans@helmer.de           Bemerkungen |  |  |  |  |
| fern             | or such Auresse unzeigen                                                                                       | 💮 Anlage                                              |                                                                                   | C Projekt/Vorgang                                                                                                    |  |  |  |  |
| beiten Subur     | Weitere Schritte  Vorgang zur Notiz erstellen » Vorgang bearbeiten                                             | Anlage *<br>Beschreibung<br>Standort<br>Fahrtzone     |                                                                                   | Projekt * 2016.00008<br>Unt-Bereich *<br>Vorgang * 1. Arbeitszettel Heizungsstörung 13.01<br>Auftrag / Beleg AB160016                                                               |  |  |  |  |
| Büroal           | E-Mail Benachrichtigung<br>Besprechungsanfrage                                                                 | Beschreibur                                           | a Termin/Notiz *                                                                  | Status Bestatigt                                                                                                    |  |  |  |  |
| ungen            |                                                                                                    | Tahoma                                                | ▼ 8 ▼ F K U   F F F I =   E ∉ ∉ !                                                 | 5 **   =                                                                                                    |  |  |  |  |
| idaten Auswerti  | Siehe auch  Kalender Notizen Adressen                                                                          | ,<br>Heizung ist ausge<br>Anlage prüfen, F            | fallen. Störungsleuchte blinkt.<br>ehlerspeicher auslesen und Störung beseitigen. |                                                                                                    |  |  |  |  |
| Stamn            | Anlagen<br>Mitarbeiter                                                                                         |                                                       |                                                                                   |                                                                                                    |  |  |  |  |

#### Mehrere Monteure einteilen

Möchten Sie mehrere Mitarbeiter für die gemeldete Störung einteilen, können Sie die Aufgabe Duplizieren [Strg]+[F8], einen weiteren Mitarbeiter zuordnen und die Aufgabe Speichern [F7].

Da die neue Aufgabe auf diesem Weg dieselbe **Projektnummer** erhält, wird der zweite Mitarbeiter automatisch auch dem bereits erstellten Arbeitszettel zugeordnet!

# 1.3. Drucken von Arbeitszetteln

Um den Arbeitszettel zu verbuchen bzw. zu drucken, wählen Sie Drucken & Verbuchen [F9]:

| 🛔 MOS'aik Projektverwaltung (Firma Muster AG) - [Arbeitszet | tel (Seitenansicht)]                           |     |            |               |                              |          |           | -     | þ          | ×       |
|-------------------------------------------------------------|------------------------------------------------|-----|------------|---------------|------------------------------|----------|-----------|-------|------------|---------|
| Datei Bearbeiten Ansicht Einfügen Format Projekt            | Datensatz Extras                               | ?   |            |               |                              |          |           |       |            |         |
|                                                             | 🍠 🖻 🖻 ෫                                        | Z.  | Τ #        | S A Z         | 2   % 111 €\$   ¥   5 5 5    |          |           |       |            |         |
| Regie   Aufträge   Arbeitszettel                            |                                                |     |            |               |                              |          |           |       |            |         |
| ADRES SE                                                    |                                                |     | REC        | HNUNG S       | ADRE S SE                    | BELEGNUM | MER       |       |            | <b></b> |
| Firma<br>Hans Helmer                                        |                                                |     | Firm       | a<br>s Helmer | BELEGDATUM                   |          |           |       |            |         |
| g Südfrüchte GmbH                                           |                                                |     | Südf       | nbH           | 13.01.2016<br>ORDNER         |          |           |       |            |         |
| 77756 Hausach                                               |                                                | h   | 2016.00008 |               | - 1                          |          |           |       |            |         |
| ■ 2 +49 7831 2573                                           | 2 +49 7831 2573     2 +49 7831 2573            |     |            |               |                              |          |           |       |            |         |
| ARBEITSAUFTRAC                                              | 6                                              |     |            | Т             | ermin: 13.01.2016, 14:00 Uhr |          |           |       |            |         |
| Heizung ist ausgefallen.<br>Anlage prüfen, Fehlerspe        | Störungsleuchte blink<br>eicher auslesen und S |     |            |               |                              |          |           |       |            |         |
| (asse )                                                     |                                                |     |            |               |                              |          |           |       |            |         |
|                                                             |                                                |     |            |               |                              |          |           | _ 1   |            |         |
| ARBEIT SBERICHT                                             |                                                |     |            |               |                              | Einzelab |           |       |            |         |
| Suburtemehmer                                               |                                                |     |            |               |                              | Vertrags | sleistung |       |            | ľ       |
| ARBEIT SZEITEN                                              | Tag                                            | Std | EP         | GP            | MENGE/MATERIAL               | EP       | GP        | - 1   |            |         |
| burger                                                      |                                                |     |            |               | 1 psch Fahrtzone 1           | 15,00€   | 15,00€    |       |            |         |
| Auswettungen                                                |                                                |     |            |               |                              |          |           |       |            |         |
| ARBEITSANFANG                                               |                                                |     |            |               |                              |          |           |       |            | -       |
| Seite 1 auf eDocPrintPro                                    |                                                |     |            |               |                              |          |           | Admin | - Mosaik.r | mdb     |

#### Abbildung 1.12. Druckansicht des Arbeitszettels

Beim vollständigen Druck des Arbeitszettels über die Auswahl des **Drucklayouts** Arbeitszettel - vollständig, werden auf der Folgeseite zusätzlich die Positionen aus dem Arbeitszettel aufgelistet:

#### Abbildung 1.13. Folgeseite des Ausdrucks

| 着 MOS'aik Pr<br>Datei Bearbe | ojektverwaltung (Firma Muste<br>eiten Ansicht Einfügen F | er AG) - [Arbeitszettel (Seiter<br>Format Projekt Datensat | nansicht)]<br>z Extras ?       |                                              |            |                       | -       | ٥        | ×  |
|------------------------------|----------------------------------------------------------|------------------------------------------------------------|--------------------------------|----------------------------------------------|------------|-----------------------|---------|----------|----|
| 🗋 📽 🖨                        | 📣 🖪 🕹 🖒 🛍 🗶 🗌                                            | ନେଜ  <b>↑ ↓   / ହ</b>                                      | Ø   ≜ Z   T                    | " # S A Z   % 111 €\$   1                    | 🖌 📩 📩 🍰    |                       |         |          |    |
| Regie   A                    | ufträge   Arbeitsze                                      | ttel (Schreibgesch                                         | hützt)                         |                                              |            |                       |         |          |    |
| gemein                       |                                                          |                                                            |                                |                                              |            |                       | 1       |          |    |
|                              |                                                          |                                                            |                                |                                              |            |                       |         |          |    |
| ojekt                        | ADRE 8 8E<br>Firms                                       | RECHNUNGSADRE 8 8E<br>Firms                                | BELECINUMMER<br>AAZ 160004     | Arbeitszettel #AZ180004<br>Ordner 2018.00008 |            | Selie 1<br>13.01.2018 |         |          |    |
| <u> </u>                     | Südfrüchte GmbH                                          | Hans Heimer<br>Südfrüchte GmbH                             | 13.01.2016<br>CRONER           | Position Text                                | Menge Einh |                       |         |          |    |
| rvice                        | 77796 Hausach<br>+49 7831 2573                           | 77756 Hausach<br>+49 7831 2573                             | 2016.00005<br>KUNUIE<br>heimer | 1 Fahrtzone 1 (bis 50 km)                    | 1 psch     |                       |         |          |    |
| 8                            | ARB EIT SAU FTRAG                                        | Termin: 13.01.2016, 14:00 Uh                               | ′                              |                                              |            |                       |         |          |    |
| Regie                        | Heaung at subgersien, Schurgsecher susteen und Störung b | sastger.                                                   |                                |                                              |            |                       |         |          |    |
| Kasse                        | ARBE IT&BERIC HT                                         |                                                            | Centralization                 |                                              |            |                       |         |          |    |
| jistik                       |                                                          |                                                            | Care                           |                                              |            |                       |         |          |    |
| Loc                          | ANBELT SZETTEN ING SIE                                   | EI' C' MENCE/WATERIAL                                      | 8° 0'                          |                                              |            |                       |         |          |    |
| đ                            | bugar 🚺                                                  | 1 path Febritrone 1                                        |                                |                                              |            |                       |         |          |    |
| e                            |                                                          |                                                            |                                |                                              |            |                       |         |          |    |
| ter                          |                                                          |                                                            |                                |                                              |            |                       |         |          |    |
| h                            |                                                          |                                                            |                                |                                              |            |                       |         |          |    |
| S I                          |                                                          |                                                            |                                |                                              |            |                       |         |          |    |
| ite                          |                                                          |                                                            |                                |                                              |            |                       |         |          |    |
| - a                          | FARK2ETTEN (CHICETT VON-BIS) Tag km                      | er dr                                                      |                                |                                              |            |                       |         |          |    |
| <u>ü</u>                     |                                                          |                                                            |                                |                                              |            |                       |         |          |    |
| Ë                            |                                                          |                                                            |                                |                                              |            |                       |         |          |    |
| uge                          | La voien ageschosen                                      | Cudennum                                                   | (mor. 13,00% USL)              |                                              |            |                       |         |          |    |
| erti                         |                                                          |                                                            |                                |                                              |            |                       |         |          |    |
| MSINY                        | Ot, Dalum Unless                                         | schrift Monteur Unterschrift Kur                           | **                             |                                              |            |                       |         |          |    |
|                              |                                                          |                                                            |                                |                                              |            |                       |         |          |    |
| date                         | ~                                                        | PERTAL PROPERTY OF COMPANY                                 |                                |                                              |            |                       |         |          |    |
| Ē                            |                                                          |                                                            |                                |                                              |            |                       |         |          |    |
| 53                           |                                                          |                                                            |                                | ·                                            |            |                       | -       |          |    |
| Calls 1 auf ( D              | DrielDre                                                 |                                                            |                                |                                              |            |                       | Adation | Manaile  | 4  |
| Selle 1 aut eDoc             | PTITUPTO                                                 |                                                            |                                |                                              | ] ]        | ] ]                   | Aumin - | mosalk.m | ub |

# Druck mehrerer Arbeitszettel

Zum Druck mehrerer Arbeitszettel können Sie auch die Kontextmenüfunktion Sofort drucken in den Vorgangstabellen (z.B. Alle Arbeitszettel oder Arbeitszettel zurückmelden, siehe Abschnitt 1.4.1, "Zurückmelden von Arbeitszetteln") verwenden. Hier können Sie einen oder mehrere Arbeitszettel markieren und anschließend schnell und ohne weitere Dialogfenster ausdrucken, und zwar unabhängig davon, ob ein Vorgang bereits gedruckt wurde oder nicht.

Leiten Sie den Arbeitszettel an den/die Mitarbeiter weiter, damit dieser die Arbeiten zum geplanten Termin ausführen kann. Sinnvollerweise notiert der Mitarbeiter nach Ausführung der Arbeiten seine Fahrtkosten, Lohnzeiten sowie verbrauchtes Material auf dem Arbeitszettel und lässt diesen vom Kunden unterschreiben.

Anschließend werden die Daten ggf. zur Nachkalkulation und Abrechnung an die Buchhaltung übergeben und dort wieder in MOS'aik erfasst (siehe nachfolgende Schritte).

# 1.4. Buchen von Stunden und Material

Der Arbeitszettel wird typischerweise vom Monteur zum geplanten Termin nach Ausführung der Arbeiten um die angefallenen Fahrtkosten, Lohnzeiten sowie verbrauchtes Material ergänzt und meist vom Kunden unterschrieben.

Anschließend werden die Daten zur Nachkalkulation und Abrechnung an die Buchhaltung übergeben und dort wieder in MOS'aik erfasst (siehe nachfolgende Schritte).

Beachten Sie, dass diese Funktionen nur bei lizenziertem Modul Nachkalkulation zur Verfügung stehen (Nachkalkulation)!

Folgende Themen:

- > Zurückmelden von Arbeitszetteln
- > Buchen von Stunden und Material
- > Erfassen der Arbeitszeiten
- > Erfassen des Materialverbrauchs

# 1.4.1. Zurückmelden von Arbeitszetteln

Nach der Ausführung der Arbeiten können Sie im Arbeitszettel Fahrtkosten, Lohnzeiten und das verwendete Material erfassen um über diese Kosten anschließend eine Regieabrechnung erstellen zu können.

Beachten Sie, dass diese Funktion nur bei lizenziertem Modul Nachkalkulation zur Verfügung steht (Nachkalkulation)!

Wählen Sie dazu zunächst das Arbeitsblatt Büroarbeiten | Nachkalkulation | Arbeitszettel zurückmelden:

#### Abbildung 1.14. Arbeitszettel zurückmelden

| i mos uk riojektvermultung (ri |                                                                                                    |            |                            |      |                   |                             |         |                     |        |            | -               | ^   |
|--------------------------------|----------------------------------------------------------------------------------------------------|------------|----------------------------|------|-------------------|-----------------------------|---------|---------------------|--------|------------|-----------------|-----|
| tei Bearbeiten Ansicht Ein     | fügen Format Projekt                                                                                                    | Datensat   | tz Extras ?                |      |                   |                             |         |                     |        |            |                 |     |
|                                | J 🖪 🗶 C 🔒 🕯                                                                                                    | 1 🖽 🦻      | 🗟 🎟 🔕                      |      |                   |                             |         |                     |        |            |                 |     |
|                                | HILLS LATEN                                                                                                    |            |                            |      |                   |                             |         |                     |        |            |                 |     |
| uroarbeiten   Nachk            | alkulation   Arbeits                                                                                                    | szette     | el zuruckmelden            |      |                   |                             |         |                     |        |            |                 |     |
| Navigation 4 X                 | Home: Startseite Nachkalkuk                                                                                                    | ation: Ari | heitszettel zurückmelden X |      |                   |                             |         |                     |        |            |                 |     |
|                                |                                                                                                    |            | Projektakte                | #    | Vorgang           | Kurztext                    | Monteur | Anlage              | Termin | Schätzzeit | Priorită        | t   |
| Fakturierung                   | Arbeitszettel                                                                                                    | ^ T        | 2014.00013                 | 2    | Arbeitszettel     | Wartung Wärmecenter         | hilgers | Heizungsanlage Frar |        |            | <keine></keine> |     |
| Eingangsrechnungen             | Bearbeiten                                                                                                    | -          | 2014.00024                 | 1    | Arbeitszettel     | Fehleranzeige Ölheizung     | cellini | Musteranlage Ölheiz |        |            | <keine></keine> | - 8 |
| Arbeitszeiten                  | Liste drucken                                                                                                    | F9         | 2014.00025                 | 1    | Arbeitszettel     | Wartung Wärmecenter         | carel   | Musteranlage        |        |            | <keine></keine> |     |
| Nachkalkulation                |                                                                                                    |            | 2016.00001                 | 1    | Arbeitszettel     | Wartung Wärmecenter         | carel   | Musteranlage        |        |            |                 |     |
|                                | Übermitteln »                                                                                                    |            | 2016.00008                 | 1    | Arbeitszettel     | Heizungsstörung             | burger  |                     |        |            |                 |     |
|                                |                                                                                                    | C          | Arbeitspakete-1            | 2    | Arbeitszettel     | 390 Baustelle räumen        |         |                     |        |            |                 |     |
|                                | Filter                                                                                                    | <b>^</b>   | Arbeitspakete-1            | 1    | Arbeitszettel     | 310 Baustelle einrichten    | burger  |                     |        |            |                 |     |
| Materialbuchungen              | Unternehmenshereich                                                                                                    |            | Arbeitspakete-1            | 3    | Arbeitszettel     | 420 Außenwände              |         |                     |        |            |                 |     |
|                                | - diferent and a diferent and a dife |            | Mobiler-Service-1          | 1    | Arbeitszettel     | Wartung und Kesselreinigung | anselm  | Musteranlage Ölheiz |        |            |                 |     |
| IA                             | <kein></kein>                                                                                                    | - L        | Mobiler-Service-1          | 1    | Arbeitszettel     | Wartung und Kesselreinigung | anselm  | Musteranlage Ölheiz |        |            |                 | _   |
|                                |                                                                                                    | _          | Mobiler-Service-1          | 2    | Arbeitszettel     | Heizkesselwartung           | anselm  | Musteranlage Ölheiz |        |            |                 |     |
| Maschinenbuchungen             | Suchen                                                                                                    |            | Mobiler-Service-1          | 1    | Arbeitszettel     | Wartung und Kesselreinigung | anselm  | Musteranlage Ölheiz |        |            |                 |     |
|                                | 7. 7.                                                                                                    | w -        | mobile-zeiterfassung-1     | 1    | Arbeitszettel     | Mobile Zeiterfassung        | cellini |                     |        |            |                 | _   |
| .尽                             | <u> </u>                                                                                                    | ~          | Nachkalkulation mit AZ - 1 | 1    | Arbeitszettel     |                             | cellini |                     |        |            |                 | +   |
| l (e)                          |                                                                                                    |            | Vorgangsarten-1            | 1    | Arbeitszettel     |                             | cellini |                     |        |            |                 | _   |
| Wochenzettel                   | Weitere Schritte                                                                                                    | <u> </u>   | warenkorb-001              | 2    | Arbeitszettel     | Warenkorb und Arbeitszettel |         |                     |        |            |                 | +   |
|                                | Stunden/Material buchen                                                                                                    | F4 -       | wochenzettei-1             | 1    | Arbeitszettei     | wochenzettei                |         |                     |        |            |                 | +   |
|                                |                                                                                                    |            |                            | -    |                   |                             |         |                     |        |            |                 | +   |
| - Eta                          | Status festlegen »                                                                                                    |            |                            | -    |                   |                             |         |                     |        |            |                 | +   |
| Arbeitszettel z rückmelden     | Regieabrechnung                                                                                                    |            | -                          | -    |                   |                             |         |                     |        |            |                 | +   |
|                                | Workflow 2020/000                                                                                                    |            |                            | -    |                   |                             |         |                     |        |            |                 | -   |
|                                | tronkilon antelgentti                                                                                                    |            |                            | -    |                   |                             |         |                     |        | _          |                 | -   |
|                                |                                                                                                    | -          |                            | -    |                   |                             |         |                     |        | _          |                 | -   |
|                                |                                                                                                    | -          |                            | -    |                   |                             |         |                     |        | _          |                 | -   |
|                                |                                                                                                    |            | -                          | -    |                   |                             |         |                     |        | _          |                 | -   |
|                                |                                                                                                    |            |                            |      |                   |                             |         |                     |        |            |                 | -   |
|                                |                                                                                                    |            |                            | -    |                   |                             |         |                     |        |            |                 | -   |
|                                |                                                                                                    | -          | -                          | -    |                   |                             |         |                     |        |            |                 | -   |
|                                |                                                                                                    | -          | -                          | -    |                   |                             |         |                     |        |            |                 | -   |
|                                |                                                                                                    | -          |                            | -    |                   |                             |         |                     |        |            |                 | -   |
|                                |                                                                                                    |            |                            | -    |                   |                             |         |                     |        |            |                 | -   |
|                                |                                                                                                    | -          |                            | -    |                   |                             |         |                     |        | -          |                 | -   |
|                                |                                                                                                    | -          |                            | +    |                   |                             |         |                     |        |            |                 | -   |
|                                |                                                                                                    |            |                            | 1    |                   |                             |         |                     |        |            | 1               |     |
|                                | Siehe auch                                                                                                    |            |                            | 1    |                   |                             |         |                     |        |            |                 |     |
|                                | Desishtahtan                                                                                                    |            |                            | 1    |                   |                             |         |                     |        |            |                 |     |
|                                | Projektakten                                                                                                    |            |                            |      |                   |                             |         |                     |        |            |                 |     |
|                                | Projektvorgange                                                                                                    |            | SOL TOP 1000 Dates         | Isat | t yon 3 gelerenen |                             |         |                     |        |            |                 | •   |

# Fehlender Arbeitszettel?

Sollten Sie Ihren Arbeitszettel an dieser Stelle nicht in der Liste finden, überprüfen Sie folgende Punkte:

- Stellen Sie sicher, dass der Arbeitszettel zuvor "buchend gedruckt" wurde (siehe Abschnitt 1.3, "Drucken von Arbeitszetteln")!
- Bereits abgerechnete Arbeitszettel werden nicht angezeigt (Status Abgerechnet).

Markieren Sie jetzt den betreffenden Arbeitszettel und öffnen Sie diesen mit der Funktion Stunden/Material buchen (bzw. mit [F4] oder durch Doppelklick).

## 1.4.2. Buchen von Stunden und Material

Neben dem Zurückmelden von Arbeitszetteln kann das Arbeitsblatt zum Buchen von Stunden und Material auch aus den Auflistungen der Projekte (Projekte | Ordner | Projektakten), Serviceordner (Service | Ordner | Serviceordner) und Regieordner (Regie | Ordner | Ordner) aufgerufen werden:

#### Abbildung 1.15.

| Date | i Bearbeiten Ansicht Einf<br>🗲   🚑 📣 💽   🐰 🖻 🖷 | ügen<br>L × | Format       Projekt       Datensatz       Extras       ?         Image: Image: Ima | A Z % 1              | €\$   월 🛔 🖞 🛔                      |                                       |                  |
|------|------------------------------------------------|-------------|----------------------------------------------------------------------------------------------------|----------------------|------------------------------------|---------------------------------------|------------------|
| Allg | gemein   Infodesk                              | All         | e Projekte                                                                                                    | <u></u>              |                                    | · · · · · · · · · · · · · · · · · · · |                  |
|      | Home: Startseite / Agenda: N                   | louze       | Projekt                                                                                                    | Typ                  | Kurztext                           | - 1. Arbeitszettel/ Info              | Munde            |
| 2    | Projekte                                       |             | 2016 00001                                                                                                    | Serviceordner        | Beispiel einer Gasheizung          | Annage                                | berger-Rg        |
|      | Neu F8                                         |             | 2016.00002                                                                                                    | Serviceordner        | Belepier enter Gaetteizang         | Pelletofen Hansen                     | Div Kunden       |
|      | Bearbeiten F4                                  | •           | 2016 00008                                                                                                    | Ordner               |                                    |                                       | helmer           |
|      | Liste drucken F9                               | ŕ           | 2016.00003                                                                                                    | Projektakte          | Heizungsinstallation               |                                       | vossen           |
|      |                                                |             | 2016 00006                                                                                                    | Serviceordner        | Jahreswartung BMA                  | BMA Levkova                           | levkova          |
|      | Filter                                         |             | 2016.00004                                                                                                    | Serviceordner        | Gasheizung 1 (Berger)              |                                       | berger-Rg        |
|      | Unternehmensbereich                            |             | 2016.00007                                                                                                    | Serviceordner        |                                    | Heizungsanlage                        | franzen          |
|      | <kein> 💌</kein>                                |             |                                                                                                    |                      |                                    |                                       |                  |
|      | Statue                                         |             |                                                                                                    |                      |                                    |                                       |                  |
|      | Alla Desistata                                 |             |                                                                                                    |                      |                                    |                                       |                  |
|      |                                                |             |                                                                                                    |                      |                                    |                                       |                  |
|      | Cushan                                         |             |                                                                                                    |                      |                                    |                                       |                  |
|      | Suchen                                         |             |                                                                                                    |                      |                                    |                                       |                  |
|      | V 🗄 😽                                          |             |                                                                                                    |                      |                                    |                                       |                  |
|      |                                                |             |                                                                                                    |                      |                                    |                                       |                  |
|      | Infodesk 🏾 🔺                                   |             |                                                                                                    |                      |                                    |                                       |                  |
|      | Akte anzeigen                                  |             |                                                                                                    |                      |                                    |                                       |                  |
|      | Vorgänge anzeigen                              |             |                                                                                                    |                      |                                    |                                       |                  |
|      | Buchungsprotokoll anzeigen                     |             |                                                                                                    |                      |                                    |                                       |                  |
|      |                                                |             |                                                                                                    |                      |                                    |                                       |                  |
|      | Weitere Schritte                               |             |                                                                                                    |                      |                                    |                                       |                  |
|      | Stunden & Material buchen *                    |             |                                                                                                    |                      |                                    |                                       |                  |
|      | Status festlegen »                             | C           | rdner 2016.00008 - 1. Arbeitszettel Heizungsstörung 13.01.20                                                                                                    | 16 (helmer)          |                                    |                                       |                  |
|      |                                                |             |                                                                                                    |                      |                                    |                                       |                  |
|      | Exportieren                                    |             |                                                                                                    |                      |                                    |                                       |                  |
|      | Archivieren                                    |             |                                                                                                    |                      |                                    |                                       |                  |
|      | Loschen                                        |             |                                                                                                    |                      |                                    |                                       |                  |
|      | Plugins »                                      |             |                                                                                                    |                      |                                    |                                       |                  |
|      |                                                |             |                                                                                                    |                      |                                    |                                       |                  |
|      |                                                |             |                                                                                                    |                      |                                    |                                       |                  |
|      | Siehe auch                                     |             |                                                                                                    |                      |                                    |                                       |                  |
|      | Alle Vorgänge                                  | 4           |                                                                                                    |                      |                                    |                                       |                  |
|      |                                                | k           | ▲ Datensatz 3 von 7 gelesenen - Gefiltert nach ((Name Like *                                                                                                    | *2016*") Or (Kurzte: | t Like "*2016*") Or (Anlage Like " | *2016*") Or (Kurzname l               | Like "*2016*") 🕨 |

Im Bereich Weitere Schritte werden über die Funktion Stunden & Material buchen die verbuchten Aufträge und Arbeitszettel der markierten Projekte zur Auswahl aufgelistet (hier: *1. Arbeitszettel Heizungsstörung*). Durch Auswahl eines Vorgangs können dazu Stunden- und Materialbuchungen erfasst werden.

• Beachten Sie, dass diese Funktion nur bei lizenziertem Modul Nachkalkulation zur Verfügung steht (Nachkalkulation)!

Im ausgewählten Vorgang können dann Stunden- und Materialbuchungen erfasst werden:

#### Abbildung 1.16. Stunden- und Materialbuchung

| roarbeiten   Nachkalk<br>Home: Startseite / Agenda: Noti               | zen & Ter Agenda: No                      | hen (Schreibgeschützt)<br>tz (46) x/ 2016.00008 - 1. Arbeitszettel / Agenda: Kalender X/ Nachkalkulation: A | Arbeitszettel 7 2016.0 | 10008 - 1. Arbeitszettel (helm |
|------------------------------------------------------------------------|-------------------------------------------|----------------------------------------------------------------------------------------------------|------------------------|--------------------------------|
| Vorgang                                                                | 😫 Projekt-/Kund                           | lenadresse                                                                                                  | 💮 Einstellungen        |                                |
| Arbeitsbericht orfansen                                                | Brojektakta                               | Order: 2016 00009                                                                                           | Kuratovt               | Hoiz posstör po                |
| Fakturierung vorbereiten                                               | Vorgang                                   | 1 Arbeitszettel Heizungsstörung 13.01.2016 (belmer)                                                         | Thema                  | Kunde                          |
| rataneing forbereitentit                                               | Adresskurzname *                          | helmer                                                                                                    | Stichwörter            |                                |
| Buchung                                                                | Anrede                                    | Firma                                                                                                    | Bearbeiterzeichen      | ME                             |
|                                                                        | Name                                      | Hans Helmer                                                                                                 | Belegnummer            | AZ160004                       |
| Nacnschlagen * F5                                                      | Namenszusatz                              | Südfrüchte GmbH                                                                                             | Belegdatum             | 13.01.2016                     |
| Neu F8                                                                 | Straße                                    | Heerweg 45                                                                                                  | Auftragsnr. intern     | AB 1600 16                     |
| Löschen EC                                                             | PLZ, Ort                                  | 77756 Hausach                                                                                               | Auftragsnr. extern     |                                |
| coachertan F0                                                          | Telefon                                   | +49 7831 2573                                                                                               | Quellbelegnummer       |                                |
| Einfügen 🔺                                                             | Mobiltelefon                              | +49 172 2555688                                                                                             | Kalkulationsart *      | VK 1                           |
| Artikel des Auftrags                                                   | 🔮 Objekt-/Baus                            | tellenadresse                                                                                               | 🙆 Ausführung           |                                |
| Artikel des Arbeitszetteis                                             | Anlage *                                  |                                                                                                    | Personal *             | burger                         |
| Weitere »                                                              | Adresskurzname *                          |                                                                                                    | Arbeitsbeginn *        | 13.01.2016 14:00               |
|                                                                        | Anrede                                    |                                                                                                    | Schätzzeit in Std.     |                                |
| Infodesk •                                                             | Name                                      | &*                                                                                                    | Kalk. Arbeitszeit      | 0                              |
| Cabuabta Stradan 0.00 h                                                | Namenszusatz                              |                                                                                                    | Priorität *            | <keine></keine>                |
| NK CR Lobo                                                             | Straße                                    |                                                                                                    | Status *               | Bestätigt                      |
| NK GP Material 0.00 €                                                  | PLZ, Ort                                  |                                                                                                    | Fertigstellung *       |                                |
|                                                                        | Anlagenstandort                           |                                                                                                    | Telefon Standort       |                                |
| Weitere Schritte +                                                     | Faritizone                                |                                                                                                    | Ansprechpartner        |                                |
|                                                                        | 🔋 Arbeitsauftra                           | 3                                                                                                    |                        |                                |
|                                                                        | Tahoma                                    | ▼ 8 ▼ F K U   E = = =   E @ @ \\                                                                            |                        |                                |
| Siehe auch                                                             | Heizung ist ausgefa<br>Anlage prüfen, Feh | llen. Störungsleuchte blinkt.<br>Ierspeicher auslesen und Störung beseitigen.                               |                        |                                |
| Wartungsplan der Anlage<br>Laufende Arbeitszettel<br>Auftragsübersicht |                                           |                                                                                                    |                        |                                |
| Artikelsuchliste                                                       |                                           |                                                                                                    |                        |                                |

Hinter dem Feld Name der Projekt-/Kundenadresse sowie der Objekt-/Baustellenadresse finden Sie das Brillensymbol 🚰. Darüber können Sie einen mehrzeiligen Editor zur Eingabe von Namen bis zu einer Länge von 255 Zeichen öffnen:

Abbildung 1.17. Mehrzeiliger Editor (Name):

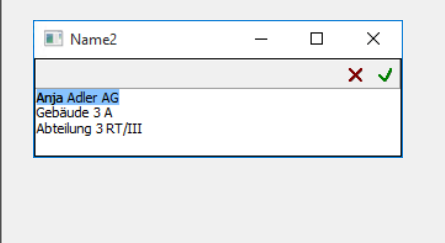

## 1.4.3. Erfassen der Arbeitszeiten

Die Erfassung der für die Arbeit benötigten Lohnzeiten erfolgt auf der Registerkarte Stundenbuchungen:

• Beachten Sie, dass diese Funktion nur bei lizenziertem Modul Nachkalkulation zur Verfügung steht (Nachkalkulation)! Abbildung 1.18. Stundenbuchungen

| <mark>₫</mark> M<br><u>D</u> ate | IOS'aik Projektverwaltung (Firn<br>i <u>B</u> earbeiten <u>A</u> nsicht <u>E</u> inf | na Muster AG)<br>ügen <u>F</u> ormat | <u>P</u> rojekt Da <u>t</u> en | satz E <u>x</u> tras | 2              |           |               |           |                  |               |            | -         | ٥             | ×        |
|----------------------------------|--------------------------------------------------------------------------------------|--------------------------------------|--------------------------------|----------------------|----------------|-----------|---------------|-----------|------------------|---------------|------------|-----------|---------------|----------|
| n.                               | ≇ AA <b>€</b>   <b>6</b>                                                             | XIDAI                                | ++./                           | R 🗊 👌                | Z T            | # S       | A Z 9         | 6 1.1.1 € | s 🛛 🎬 🔒 🔓        | i <b>si</b>   |            |           |               |          |
| Bü                               | roarbeiten   Nachka                                                                  | Ikulation                            | Buchen (S                      | Schreibg             | eschütz        | t)        |               |           |                  |               |            |           |               |          |
| ei,                              | Home: Startseite Agenda: N                                                           | lotizen & Ter Agen                   | da: Notiz (468) >              | 2016.000             | 08 - 1. Arbeit | szettel 🖉 | Agenda: Kale  | ender X   | Nachkalkulation: | Arbeitszettel | 2016.00008 | - 1. Arbe | eitszettel (h | elmer) × |
| lgen                             | Vorgang 🔺                                                                            | Personal *                           | Lohnart *                      | Lohntarif *          | Tag *          | Von I     | Bis Menge     | Einh *    | Abrechnung *     | Kosten EP     | Kosten GP  | EP        | Rabatt        | GP       |
| ₹.                               | Arbeitsbericht erfassen                                                              | burger                               | Normalstunden                  | Standard             | 13.01.2016     |           | 1,5           | Std       | Regie            | 40,67€        | 61,01€     | 43,92€    |               | 65,88€   |
| ekte                             | Fakturierung vorbereiten                                                             | *                                    |                                |                      |                |           |               |           |                  |               |            |           |               |          |
| Proj                             | Buchung 🍝                                                                            |                                      |                                |                      |                |           |               |           |                  |               |            |           |               |          |
| ice                              | Nachschlagen * F5                                                                    |                                      |                                |                      |                |           |               |           |                  |               |            |           |               |          |
| Sen                              | Neu F8                                                                               |                                      |                                |                      |                |           |               |           |                  |               |            |           |               |          |
| <u>a</u>                         | Duplizieren Strg+F8                                                                  |                                      |                                |                      |                |           |               |           |                  |               |            |           |               |          |
| Re                               | Loodicinii 10                                                                        |                                      |                                |                      |                |           |               |           |                  |               |            |           |               |          |
| asse                             | Einfügen 🔹                                                                           |                                      |                                |                      |                |           |               |           |                  |               |            |           |               |          |
| Ÿ                                | Artikel des Auftrags                                                                 |                                      |                                |                      |                |           |               |           |                  |               |            |           |               |          |
| jistik                           | Artikel des Arbeitszettels                                                           |                                      |                                |                      |                |           |               |           |                  |               |            |           |               |          |
| Ľ                                | Weitere »                                                                            |                                      |                                |                      |                |           |               |           |                  |               |            |           |               |          |
| hmer                             | Infodesk 🔹                                                                           |                                      |                                |                      |                |           |               |           |                  |               |            |           |               |          |
| erne                             | Gebuchte Stunden 1,50 h                                                              |                                      |                                |                      |                |           |               |           |                  |               |            |           |               |          |
| prut                             | NK GP Lohn 65,88 €<br>NK GP Material 0.00 €                                          |                                      |                                |                      |                |           |               |           |                  |               |            |           |               |          |
| No.                              |                                                                                      |                                      |                                |                      |                |           |               |           |                  |               |            |           |               |          |
| eiter                            | Weitere Schritte 🔶                                                                   |                                      |                                |                      |                |           |               |           |                  |               |            |           |               |          |
| oarb                             |                                                                                      |                                      |                                |                      |                |           |               |           |                  |               |            |           |               |          |
| -DB                              |                                                                                      |                                      |                                |                      |                |           |               |           |                  |               |            |           |               |          |
| gen                              |                                                                                      |                                      |                                |                      |                |           |               |           |                  |               |            |           |               |          |
| ۲.                               |                                                                                      |                                      |                                |                      |                |           |               |           |                  |               |            |           |               |          |
| ISWE                             |                                                                                      |                                      |                                |                      |                |           |               |           |                  |               |            |           |               |          |
| ₹                                | Siehe auch 🔹                                                                         |                                      |                                |                      |                |           |               |           |                  |               |            |           |               |          |
| aten                             | Wartungsplan der Anlage                                                              |                                      |                                |                      |                |           |               |           |                  |               |            |           |               |          |
| n d                              | Auftragsübersicht                                                                    |                                      |                                |                      |                |           |               | _         |                  |               |            |           |               |          |
| Star                             | Artikelsuchliste                                                                     | <<br>Arbeitsauftr                    | ag Arbeitsberi                 | cht Stunder          | nhuchungen     | Mater     | rialbuchungen |           |                  |               |            |           |               | >        |
|                                  |                                                                                      | Arbensdulu                           | Arbeitaberi                    | an Stander           | nouchungen     | Hater     | assuchangen   | ,         |                  |               |            |           |               |          |
| mma                              | il ven Gesamtverkautspreis.                                                          |                                      |                                |                      |                |           |               |           |                  |               |            | Adn       | IIII - MOSalk | umop     |

1. Wählen Sie in der Spalte *Personal* den **Mitarbeiter** aus, für den Sie Arbeitszeiten buchen möchten.

Wählen Sie anschließend die Lohnart und den Lohntarif aus.

2. Erfassen Sie in der Spalte *Menge* die **Zeit in Stunden** oder in den Spalten *Von* und *Bis* die Anfangs- und Endzeit der Arbeit.

Die erfasste Menge wird zur Ermittlung des **Kosten GP** (Ist-Kosten-Gesamtpreis) und des **GP** (Gesamt-VK-Preis) verwendet.

Falls Sie in der Spalte *FaktMge* (fakturierte Menge, ggf. einblenden) eine abweichende Menge erfassen, wird diese Menge bei der Ermittlung des **GP** (Gesamt-VK-Preis) und auch bei der Erstellung der späteren Regieabrechnung berücksichtigt.

Ein erfasster **Positionsrabatt** wird bei der Ermittlung des **GP** (Gesamt-VK-Preis) und auch bei der Erstellung der späteren Regieabrechnung berücksichtigt.

- 3. Kosten EP (Ist-Kosteneinzelpreis) enthält beim Lohn den Durchschnittslohn, die Lohnzusatz-, Lohnnebenund Betriebsgemeinkosten und die Zuschläge aufgrund der eingestellten Lohnart.
- 4. In der Spalte *EP* (= Einzelpreis bzw. der Lohnerlöspreis des Lohntarifs) ist der Verrechnungssatz eingetragen. Dieser entspricht entweder dem gewählten Lohntarif oder den in den Mitarbeiterstammdaten des Monteurs gewählten Tarifeinstellungen:

| Home: Startseite Agenda: No                | otizen 🌮 Agenda: Notiz (                                                  | 168) 🛪 2016.00008 - 1. Arbeit 🖉 Agenda: Kalender 🛪 🖉 Nachkalkulation: A | Arbeity 2016.00008 - 1. Arbeity                            | Personal: Mita                | arbeiter (burg |
|--------------------------------------------|---------------------------------------------------------------------------|-------------------------------------------------------------------------|------------------------------------------------------------|-------------------------------|----------------|
| Personal 🔹                                 | 😫 Persönliche Da                                                          | iten                                                                    | 👚 Arbeitsverhäl                                            | tnis                          |                |
| Suchen F3<br>Neu F8<br>Duplizieren Strg+F8 | Initialen<br>Druckname<br>Geburtsdatum *                                  | Burger, Bruno<br>03.01.1977                                             | Personalnummer<br>Gruppe *<br>Arbeitsrolle *               | 21<br>Montage<br>Team Projekt | 🗌 Inaktiv      |
| Etikett/Karte drucken » Bearbeiten         | Geburtsort<br>Familienstand *<br>Geschlecht *                             | Aachen<br>Ledig<br>Männlich                                             | Abteilung<br>Position<br>Kostenstelle *                    | Facharbeiter                  |                |
| Nachschlagen * F5<br>Speichern F7          | Blutgruppe                                                                |                                                                         | Vertragsart *<br>Vertragsende *                            | Vollvertrag                   |                |
| Löschen F6<br>Weitere Schritte             | Ausweis gültig bis *<br>KV Gesellschaft                                   |                                                                         | Arbeitstage *<br>Wochenarbeitszeit<br>Arbeitszeit von, bis | Mo - Fr<br>37,5<br>8:00       | 16:00          |
| Kalenderfarbe<br>Anmeldesperre aufheben    | KV Nummer<br>Gesundheitstest *<br>SozialvNummer                           |                                                                         | Urlaubstage, Rest<br>Urlaubsjahr                           | 30<br>2016                    | 2              |
| Plugins »                                  | IdentifNummer<br>Führerscheinklasse<br>Autokennzeichen<br>Fahrzeuglager * |                                                                         | Tarifgruppe<br>Lohntarif *<br>Stundenlohn                  | Standard                      |                |
|                                            | BLZ/BIC<br>Bank<br>Bankkonto/IBAN                                         | 39010111<br>BfG Aachen<br>248662                                        | Zeit-/Lohnfaktor<br>Provisionsart *<br>Provisionssatz      | <keine></keine>               |                |
|                                            | NachrEmpfänger<br>NachrVorlage *                                          |                                                                         | Eingestellt am *<br>Entlassen am *                         | 01.12.1985                    |                |
|                                            | 📽 Benutzerdefin                                                           | ierte Merkmale                                                          |                                                            |                               |                |
|                                            |                                                                           | Merkmal *                                                               | Wert *                                                     |                               |                |

Abbildung 1.19. Lohneinstellungen des Mitarbeiters

Das Anlegen (Neu), Ändern und Löschen von Kostendatensätzen ist nach dem finanzbuchhalterischen Abschluss des zugrundeliegenden Auftrags (bzw. auftragsbildenden Vorgangs) nicht mehr möglich (siehe auch Chefübersichten - Auftrag finanzbuchhalterisch und technisch abschließen).

## Es folgen weitere Details zu:

- Abschnitt 1.4.3.1, "Lohnarten"
- Abschnitt 1.4.3.2, "Einstellungen der Lohnarten"
- Abschnitt 1.4.3.3, "Kostenstellen"
- Abschnitt 1.4.3.4, "Abrechnungsmodus"

Falls Sie direkt mit der Buchung von Material und Ersatzteilen zum Arbeitszettel fortsetzen möchten fahren Sie fort mit Abschnitt 1.4.4, "Erfassen des Materialverbrauchs".

# 1.4.3.1. Lohnarten

Die Lohnarten-Typen finden Sie unter Stammdaten | Projekte | Lohnarten:

#### Abbildung 1.20. Lohnarten

| Ĩ | ;   🏼 🖉 🕼 🕼 🕼              | $\times$ | ю α <b>  <b>† ↓</b>  _</b> | / 🖻 🗿 🛔 🛔            | T # S I            | a z   % <u>111</u> € <sub>\$</sub>   <mark>5</mark> | i 🖆 🍰 🗂 🖽                   |          |            |        |      |
|---|----------------------------|----------|----------------------------|----------------------|--------------------|-----------------------------------------------------|-----------------------------|----------|------------|--------|------|
| n | mmdaten   Projekte         | e   L    | ohnarten                   |                      |                    |                                                     |                             |          |            |        |      |
| 4 | Home: Startseite Nachkalku | lation:  | Arbeitszettel zurückmeld   | en ×/ Projekte: Lohn | tarif (Standard) × | 2013.00023 - 1. Arbeitsze                           | ttel (helmer) × Pro         | jekte: L | ohnarten × |        |      |
|   | Lohnarten                  |          | Name                       | Тур                  | Gruppe             | Kurztext                                            | Dezimalstellen              | Einh     | KalkGruppe | Faktor | Prei |
| ľ |                            | ▶        | Reisenebenkosten           | Auslösung            | Auslösungen        | Reisenebenkosten                                    | <automatisch></automatisch> |          | Lohn       |        |      |
|   | Neu F8                     |          | Auslösung                  | Auslösung            | Auslösungen        | Auslösung                                           | <automatisch></automatisch> |          | Lohn       |        |      |
|   | Pearbeiten 5000+F6         |          | Fahrtkosten                | Auslösung            | Auslösungen        | Fahrtkostenerstattung                               | <automatisch></automatisch> |          | Lohn       |        |      |
|   | Drucken F9                 |          | Ubernachtung               | Auslösung            | Auslösungen        | Ubernachtungsgeld                                   | <automatisch></automatisch> |          | Lohn       |        |      |
|   | brocken                    |          | Urlaub                     | Ausfallzeit          | Ausfallzeiten      | Urlaub                                              | <automatisch></automatisch> | Std      | Lohn       |        |      |
|   | Suchen 🔺                   |          | Feiertag                   | Ausfallzeit          | Ausfallzeiten      | Feiertag                                            | <automatisch></automatisch> | Std      | Lohn       |        |      |
|   |                            |          | Lohnfortzahlung            | Ausfallzeit          | Ausfallzeiten      | Lohnfortzahlung                                     | <automatisch></automatisch> | Std      | Lohn       |        |      |
|   | 🥒 🦌 🖌                      |          | Kilometergeld              | Wert                 | Kilometergeld      | Kilometergeld                                       | <automatisch></automatisch> | km       | Lohn       |        | 0,35 |
|   |                            |          | Accordstunden              | Produktivzeit        | Stunden            | Accordstunden                                       | <automatisch></automatisch> | Std      | Lohn       | 1      |      |
|   | Direkt bearbeiten 🔹        |          | Normalstunden              | Produktivzeit        | Stunden            | Normalstunden                                       | <automatisch></automatisch> | Std      | Lohn       | 1      |      |
|   |                            |          | Zulagen 30%                | Produktivzeit        | Stunden            | Zulagen 30%                                         | <automatisch></automatisch> | Std      | Lohn       | 1,3    |      |
|   |                            |          | Überstunden 25%            | Produktivzeit        | Stunden            | Überstunden 25%                                     | <automatisch></automatisch> | Std      | Lohn       | 1,25   |      |
|   |                            |          | Überstunden 50%            | Produktivzeit        | Stunden            | Überstunden 50%                                     | <automatisch></automatisch> | Std      | Lohn       | 1,5    |      |
|   |                            |          | Reisestunden               | Unproduktivzeit      | Stunden            | Reisestunden                                        | <automatisch></automatisch> | Std      | Lohn       | 1      |      |
|   |                            |          | Pause                      | Unproduktivzeit      | Stunden            | Pause                                               | <automatisch></automatisch> | Std      | Lohn       | 1      |      |
|   |                            |          | Schlechtwetter             | Saisonkurzarbeit     | Stunden            | Schlechtwetterzeit                                  | <automatisch></automatisch> | Std      | Lohn       | 1      |      |
|   |                            |          |                            |                      |                    |                                                     |                             |          |            |        |      |
|   |                            |          |                            |                      |                    |                                                     |                             |          |            |        |      |
|   |                            |          |                            |                      |                    |                                                     |                             |          |            |        |      |
|   |                            |          |                            |                      |                    |                                                     |                             |          |            |        |      |
|   |                            |          |                            |                      |                    |                                                     |                             |          |            |        |      |
|   |                            |          |                            |                      |                    |                                                     |                             |          |            |        |      |
|   |                            |          |                            |                      |                    |                                                     |                             |          |            |        |      |
|   |                            |          |                            |                      |                    |                                                     |                             |          |            |        |      |
|   |                            |          |                            |                      |                    |                                                     |                             |          |            |        |      |
|   |                            |          |                            |                      |                    |                                                     |                             |          |            |        |      |
|   |                            |          |                            |                      |                    |                                                     |                             |          |            |        |      |
|   |                            |          |                            |                      |                    |                                                     |                             |          |            |        |      |
|   | Siehe auch 🔹               |          |                            |                      |                    |                                                     |                             |          |            |        |      |
|   | Barcodeliste Lohnarten     |          |                            |                      |                    |                                                     |                             |          |            |        |      |
|   | Lohntarife                 |          |                            |                      |                    |                                                     |                             |          |            |        |      |
|   | Personal                   | 4        |                            |                      |                    |                                                     |                             |          |            |        |      |

Folgende Lohnarten-Typen werden in der Regieabrechnung nicht fakturiert bzw. berechnet:

- Auslösung
- Ausfallzeit
- Unproduktivzeit
- Saisonkurzarbeit

Die Kostenbuchung wird aber zur korrekten Gewinnzuschlagsermittlung durchgeführt.

Eine detaillierte Beschreibung der Lohnartentypen ist im Themenbereich Nachkalkulation enthalten.

# 1.4.3.2. Einstellungen der Lohnarten

Im Arbeitsblatt der Lohnarten Stammdaten | Projekte | Lohnart können Sie Einstellungen für die Kostenbuchung und den zu fakturierenden Verrechnungssatz für die Regieabrechnungen festlegen, z.B.:

| di N         | /IOS'aik Projektverwa                      | altung <mark>(</mark> Firma N | Muster AG)                                          |                                    |                |                    |                   |             |          |         | -            | D             | ×      |
|--------------|--------------------------------------------|-------------------------------|-----------------------------------------------------|------------------------------------|----------------|--------------------|-------------------|-------------|----------|---------|--------------|---------------|--------|
| Date         | ei <u>B</u> earbeiten <u>A</u> n:          | sicht <u>E</u> infüge         | en <u>F</u> ormat <u>P</u> rojekt Da                | tensatz Extras ?                   |                | 1.04               | 111 0 000         | •           |          |         |              |               |        |
|              | 🗲   😂 🖉 Lå,                                | ¥ 🖻 🖪 i                       | × юα ++ -                                           |                                    | , T # S        | AZ%                | 112 €\$   🎽 📩     | I 🖆 🏙       |          |         |              |               |        |
| Sta          | ammdaten                                   | Projekte                      | Lohnart                                             |                                    |                |                    |                   |             |          |         |              |               |        |
| in l         | Home: Startseite                           | Agenda: Notiz                 | en 🖋 Agenda: Notiz (46′20:                          | 16.00008 - 1. 💉 Agen               | da: Kalender⁄N | lachkalkulation: 🌶 | 2016.00008 - 1. 🖋 | Projekte: L | .ohnartr | Projekt | e: Lohnart ( | Überstunden   | 50%) × |
| Ilgeme       | Lohnart                                    | ۲                             | 🛠 Allgemeines                                       |                                    |                |                    |                   |             |          |         |              |               |        |
| rojekte 🛛    | Suchen<br>Neu<br>Duplizieren               | F3<br>F8<br>Strg+F8           | Name *<br>Code<br>Gruppe *                          | Überstunden 50%<br>Ü50<br>Stunden  |                |                    |                   |             |          |         |              |               |        |
| rice P       | Bearbeiten                                 | ۲                             | Kurztext                                            | Uberstunden 50%                    |                |                    |                   |             |          |         |              |               |        |
| tegie Sen    | Nachschlagen *<br>Speichern<br>Löschen     | F5<br>F7<br>F6                | Typ *<br>Kalkulationsgruppe *                       | Produktivzeit<br>Lohn              |                |                    |                   |             |          |         |              |               |        |
| Kasse R      |                                            |                               | Einheit *<br>Mengenformat *                         | Std<br><automatisch></automatisch> |                |                    |                   |             |          |         |              |               |        |
| Logistik     |                                            |                               | Preis<br>Faktor<br>Preiseinheit                     | 1,5<br>1                           |                |                    |                   |             |          |         |              |               |        |
| hehmer       |                                            |                               | Preiszuschlag                                       | 50,00%                             |                |                    |                   |             |          |         |              |               |        |
| Subunterr    |                                            |                               | Mobile Synchronisation *<br>Nummer für Barcodeliste | Ja                                 |                |                    |                   |             |          |         |              |               |        |
| Büroarbeiten |                                            |                               | Externschlüssel                                     |                                    |                |                    |                   |             |          |         |              |               |        |
| Auswertungen |                                            |                               |                                                     |                                    |                |                    |                   |             |          |         |              |               |        |
| S.           | Siehe auch                                 | ۲                             |                                                     |                                    |                |                    |                   |             |          |         |              |               |        |
| Stammdate    | Firmenstammdaten<br>Lohntarife<br>Personal |                               |                                                     |                                    |                |                    |                   |             |          |         |              |               |        |
| Enthä        | ilt den Schalter für die                   | mobile Anwend                 | ung der Lohnart.                                    |                                    |                |                    |                   |             |          |         | A            | dmin - Mosaik | .mdb   |

#### Abbildung 1.21. Einstellungen der Lohnarten

Der Faktor bezieht sich auf die Kostenermittlung in der Nachkalkulation. Die Lohnselbstkosten werden im Beispiel um den Faktor 1,5 (also 50%) erhöht.

Der Preiszuschlag bezieht sich auf den Verrechnungssatz zur Fakturierung in den Regieabrechnungen. Der Verrechnungssatz des Lohntarifs wird im Beispiel um 50% erhöht.

Abbildung 1.22. Die Stundenbuchungen für eine Regieabrechnung

| Datei | OS'aik Projektverwaltung (Firma<br>Bearbeiten Ansicht Einfüg | Muster AG)<br>en Eormat Pr | ojekt Datensatz   | Extras ?        |                |                |        |                          |            |              |              |          |              |                  |         | ۷. |
|-------|--------------------------------------------------------------|----------------------------|-------------------|-----------------|----------------|----------------|--------|--------------------------|------------|--------------|--------------|----------|--------------|------------------|---------|----|
|       | ≠   ⊕ @ Q.   X h 🛍                                           | X   ю α   ł                | +   🥒 🔍           |                 | T # S          | Ĥ              | z      | $\% \frac{1.1.1}{1.1.2}$ | €\$   ₫    | வீ           | <b>i i</b> 🖻 | ]        |              |                  |         |    |
| Bür   | roarbeiten   Nachkall                                        | ulation   B                | uchen (Schi       | reibgesch       | nützt)         |                |        |                          |            |              |              |          |              |                  |         |    |
| e)    | Home: Startseite Nachkalkula                                 | tion: Arbeitszettel :      | urückmelden ×/P   | rojekte: Lohnta | rif (Standard) | ×              | rojekt | te: Lohnar               | : (Überstu | nder         | 1 50%) × 2   | 013.0002 | 23 - 1. Arbi | eitszettel (helm | er) ×   |    |
| gem   | Vorgang 🍝                                                    | Personal*                  | Lohnart *         | lohntarif *     | Tag *          | g ausge<br>Von | Bis    | 22.03.20<br>Menge        | Finh *     | ) in C<br>PF | Kosten FP    | FP       | Rabatt       | Kosten GP        | GP      | DF |
|       | Arbeitsbericht erfassen                                      | anselm                     | Normalstunden     | Standard        | 22.03.2013     |                |        | 1                        | Std        | 1            | 40,67€       | 43,92€   |              | 40,67€           | 43,92€  |    |
| 0     | Ealth size and useh excited                                  | ancolm                     | Observations FORM | a               |                |                |        |                          |            |              |              |          |              |                  | CT 00 C |    |
| 문     | Fakturierung vorbereiten                                     | disein                     | Uberstunden 50%   | Standard        | 22.03.2013     |                |        | 1                        | Std        | 1            | 61,01€       | 65,88€   |              | 61,01€           | 65,88 E |    |

Im Beispiel wurden für den Mitarbeiter "anselm" die aktuellen MOS'aik-Standard-Lohneinstellungen verwendet. Damit berechnet sich die **Lohnselbstkosten** für die Lohnart "Überstunden 50%" wie folgt:

| Kalkulation            |         |         |
|------------------------|---------|---------|
| Durchschnittslohn      | 13.68 € |         |
| + Lohnzusatzkosten     | 100,00% | 13,68 € |
| + Lohnnebenkosten      | 3,00%   | 0,41€   |
| = Kalkulationslohn     | 203,00% | 27,77€  |
| + Betriebsgemeinkosten | 46,45%  | 12,90 € |
| + Gemeinkostenpauschal | e       |         |
| = Lohnselbstkosten     | 297,30% | 40,67 € |
| + Wagnis & Gewinn      | 8,00%   | 3,25 €  |
| = Verrechnungssatz     | 321.05% | 43.92€  |

Die Erhöhung der Lohnselbstkosten durch den Faktor von 1,5 ergibt:

40,67 € \* 1,5 = 61,01 €

Durch den Preiszuschlag von 50% wird der Verrechnungssatz von 43,92 € auf

43,92 € \* 1,5 = 65,88 €

erhöht.

# 1.4.3.3. Kostenstellen

Beim Erfassen von **Stundenbuchungen** wird eine beim Mitarbeiter hinterlegte **Kostenstelle** automatisch in der Spalte *KSt* voreingestellt.

Wenn der ausführende Mitarbeiter keine **Kostenstelle** hat, wird beim Erfassen von Stundenbuchungen bei der 1. Buchung die Kostenstelle aus dem Vorgang (Arbeitszettel oder Auftrag) und bei den weiteren Buchungen aus der vorherigen Buchung/Zeile bestimmt.

Ansonsten kann die Kostenstelle mit [F5] nachgeschlagen werden.

# 1.4.3.4. Abrechnungsmodus

Beim Erfassen der **Stundenbuchungen** können Sie pro Position den **Abrechnungsmodus** (Spalte *Abrechnung*) einstellen. Hiermit legen Sie fest, ob die erfasste Zeit berechnet wird (*Regie*) oder nicht.

• Beachten Sie, dass diese Funktion nur bei lizenziertem Modul Nachkalkulation zur Verfügung steht (Nachkalkulation)!

Abbildung 1.23. Wochenzettel

| 🎒 M   | OS'aik Projektverwaltung (i                  | Firma N | luster AG)   |                            |               |               |                              |              |             |             |          |            |                  |        |              | x       |
|-------|----------------------------------------------|---------|--------------|----------------------------|---------------|---------------|------------------------------|--------------|-------------|-------------|----------|------------|------------------|--------|--------------|---------|
| Datei | Bearbeiten Ansicht B                         | Einfüge | n Format     | Projekt Da                 | tensatz Ext   | tras ?        |                              |              |             |             |          |            |                  |        |              |         |
|       | ≩ ∂@Q. % Þ                                   | 8.7     | < n ci       | <b>+ +</b> .               | / 🔍 😰         | A∣ Z<br>Z V A | .↓  T # S                    | 6 A Z 9      | % 1.1.1 €\$ | ¥   5       | ំ 🕯 🕯    | 6          |                  |        |              |         |
| Büı   | üroarbeiten   Nachkalkulation   Wochenzettel |         |              |                            |               |               |                              |              |             |             |          |            |                  |        |              |         |
| E /   | / Home: Startseite / Fakturi                 | ierung: | Regi Infodes | :: Projekta <sup>y</sup> 2 | 011.00054 - 3 | 8. A⁄ Fa      | kturierung: Rec <sup>k</sup> | 2011.00054 - | 3. R Nachk  | alkulation: | M Nach   | kalkulatio | on: Buchy Nachka | lkulat | on: Wochenze | ettel × |
| ger   | Unternehmensbereich                          |         | Projekt *    | Auftrag *                  | Balag *       | 07 *          | Lohnart *                    | Lobotarif *  | Tag #       | Menge       | Finh *   | Zoit       | Abrechnung *     | DE     | Korten ED    | Kosta   |
| N.    |                                              |         | Projekt      | Autrag                     | Deleg         | 02 -          | Lonnart                      | Lonntari     | Tag ·       | rienge      | CIIIII · | Zeit       | Abrechnung       | PE     | KOSLEII EP   | KOSLE   |
|       | *                                            | -       | 2012.0014    | AB120048                   | AB120048      |               | Normaistunden                | Standard     | 10.04.2012  | 1,3         | Sto      | 1,30 n     | Ungekiart        | 1      | 35,63 €      | 46      |
| 1¥    |                                              | _       | 2012.0014    | AB120048                   | AB120048      |               | Normalstunden                | Standard     | 10.04.2012  | 2           | Std      | 2,00 h     | Regie            | 1      | 35,63€       | 71      |
| roje  | Zeitraum                                     |         | *            |                            |               |               |                              |              |             |             |          |            |                  |        |              |         |

Abbildung 1.24. Spalte Abrechnung

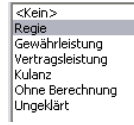

Beim Erfassen von Stundenbuchungen für Service- und Regieordner wird der **Abrechnungsmodus** auf "*Regie*" voreingestellt (bei Projektordnern wird der Abrechnungsmodus auf "*Vertragsleistung*" voreingestellt).

## Abrechnungsmodus "Ungeklärt"

Für die Nachkalkulation bzw. Regieabrechnung gibt es den *Abrechnungsmodus* "*Ungeklärt*". Derart gekennzeichnete Projektkostenbuchungen werden im Rahmen der Regieabrechnung ignoriert bzw. nicht gedruckt und im Buchungsprotokoll *rot* dargestellt:

| Abbildung | 1.25. | Buchungsprotokoll |
|-----------|-------|-------------------|
|-----------|-------|-------------------|

| 📩 M      | OS'aik Projektverwaltung  | (Firma M                                                                                                    | uster AG)    |               |             |               |       |          |          |               |         |                  |        |         |                       |             |
|----------|---------------------------|----------------------------------------------------------------------------------------------------|--------------|---------------|-------------|---------------|-------|----------|----------|---------------|---------|------------------|--------|---------|-----------------------|-------------|
| Date     | i Bearbeiten Ansicht      | Einfüger                                                                                                    | Format       | Projekt Da    | itensatz Ex | tras ?        |       |          |          |               |         |                  |        |         |                       |             |
|          | i 🖧 🛃 🖉 🕹 🗳               | a 🖻 🖂                                                                                                    | ( n ci       | ★ ♥  .        | / 🔍 🖗       | ੈ‡ Z↓         | Т     | # S      | A Z      | % 1.1.1 €     | \$ 🛛 🎇  | 📩 🖞 🍰            |        |         |                       |             |
| Au       | swertungen   Na           | chkal                                                                                                    | kulation     | Buchu         | ingsprot    | tokoll        | ļ     |          | ,        |               |         |                  |        |         |                       |             |
| E A      | Home: Startseitr Fakturie | erung: R/                                                                                                    | Infodesk: Pr | oje 2011.00   | 054 - 3⁄Fak | turierung: R/ | r 20: | 11.00054 | - 3⁄Nach | nkalkulation, | Nachkal | kulation: Buchun | gsprot | pkoll × | Nachkalkulation: Wool | henzettel × |
| Ē        |                           |                                                                                                    | Buchung      | Тур           | Projekt     | Auftrag       | OZ    | Beleg    | Datum    | KalkGr        | Mitar   | Kurztext         | Mge    | Einh    | Abrechnungsmodus      | Kosten EP   |
| <u>s</u> | Buchungsprotokoll         | <ul> <li>Image: A set of the set of the</li></ul> | 198027       | Produktkoster | 2012.00141  | AB120048      |       | AB1200   | 10.04.12 | Material      |         | Glasscheibe      | 2      | m²      | Ungeklärt             | 20,40       |
| 2        | Drucken                   | F9                                                                                                    | 198030       | Lohnkosten    | 2012.00141  | AB120048      |       | AB1200   | 10.04.12 | Lohn          | carell  | Normalstunden    | 1,3    | Std     | Ungeklärt             | 35,63       |
| 2        |                           |                                                                                                    | 198042       | Lohnkosten    | 2012.00141  | AB120048      |       | AB1200   | 10.04.12 | Lohn          | carell  | Normalstunden    | 2      | Std     | Regie                 | 35,63       |
| je       | Filter                    |                                                                                                    | 198043       | Produktkoster | 2012.00141  | AB120048      |       | AB1200   | 10.04.12 | Material      |         | Glasscheibe      | 3      | m²      | Regie                 | 20,40       |
| ž        |                           |                                                                                                    |              |               |             |               |       |          |          |               |         |                  |        |         |                       |             |

# 1.4.4. Erfassen des Materialverbrauchs

Die Erfassung des verwendeten Materials erfolgt auf der Registerkarte Materialbuchungen:

• Beachten Sie, dass diese Funktion nur bei lizenziertem Modul Nachkalkulation zur Verfügung steht (Nachkalkulation)!

#### Abbildung 1.26. Materialbuchungen

| 3ü | 🛎   🍜 🏚 🖪   🐰 ங 🏨 🕻<br>roarbeiten   Nachkalk | ×   ю ∝   ♠ ◀<br>sulation   Buch | ⊦∣⊿ ®<br>nen (Sc | k 🖻   🎐        | ↓ <u>⊼</u> ↓   τ<br>eschüt     | #<br>zt)         | SA        | Z   9    | 6 111   | €\$   <b>%</b> | <b>5</b> | <u> 5</u> 5 |                         |                   |                   |       |
|----|----------------------------------------------|----------------------------------|------------------|----------------|--------------------------------|------------------|-----------|----------|---------|----------------|----------|-------------|-------------------------|-------------------|-------------------|-------|
| 1  | Home: Startseite Agenda: Noti                | zen & Ter Ágenda: Not            | iz (468) ×       | 2016.000       | 08 - 1. Arbei<br>beitszettel H | tszett<br>eizuno | el 🖉 Ager | nda: Kal | ender × | Nachka         | kulatio  | on: Arbei   | tszettel ;<br>)8 (helmi | 2016.00008 - 1. / | Arbeitszettel (he | lmer) |
|    | Vorgang 🍙                                    | Artikel * K                      | urztext          | Menge          | FaktMge                        | Einh             | * PE      | EK       | Kosten  | n GP El        | , k      | Rabatt      | GP                      | Abrechnung *      | Kalk.Gruppe *     | •     |
|    | Arbeitsbericht erfassen                      | ▶ x-Fahrtzo Fahrt                | zone 1           | 1              |                                | psc              | 1 1       | 7,50€    | 7       | ,50€ 15,0      | 0€       |             | 15,00€                  | Regie             | Sonstiges         |       |
|    | Fakturierung vorbereiten                     | *                                | 🙊 Proje          | ktgliederu     | ngen: Artike                   | el eine          | s Bauvor  | habens   | ;       |                |          |             |                         |                   | ×                 |       |
|    | Buchung 🍝                                    |                                  |                  |                |                                |                  | Numme     | Pro      | jekt    | Vorgang        | sart     | Folgenu     | mmer                    | Auftragsnumme     | er Belegn         |       |
|    | Nachschlagen * F5                            |                                  | Datens           | ätze           |                                | O                | 3583      | 2016.    | 80000   | Arbeitszet     | el       |             | 1                       | AB 1600 16        | AZ160004          |       |
|    | Neu F8<br>Dupliziorop Stra 159               |                                  | Überneh          | men            |                                |                  |           |          |         |                |          |             |                         |                   |                   |       |
|    | Löschen F6                                   |                                  | Löschen          |                |                                |                  |           |          |         |                |          |             |                         |                   |                   |       |
|    |                                              |                                  | Aktualisi        | eren           |                                |                  |           |          |         |                |          |             |                         |                   |                   |       |
|    | Einfügen 🍝                                   |                                  |                  |                |                                |                  |           |          |         |                |          |             |                         |                   | _                 |       |
|    | Artikel des Auftrags                         |                                  | Untern           | ehmensb        | ereich                         |                  |           |          |         |                |          |             |                         |                   |                   |       |
|    | Artikel des Arbeitszettels                   |                                  |                  |                | T                              |                  |           |          |         |                |          |             |                         |                   |                   |       |
|    | Weitere                                      |                                  | 1                |                | _                              |                  |           |          |         |                |          |             |                         |                   |                   |       |
|    | include a                                    |                                  | Suchen           |                |                                |                  |           |          |         |                |          |             |                         |                   |                   |       |
|    | Infodesk 🍝                                   |                                  | _                |                |                                |                  |           |          |         |                |          |             |                         |                   |                   |       |
|    | Gebuchte Stunden 1,50 h                      |                                  |                  |                |                                |                  |           |          |         |                |          |             |                         |                   |                   |       |
|    | NK GP Lohn 65,88 €                           |                                  | -                |                |                                |                  |           | 1        |         |                |          |             |                         |                   |                   |       |
|    | NK GP Material 0,00 €                        |                                  | Filtern          | & Sortiere     | en                             |                  |           |          |         |                |          |             |                         |                   |                   |       |
|    | Waitara Schritta                             |                                  | Filter           |                |                                |                  |           | _        |         |                |          |             |                         |                   |                   |       |
|    | Weitere Sumite                               |                                  | Filter spi       | eichern        |                                |                  |           |          |         |                |          |             |                         |                   |                   |       |
|    |                                              |                                  | deapeid          | ier de l'inder | "                              |                  |           |          |         |                |          |             |                         |                   |                   |       |
|    |                                              |                                  | Aufsteig         | end sortier    | en                             |                  |           | _        |         |                |          |             |                         |                   |                   |       |
|    |                                              |                                  | Absteige         | nd sortiere    | n                              |                  |           |          |         |                |          |             |                         |                   |                   |       |
|    |                                              |                                  | Filter red       | luzieren       |                                |                  |           |          |         |                |          |             |                         |                   |                   |       |
|    |                                              |                                  | Filter/So        | rtierung en    | tfernen                        |                  |           |          |         |                |          |             |                         |                   |                   |       |
|    | Siehe auch                                   |                                  | Const. P         |                |                                |                  |           |          |         |                |          |             |                         |                   |                   |       |
|    | Wartungsplan der Anlage                      |                                  | Einstell         | ungen          |                                |                  |           |          |         |                |          |             |                         |                   |                   |       |
|    | Laufende Arbeitszettel                       |                                  | ✓ Filter         | anwenden       |                                |                  |           | 1        |         |                |          |             |                         |                   |                   |       |
|    | Auftragsübersicht                            |                                  | 🔲 Farb           | filter anwer   | nden                           |                  | 4 Data    | nanta 1  |         | olocopop       |          | rt nach (   |                         | mor_"A7160004")   |                   |       |

Falls Sie das Material aus dem ursprünglichen Arbeitszettel übernehmen möchten, klicken Sie auf Artikel des Arbeitszettels....

Bei Bedarf kann auch die Spalte zur Erfassung einer Lieferscheinnummer eingeblendet werden.

Fügen Sie anschließend nach Bedarf weitere Artikel mit der Funktion Nachschlagen [F5] hinzu und verändern Sie ggf. die Mengen usw.:

| ≩  ⊕ @ B.   ¥          | - 🖻 🛍 🕻        | X   ⊭     |           | + +   _/ 🕅        | <b>\$</b>     | ↓ Z↓   T      | # S         | Ĥ      | Z       | % 11.1 €\$     | <b>¥</b>   5 | <b>b b</b>   |          |                     |                          |
|------------------------|----------------|-----------|-----------|-------------------|---------------|---------------|-------------|--------|---------|----------------|--------------|--------------|----------|---------------------|--------------------------|
| oarbeiten   N          | achkalk        | ulati     | on   E    | Buchen (Scl       | hreibg        | geschüt       | zt)         |        |         |                |              |              |          |                     |                          |
| Home: Startseite       | Agenda: Notiz  | ren & Te  | 🖌 Agend   | la: Notiz (468) × | 2016.00       | 008 - 1. Arbe | itszettel / | Age    | nda: Ka | lender ×/ Na   | achkalkula   | tion: Arbeit | szettel  | 2016.00008 - 1.     | Arbeitszettel (he        |
| Vorgang                |                | Δ.        | tikel *   | Kurztext          | 1. A<br>Menge | FaktMoe       | Einh *      | DF     | 13.01.  | 2016 (helmer)  | in Ordner    | 2016.0000    | 6 (helma | r)<br>Abrechnung *  | Kalk Gruppe <sup>4</sup> |
| Arbeitsbericht erfasse | n              | x-Fa      | ahrtzo    | Fahrtzone 1       | Ticityc       | Tukenge       | psch        | 1      | 7.50 €  | 7.50 €         | 15.00 €      | Rubutt       | 15.00 €  | Regie               | Sonstiges                |
| Fakturierung vorberei  | ten            | h-00      | 01/014    | Reinigungsbürste  |               |               | Stck        | 1      | 8,00€   | 0,00€          | 10,38€       |              | 0,00€    | Regie               | Material                 |
|                        |                | *         | 1         |                   |               |               |             |        |         |                |              |              |          |                     |                          |
| Buchung                |                | _         |           |                   |               |               |             |        |         |                |              |              |          |                     |                          |
| Nachschlagen *         | F5             | [         | 🔍 Artik   | el: Nachschlagen  |               |               |             |        |         |                |              |              |          |                     | >                        |
| Neu                    | F8             |           | 1         |                   | _             | Nummer        | Mat         | chcod  | le      | Kı             | ırztext      |              |          | Beschreit           | oung                     |
| Jöschen                | Strg F8        |           | Daten     | ätze              |               | h-0001/014    | Reinigu     | ing    | Re      | inigungsbürste | :            |              | Reinig   | gungsbürste Typ F   |                          |
| Loschen                | - <sup>7</sup> | $\langle$ | Übernel   | men               | F             | 809018        | CE Reir     | nigung | Ismi CX | Reinigungsmit  | tel Tönan    | lagen 2,5 L  | T CX Re  | einigungsmittel Tön | anlagen 2,5 LT           |
| Einfügen               |                |           | Löscher   |                   |               |               | -           |        | -       |                |              |              | -        |                     |                          |
| Artikel des Auftrags   | . \            |           | Aktualis  | ieren             |               |               |             |        |         |                |              |              |          |                     |                          |
| Artikel des Arbeitszet | tels           | Ν.        |           |                   | _ H           |               |             |        |         |                |              |              | _        |                     |                          |
| Mailana a              |                |           | Untern    | ehmensbereich     |               | -             | -           |        | -       |                |              |              | -        |                     |                          |
| weitere »              |                | 1         |           |                   | ㅋ 🗆           |               |             |        |         |                |              |              |          |                     |                          |
| Infodesk               | ۲              |           | I         |                   | <u> </u>      |               |             |        |         |                |              |              |          |                     |                          |
| Gebuchte Stunden       | 1.50 h         |           | Sucher    | 1                 |               | -             | -           |        |         |                |              |              | -        |                     |                          |
| NK GP Lohn             | 65,88€         |           |           |                   | _ [           |               |             |        |         |                |              |              |          |                     |                          |
| NK GP Material         | 15,00€         |           | Reinigu   | ng                |               |               |             |        |         |                |              |              | _        |                     |                          |
| Weitere Schritte       | ۲              |           | Filtern   | & Sortieren       |               |               |             |        |         |                |              |              |          |                     |                          |
|                        |                |           | Ciltor    |                   |               |               |             |        |         |                |              |              | _        |                     |                          |
|                        |                |           | Filter sp | eichern           | -             | -             |             |        |         |                |              |              |          |                     |                          |
|                        |                |           | Gespeid   | herte Filter »    |               |               |             |        |         |                |              |              |          |                     |                          |
|                        |                |           | Aufeteir  | and continent     |               |               | -           |        | _       |                |              |              | -        |                     |                          |
|                        |                |           | Abstein   | end sortieren     |               |               | -           |        | -       |                |              |              | -        |                     |                          |
|                        |                |           |           |                   | — E           |               |             |        |         |                |              |              |          |                     |                          |
| Siehe auch             | -              |           | Filter re | duzieren          | -             |               |             |        | _       |                |              |              |          |                     |                          |
| Wartungsplan der Anl   | age            |           | mitter/So | rtierung entremen |               |               | -           |        |         |                |              |              |          |                     |                          |
| Laufende Arbeitszette  | el             |           | Einstel   | lungen            | 4             |               |             |        |         |                |              |              |          |                     |                          |
|                        |                |           |           | -                 |               |               |             |        |         |                |              |              |          |                     |                          |

#### Abbildung 1.27. Material nachschlagen

Die erfasste Menge wird zur Ermittlung des **Kosten GP** (Ist-Gesamt-Kosten) und des **GP** (Gesamt-VK-Wert) bzw. der Rechnungsschreibung verwendet. Falls Sie in der Spalte *FaktMge* (fakturierte Menge) eine abweichende Menge erfassen, wird diese Menge bei der Ermittlung des **GP** (Gesamt-VK-Wert) und auch bei der Erstellung einer späteren Regieabrechnung berücksichtigt.

Ein erfasster Positionsrabatt wird bei der Ermittlung des **GP** (Gesamt-VK-Wert) und auch bei der Erstellung der späteren Regieabrechnung berücksichtigt.

#### Gleichung 1.1. Ist-Kostengesamtpreis

```
Kosten GP (Ist-Kostengesamtpreis) = EK x Kalkulationsfaktor EK (1,1) x Menge / PE
```

Das Anlegen (Neu), Ändern und Löschen von Kostendatensätzen ist nach dem finanzbuchhalterischen Abschluss des zugrundeliegenden Auftrags (bzw. auftragsbildenden Vorgangs) nicht mehr möglich (siehe auch Chefübersichten - Auftrag finanzbuchhalterisch und technisch abschließen).

#### Es folgen weitere Details zu:

- Abschnitt 1.4.4.1, "Kostenstellen"
- Abschnitt 1.4.4.2, "Abrechnungsmodus"
- Abschnitt 1.4.4.3, "Materialverbrauch mit Bestandsbuchung"

Alternativ setzen Sie die Bearbeitung mit Abschnitt 1.5, "Abschließen von Arbeitszetteln" fort.

# 1.4.4.1. Kostenstellen

Beim Erfassen von Material wird eine beim Artikel hinterlegte Kostenstelle automatisch voreingestellt.

Wenn der Artikel keine Kostenstelle hat, wird bei der 1. Übernahme eines Artikels aus dem Arbeitszettel die Kostenstelle aus dem Arbeitszettelvorgang und bei den weiteren Buchungen aus der vorherigen Buchung/Zeile bestimmt.

Ansonsten kann die Kostenstelle mit [F5] nachgeschlagen werden.

# 1.4.4.2. Abrechnungsmodus

Beim Erfassen der Materialbuchungen können Sie pro Position den **Abrechnungsmodus** (Spalte *Abrechnung*) einstellen. Hiermit legen Sie fest, ob das erfasste Material berechnet wird (*Regie*) oder nicht.

Abbildung 1.28.

| 📩 MO   | S'aik Projektverwaltung | (Firma M            | luste        | r AG)          |           |         |                        |                     |       |         |           |                                          |           |                 |           |                 | X           |
|--------|-------------------------|---------------------|--------------|----------------|-----------|---------|------------------------|---------------------|-------|---------|-----------|------------------------------------------|-----------|-----------------|-----------|-----------------|-------------|
| Datei  | Bearbeiten Ansicht      | Einfüger            | n F          | ormat Pro      | jekt Dat  | ensatz  | Extras ?               |                     |       |         |           |                                          |           |                 |           |                 |             |
|        | €  <i>6</i>  60 0, % ¶  | ) <b>()</b> >       | <            | ഗ വ   <b>1</b> | + ./      | 1       |                        | T #                 | S     | A Z     | % 11      | L1 € <sub>\$</sub>   <b>№</b>   <b>5</b> | <u></u> 5 | 6               |           |                 |             |
| Bür    | oarbeiten   Nac         | hkalku<br>erung: R⁄ | ulat<br>Info | tion   M       | aterial   | ouch    | ungen<br>Fakturierung: | : Rr 2011.00        | 0054  | - 3 Nac | hkalkulat | tion: Materialbuchu                      | igen X    | Nachkalkulation | ŋ•´Nachki | alkulation: Wod | henzettel × |
| Ilgeme | Projekt/Auftrag         | ۲                   | Q            | Materialbu     | chungen S | iervice | ordner 201             | <b>2.00141 (D</b> i | iv Ku | nden)   |           |                                          |           |                 |           |                 |             |
| 4      | 2012.00141              |                     |              | Auftrag *      | Beleg *   | OZ *    | Datum *                | Artikel *           | LB    | Menge   | Einh *    | Abrechnung *                             | PE        | Not.Datum *     | EK        | Kosten GP       | EP          |
| ekte   |                         |                     |              | AB120048       | AB120048  |         | 10.04.2012             | G-021               |       | 2       | m²        | Ungeklärt                                | 1         |                 | 20,00€    | 40,80€          | 25,20€      |
| Lo     | Nachschlagen            | F3                  |              | AB120048       | AB120048  |         | 10.04.2012             | G-021               |       | 3       | m²        | Regie                                    | 1         |                 | 20,00€    | 61,20 €         | 25,20€      |
|        | Bearbeiten              | F4                  | *            |                |           |         |                        |                     |       |         |           |                                          |           |                 |           |                 |             |

Abbildung 1.29. Spalte Abrechnung

Beim Erfassen von Materialbuchungen für Service- und Regieordner wird der Abrechnungsmodus auf *Regie* voreingestellt (bei Projektordnern wird der Abrechnungsmodus auf *Vertragsleistung* voreingestellt).

# Abrechnungsmodus "Ungeklärt"

Für die Nachkalkulation bzw. Regieabrechnung gibt es den *Abrechnungsmodus Ungeklärt*. Derart gekennzeichnete Projektkostenbuchungen werden im Rahmen der Regieabrechnung ignoriert bzw. nicht gedruckt und im Buchungsprotokoll *rot* dargestellt:

Abbildung 1.30.

| 📩 M              | OS'aik Projektverwaltung                                            | (Firma N       | luster AG)                                                       |                                                                     |                                                                                        |                                                                      |                                    |                                                                      |                                                                 |                                                                |                                              |                                                                                |                                     |                                                                  |                                                                                       | 1 ×                                                          |
|------------------|---------------------------------------------------------------------|----------------|------------------------------------------------------------------|---------------------------------------------------------------------|----------------------------------------------------------------------------------------|----------------------------------------------------------------------|------------------------------------|----------------------------------------------------------------------|-----------------------------------------------------------------|----------------------------------------------------------------|----------------------------------------------|--------------------------------------------------------------------------------|-------------------------------------|------------------------------------------------------------------|---------------------------------------------------------------------------------------|--------------------------------------------------------------|
| Datei            | Bearbeiten Ansicht                                                  | Einfüge        | n Format                                                         | Projekt Da                                                          | atensatz Ex                                                                            | tras ?                                                               |                                    |                                                                      |                                                                 |                                                                |                                              |                                                                                |                                     |                                                                  |                                                                                       |                                                              |
|                  | i 🖓 🕼 🕼 🗧                                                           | b R C          | <   ю сч                                                         | <b>  ↓ ↓  </b> .                                                    | 1 🔍 🗿                                                                                  | ੈ Z↓ Z↓                                                              | T #                                | ₿ S A                                                                | A Z                                                             | % 1.1.1 €                                                      | \$ 8                                         | 💼 🍰 🂼                                                                          |                                     |                                                                  |                                                                                       |                                                              |
| Aus              | wertungen   Na                                                      | achka          | lkulatior                                                        | Buchu                                                               | Ingsprot                                                                               | tokoll                                                               |                                    |                                                                      |                                                                 |                                                                |                                              |                                                                                |                                     |                                                                  |                                                                                       |                                                              |
|                  | Homo: Startssite Ealth ri                                           | erupet P       | Tofodocki P                                                      | -                                                                   | 054 - 2 / Esk                                                                          | churierungu P                                                        | ~ 2011                             | 1.00054                                                              | 2 Nach                                                          | kalkulationy                                                   | Nachkall                                     | ulation: Ruchum                                                                | roroto                              | koll ¥                                                           | Nadakalkulations Wood                                                                 | hanzattal ¥                                                  |
| i i i i          | Home: Startseit/ Fakturi                                            | erung: R/      | Infodesk: P                                                      | roje/ 2011.00                                                       | 0054 - 3 Fak                                                                           | turierung: R                                                         | 2011<br>OZ                         | 1.00054 -                                                            | 3⁄Nach<br>Datum                                                 | kalkulation/<br>KalkGr                                         | Nachkall<br>Mitar                            | ulation: Buchung                                                               | sprota<br>Mae                       | koll X<br>Einh                                                   | Nachkalkulation: Wool                                                                 | henzettel ×<br>Kosten EP                                     |
| lgemein          | Home: Startseit/ Fakturie                                           | erung: R       | Infodesk: P<br>Buchung                                           | roje 2011.00<br>Typ<br>Produktkoster                                | 0054 - 3/Fak<br><u>Projekt</u><br>2012.00141                                           | turierung: R<br>Auftraq<br>AB120048                                  | 2011<br>OZ !                       | 1.00054 -<br><u>Beleg</u> I<br>AB1200 1                              | 3 Nach<br>Datum<br>10.04.12                                     | kalkulation <i>y</i><br>KalkGr<br>Material                     | Nachkall<br><u>Mitar</u>                     | ulation: Buchung<br>Kurztext<br>Glasscheibe                                    | sproto<br>Mge<br>2                  | koll X<br>Einh<br>m²                                             | Nachkalkulation: Wood<br>Abrechnungsmodus<br>Ungeklärt                                | henzettel ×<br>Kosten EP<br>20,40                            |
| Allgemein        | Home: Startseitr Fakturie<br>Buchungsprotokoll                      | erung: R       | Infodesk: P<br>Buchung<br>198027<br>198030                       | roje 2011.00<br>Typ<br>Produktkoster<br>Lohnkosten                  | 054 - 3 Fak<br><u>Projekt</u><br>2012.00141<br>2012.00141                              | Auftrag<br>AB120048<br>AB120048                                      | 2011<br>OZ !<br>A                  | 1.00054 -<br>Beleg I<br>AB1200 1<br>AB1200 1                         | 3 Nach<br>Datum<br>10.04.12<br>10.04.12                         | kalkulation,/<br>KalkGr<br>Material<br>Lohn                    | Nachkalł<br><u>Mitar</u><br>carell           | culation: Buchung<br>Kurztext<br>Glasscheibe<br>Normalstunden                  | sproto<br>Mge<br>2<br>1,3           | koll X<br>Einh<br>m <sup>2</sup><br>Std                          | Nachkalkulation: Wod<br>Abrechnungsmodus<br>Ungeklärt<br>Ungeklärt                    | henzettel ×<br>Kosten EP<br>20,40<br>35,63                   |
| te Allgemein     | Home: Startseitr Fakturie<br>Buchungsprotokoll<br>Drucken           | erung: R<br>F9 | Infodesk: P<br>Buchung<br>198027<br>198030<br>198042             | roje 2011.00<br>Typ<br>Produktkoster<br>Lohnkosten<br>Lohnkosten    | 0054 - 3 Fak<br><u>Projekt</u><br>2012.00141<br>2012.00141<br>2012.00141               | AB120048<br>AB120048<br>AB120048<br>AB120048                         | 2011<br>OZ !<br>A<br>A             | 1.00054 -<br>Beleg I<br>AB1200 1<br>AB1200 1<br>AB1200 1             | 3 Nach<br>Datum<br>10.04.12<br>10.04.12<br>10.04.12             | kalkulation/<br>KalkGr<br>Material<br>Lohn<br>Lohn             | Nachkall<br><u>Mitar</u><br>carell<br>carell | kulation: Buchung<br>Kurztext<br>Glasscheibe<br>Normalstunden<br>Normalstunden | sproto<br>Mge<br>2<br>1,3<br>2      | koll X<br>Einh<br>m <sup>2</sup><br>Std<br>Std                   | Nachkalkulation: Wood<br>Abrechnungsmodus<br>Ungeklärt<br>Ungeklärt<br>Regie          | henzettel ×<br>Kosten EP<br>20,40<br>35,63<br>35,63          |
| ojekte Allgemein | Home: Startseit/ Fakturia<br>Buchungsprotokoll<br>Drucken<br>Filter | erung: R<br>F9 | Infodesk: P<br>Buchung<br>▶ 198027<br>198030<br>198042<br>198043 | roje 2011.00<br>Typ<br>Produktkoster<br>Lohnkosten<br>Produktkoster | 0054 - 3 Fak<br><u>Projekt</u><br>2012.00141<br>2012.00141<br>2012.00141<br>2012.00141 | AB120048<br>AB120048<br>AB120048<br>AB120048<br>AB120048<br>AB120048 | - 2011<br>OZ !<br>A<br>A<br>A<br>A | 1.00054 -<br>Beleg I<br>AB1200 1<br>AB1200 1<br>AB1200 1<br>AB1200 1 | 3 Nach<br>Datum<br>10.04.12<br>10.04.12<br>10.04.12<br>10.04.12 | kalkulation/<br>KalkGr<br>Material<br>Lohn<br>Lohn<br>Material | Nachkall<br>Mitar<br>carell<br>carell        | kulation: Buchung<br>Kurztext<br>Glasscheibe<br>Normalstunden<br>Glasscheibe   | sproto<br>Mge<br>2<br>1,3<br>2<br>3 | koll ×<br>Einh<br>m <sup>2</sup><br>Std<br>Std<br>m <sup>2</sup> | Nachkalkulation: Wood<br>Abrechnungsmodus<br>Ungeklärt<br>Ungeklärt<br>Regie<br>Regie | henzettel X<br>Kosten EP<br>20,40<br>35,63<br>35,63<br>20,40 |

# 1.4.4.3. Materialverbrauch mit Bestandsbuchung

Bei der Materialerfassung können Sie einstellen, ob für das betreffende Material eine **Lagerbestandsfort**schreibung erfolgen soll. Markieren Sie dazu die betreffenden Materialbuchungen in der Spalte *LB* (Lagerbuchung) durch ein Häkchen.

Wenn Sie **mehrere Läger** eingerichtet haben und das Material von einem bestimmten Lager abbuchen möchten, können Sie die Spalte *Lager* einblenden und anschließend das betreffende Lager auswählen; ansonsten erfolgt die Abbuchung vom Hauptlager:

Abbildung 1.31. Materialbuchungen

| an M     | OS'aik Proiektverwaltung                             | (Firma       | Muster AG)      |                |         |                   |               |             |            |          |             |               |              |              | - 0 -           | x      |
|----------|------------------------------------------------------|--------------|-----------------|----------------|---------|-------------------|---------------|-------------|------------|----------|-------------|---------------|--------------|--------------|-----------------|--------|
| Datei    | Bearbeiten Ansicht                                   | Einfüg       | en Format P     | rojekt Daten   | satz    | Extras ?          |               |             |            |          |             |               |              |              |                 |        |
| Πρ       | ≩ an                                                 | b A          | X   D CH        | + + ./         | Q 💈     |                   | T # S         | A Z         | % 1.1.1    | €\$      | S 🔒         | ទាំ 💼         |              |              |                 |        |
|          |                                                      |              |                 |                |         |                   |               |             |            | · 1 ·    |             |               |              |              |                 |        |
| Büı      | oarbeiten   Nac                                      | hkalk        | ulation   E     | Buchen (S      | schr    | eibgeschü         | tzt)          |             |            |          |             |               |              |              |                 |        |
|          | Home: Startseite Ager                                | nda: Noti    | z × 1. Arbeitsz | ettel (er Nach | alkulat | ion: Buchen ×     | Lagerlisten   | : Lager/ Au | ıfträge: A | Arbeits7 | Ordner: 2   | 1009.00010    | Vachkalkulat | on: Arbeitsz | ettel zurückmel | iden × |
| eme      | Voranna                                              |              |                 |                | Zw      | eig: 1. Arbeitsze | ttel Mit Best | andsbuchun  | g 01.12.3  | 2009 (es | ser) in Ord | ner 2009.0001 | l0 (esser)   |              |                 |        |
| Allg     | vorgang                                              |              | Artikel *       | Bestell-Nr.    | LB      | Lager *           | Menge         | FaktMge     | Einh *     | PE       | EK          | Kosten GP     | EP           | Rabatt       | GP              | DB I   |
| 2        | Arbeitsbericht erfassen<br>Fakturierung vorbereiten. |              | * e-10008       |                |         |                   | 1,1           |             | STCK       | 1        | 39,88 €     | 43,87€        | 51,84€       |              | 57,02€          | 13,    |
| ojek     |                                                      |              | T               |                |         |                   |               |             |            |          |             |               |              |              |                 |        |
| ā        | Buchung                                              |              |                 |                |         |                   |               |             |            |          |             |               |              |              |                 |        |
| -vice    | Nachschlagen *                                       | F5           |                 |                |         |                   |               |             |            |          |             |               |              |              |                 |        |
| S        | Neu<br>Duplizieren Stro                              | F8           |                 |                |         |                   |               |             |            |          |             |               |              |              |                 |        |
| egie     | Löschen                                              | F6           |                 |                |         |                   |               |             |            |          |             |               |              |              |                 |        |
| e B      | Finfügen                                             |              |                 |                |         |                   |               |             |            |          |             |               |              |              |                 |        |
| Kass     | Artikel des Auftrags                                 |              |                 |                |         |                   |               |             |            |          |             |               |              |              |                 |        |
| ¥        | Artikel des Arbeitszettels.                          |              |                 |                |         |                   |               |             |            |          |             |               |              |              |                 |        |
| ogist    | Weitere »                                            |              |                 |                |         |                   |               |             |            |          |             |               |              |              |                 |        |
| 닅        | Tenere -                                             |              |                 |                |         |                   |               |             |            |          |             |               |              |              |                 |        |
| h        | Infodesk                                             | -            |                 |                |         |                   |               |             |            |          |             |               |              |              |                 |        |
| tern     | Gebuchte Stunden 1                                   | ,10 h        |                 |                |         |                   |               |             |            |          |             |               |              |              |                 |        |
| - Filler | NK GP Lonn 48<br>NK GP Material 57                   | ,31€<br>,02€ |                 |                |         |                   |               |             |            |          |             |               |              |              |                 |        |
| N N      |                                                      |              |                 |                |         |                   |               |             |            |          |             |               |              |              |                 |        |
| eite     | Weitere Schritte                                     | •            |                 |                |         |                   |               |             |            |          |             |               |              |              |                 |        |
| oart     | Lager buchen                                         |              |                 |                |         |                   |               |             |            |          |             |               |              |              |                 |        |
| 100      | Regieabled inding                                    |              |                 |                |         |                   |               |             |            |          |             |               |              |              |                 |        |
| gen      | Workflow anzeigen »<br>Notizen zum Vorgang »         |              |                 |                |         |                   |               |             |            |          |             |               |              |              |                 |        |
| 1.       | Houzen zam Forgang #                                 |              |                 |                |         |                   |               |             |            |          |             |               |              |              |                 |        |
| ISWE     |                                                      |              |                 |                |         |                   |               |             |            |          |             |               |              |              |                 |        |
| 3        | Cicke and                                            |              |                 |                |         |                   |               |             |            |          |             |               |              |              |                 |        |
| later    | Siene auch                                           | •            |                 |                |         |                   |               |             |            |          |             |               |              |              |                 |        |
| 1 m      | Wartungsplan der Anlage                              |              |                 |                |         |                   |               |             |            |          |             |               |              |              |                 |        |
| Sta      | Auftragsübersicht                                    |              |                 |                |         |                   |               |             |            |          |             |               |              |              |                 |        |
|          | Artikelsuchliste                                     |              | Arbeitsauftra   | a Arbeitsberi  | cht i   | Stundenbuchung    | en Mater      | ialbuchunge | n          |          |             |               |              |              |                 | ,      |
|          |                                                      |              |                 |                |         |                   |               |             | _          |          |             |               |              |              |                 |        |

Mit der Funktion Lager buchen erfolgt dann die Bestandsfortschreibung laut der Spalte Menge für die markierten Positionen.

Mit der Funktion **Fakturierung vorbereiten** wird der *Status* des nachkalkulierten Arbeitszettels auf *Fakturierbar* gestellt und bei noch offenen Bestandsbuchungen eine Rückfrage zum Verbuchen der Bestandsbuchungen gestellt:

Abbildung 1.32.

| MOS'aik Pi | rojektverwaltung                                                                                                    |
|------------|----------------------------------------------------------------------------------------------------|
| 4          | Der Vorgang enthält noch offene Lagerbewegungen. Wenn Sie den<br>Status jetzt auf "Fakturierbar' setzen, werden diese automatisch<br>verbucht. |
|            | OK Abbrechen                                                                                                    |

Im Buchungsprotokoll werden die <u>Materialbuchungen mit Lagerbuchung</u> in den Spalten <u>Lager</u> und <u>Lagerbuchung</u> (Lagerbuchungsdatum) gekennzeichnet:

Abbildung 1.33. Buchungsprotokoll

| 🍰 M      | IOS'aik Projektverwaltung (                   | (Firma N  | luster AG)                               |                      |                                |                                 |                                 |                                              |                       |                       |                                       |                  |                                        |                      |                                                               | x       |
|----------|-----------------------------------------------|-----------|------------------------------------------|----------------------|--------------------------------|---------------------------------|---------------------------------|----------------------------------------------|-----------------------|-----------------------|---------------------------------------|------------------|----------------------------------------|----------------------|---------------------------------------------------------------|---------|
| Date     | i Bearbeiten Ansicht                          | Einfüge   | n Format P                               | rojekt Date          | ensatz E                       | xtras ?                         |                                 |                                              |                       |                       |                                       |                  |                                        |                      |                                                               |         |
|          | 🛎   🚑 📣 🖪   🐰 🖻                               | 82        | (   0 04                                 | ++ ./                | 🖻 🖗                            | Ž Z                             | T #                             | S A Z                                        | %                     | L1.1<br>L1.2 €        | s   🍇   🔒                             | வி               | <u>.</u>                               |                      |                                                               |         |
| Au       | swertungen   Na                               | chkal     | kulation                                 | Buchur               | ngspro                         | tokoll                          |                                 |                                              |                       |                       |                                       |                  |                                        |                      |                                                               |         |
|          |                                               |           |                                          |                      |                                |                                 |                                 |                                              |                       |                       |                                       |                  |                                        |                      |                                                               |         |
| <u>ا</u> | Home: Startseitr Agenda:                      | : Notiz 🏏 | 1. Arbeitszette                          | Nachkalku            | lation, La                     | gerlisten:                      | Lao Auftr                       | äge: Arbei+ Ord                              | ner: 20               | 009.QP                | Nachkalkulati                         | on⁄ F            | akturierung: Rr                        | Nachka               | kulation: Buchungsprot                                        | okoll × |
| mein     | Home: Startseitr Agenda:                      | : Notiz 🏏 | 1. Arbeitszette<br>Projekt               | Nachkalku<br>Auftrag | lation, La<br>Beleg            | gerlisten:<br>Datum             | Lao Auftr<br>Artikel            | äge: Arbei+ Ord<br>Kurztext                  | ner: 20<br>Mge        | 009.00<br>Einh        | Nachkalkulati<br>Kosten EP            | ony F<br>PE      | akturierung: R⁄<br>Kosten GP           | Nachka<br>Lager      | kulation: Buchungsprot<br>Lagerbuchung                        | okoll 🗙 |
| llgemein | Home: Startseitr Agenda:<br>Buchungsprotokoll | Notiz y   | 1. Arbeitszette<br>Projekt<br>2009.00010 | Auftrag              | lation: La<br>Beleg<br>Z090003 | gerlisten:<br>Datum<br>01.12.09 | Lao Auftr<br>Artikel<br>e-10008 | äge: Arbei⁺ Ord<br>Kurztext<br>Verstärker H∏ | ner: 20<br>Mge<br>1,1 | 009.0<br>Einh<br>Stck | Nachkalkulati<br>Kosten EP<br>39,88 € | ony F<br>PE<br>1 | akturierung: R∕<br>Kosten GP<br>43,87€ | Nachka<br>Lager<br>X | kulation: Buchungsprot<br>Lagerbuchung<br>01.12.2009 09:36:37 | okoli X |

# Status Fakturierbar zurücksetzen

Die Funktion **Fakturierung vorbereiten** ist nach dem Aufruf nicht mehr verwendbar und wird grau dargestellt. Um den Status *Fakturierbar* zurückzusetzen und eine weitere Bearbeitung der Arbeitszettelbuchungen zu ermöglichen, öffnen Sie den Arbeitszettel und setzen den **Status** von *Fakturierbar* auf *Bestätigt*.

# 1.5. Abschließen von Arbeitszetteln

Vor der Rechnungserstellung muss der Status der nachkalkulierten Arbeitszettel auf *Fakturierbar* gestellt werden:

- Beachten Sie, dass diese Funktion nur bei lizenziertem Modul Nachkalkulation zur Verfügung steht (Nachkalkulation)!
- Das kann <u>pro Arbeitszettel</u> erfolgen, in dem Sie die Funktion **Fakturierung vorbereiten...** anklicken und damit den Status\* des Arbeitszettels auf *Fakturierbar* setzen:

| 🛔 MOS'aik Projektverwaltung (Fi                                                                                                    | na Muster AG)                                                                                       | – 0 ×                                                                               |
|----------------------------------------------------------------------------------------------------|----------------------------------------------------------------------------------------------------|-------------------------------------------------------------------------------------|
| <u>D</u> atei <u>B</u> earbeiten <u>A</u> nsicht <u>E</u> i                                                                                                    | ügen <u>F</u> ormat <u>P</u> rojekt Da <u>t</u> ensatz E <u>x</u> tras <u>?</u>                     |                                                                                     |
| 🗋 🚅 🍯 🖉 🖪 🕇 🐚                                                                                                    | א   א א   א א   <b>בי א א א א א א א א א א א א א א א א א א א</b>                                     | % 111 €\$   №   🖆 🖞 📩                                                               |
| Büroarbeiten   Nachk                                                                                                    | ılkulation   Buchen (Schreibgeschützt)                                                              |                                                                                     |
| Home: Startseite / Agenda:                                                                                                    | lotizen & Ter Agenda: Notiz (468) × 2016.00008 - 1. Arbeitszettel P Agenda: Kal                     | lender ×/ Nachkalkulation: Arbeitszettel / 2016.00008 - 1. Arbeitszettel (helmer) × |
|                                                                                                    | Projektakte Ordner: 2016 00008                                                                      | Kurztayt Heizungstörung                                                             |
| Reference vorbereiten                                                                                                    | Vorgang 1. Arbeitszettel Heizungsstörung 13.01.2016 (helmer)                                        | Thema Kunde                                                                         |
| ojek                                                                                                    | Adresskurzname * helmer                                                                             | Stichwörter                                                                         |
| Buchung a                                                                                                    | Anrede Firma                                                                                        | Bearbeiterzeichen ME                                                                |
| Nachschlagen * F                                                                                                    | Name Hans Helmer                                                                                    | er Belegnummer AZ160004                                                             |
| Neu Fi                                                                                                    | Namerowsta Südtrüchte Cebl                                                                          | Belegdatum 13.01.2016                                                               |
| Duplizieren Strg+Fi                                                                                                    | PI 7 (                                                                                              | Auftragen extern                                                                    |
| Előschen                                                                                                    | Telefi                                                                                              | Quellbelegnummer                                                                    |
| g Einfügen                                                                                                    | Mobil<br>Sind Sie sicher, daß Sie den Status des aktuellen Vorgan<br>'Fakturierbar' setzen möchten? | ngs jetzt auf Kalkulationsart * VK 1                                                |
| Artikel des Auftrags                                                                                                    | S 0                                                                                                 | Ausführung                                                                          |
| Artikel des Arbeitszettels                                                                                                    | A set of                                                                                            | Durand B. Annual                                                                    |
| dist                                                                                                    | Anaç<br>Adres                                                                                       | Nein Arbeitsbeginn * 13.01.2016.14:00                                               |
| Vertere »                                                                                                    | Anrec                                                                                               | Schätzzeit in Std.                                                                  |
| E Infodesk                                                                                                    | Name                                                                                                | 🖅 Kalk. Arbeitszeit 0                                                               |
|                                                                                                    | Namenszusatz                                                                                        | Priorität * <keine></keine>                                                         |
| NK GP Lohn 65.88                                                                                                    | Straße                                                                                              | Status * Bestätigt                                                                  |
| NK GP Material 15,00                                                                                                    | PLZ, Oft<br>Anlagenstandort                                                                         | usführung                                                                           |
| , and the second second | Fahrtzone                                                                                           | 1*                                                                                  |
| B Weitere Schritte                                                                                                    | Perso                                                                                               | mai * Durger                                                                        |
| arbe                                                                                                    | Arbeitsauftrag Schät                                                                                | tzzeit in Std.                                                                      |
| ů.                                                                                                    |                                                                                                    | Arbeitszeit 0                                                                       |
|                                                                                                    | takona <u> </u>                                                                                     | tät * <keine></keine>                                                               |
| - Diger                                                                                                    | Anlage prüfen, Fehlerspeicher auslesen und Störung beseitigen.                                      | is * Fakturierbar                                                                   |
| [ 훈   ]                                                                                                    | Telefr                                                                                              | no Standort                                                                         |
| Silve                                                                                                    | Anspr                                                                                               | rechpartner                                                                         |
| Siehe auch                                                                                                    |                                                                                                    |                                                                                     |
| B Wartungsplan der Anlage                                                                                                    |                                                                                                    |                                                                                     |
| -B Laufende Arbeitszettel                                                                                                    |                                                                                                    |                                                                                     |
| Auftragsübersicht                                                                                                    |                                                                                                    |                                                                                     |
| Artikeisuchiiste                                                                                                    | Arbeitsauftrag Arbeitsbericht Stundenbuchungen Materialbuchungen                                    |                                                                                     |
| Klicken Sie mit gedrückter Strg-Taste                                                                                                    | m ein Arbeitsblatt zum Bearbeiten der Adresse anzuzeigen                                            | Admin - Mosaik mdh                                                                  |

#### Abbildung 1.34. Fakturierung vorbereiten

• Alternativ ändern Sie den **Status für mehrere Arbeitszettel** in der Auflistung der nachkalkulierten Arbeitszettel, indem Sie die betreffenden, zurückgemeldeten Arbeitszettel markieren und deren Status mit der Funktion Status festlegen ändern:

#### Abbildung 1.35. Status festlegen

| <mark>∄</mark> M<br>Date | 10S'aik Projektverw<br>i <u>B</u> earbeiten <u>A</u> n | altung (Firma<br>sicht <u>E</u> infü | a Mu<br>gen | uster AG)<br><u>F</u> ormat <u>P</u> rojekt Da | tens     | atz E <u>x</u> tras <u>?</u> | 7 H 0 6 7 1 87 111            | c.   52   00            |                        | - 0                   | ×          |
|--------------------------|--------------------------------------------------------|--------------------------------------|-------------|------------------------------------------------|----------|------------------------------|-------------------------------|-------------------------|------------------------|-----------------------|------------|
|                          | - 8 4 9                                                | 7 HE 1                               | ~           |                                                | / C      | SK ⊉   Ž∔ ă↓                 | I # S H Z   76 <u>1</u> 12    | 5\$   🏜   🗾 🧕           | ) 🗊                    |                       |            |
| Bü                       | roarbeiten                                             | Nachkal                              | ku          | lation   Arbeitsz                              | ett      | el zurückmel                 | den                           |                         |                        |                       |            |
| ei,                      | Home: Startseite                                       | Agenda: No                           | tizer       | n & Agenda: Notiz (46° 2)                      | 016.     | 00008 - 1. Arbeit Ag         | enda: Kalender ×/ Nachkalkula | tion: Arbeitszettel zur | ückmelden × / 2016.000 | 08 - 1. Arbeitszettel | (helmer) × |
| E I                      | Arbeitszettel                                          |                                      |             | Projektakte                                    | #        | vorgang                      | Kurztext                      | Monteur                 | Aniage                 | Termin                | Schatzzen  |
| - Mile                   | Albeitszettei                                          |                                      |             | 2014.00013                                     | 2        | Arbeitszettei                | Vvartung vvarmecenter         | nigers                  | Heizungsanlage Franzen | 02.06.2014 09:00      | 3,5 h      |
|                          | Bearbeiten                                             |                                      |             | 2014.00024                                     | 1        | Arbeitszettei                | Fenleranzeige Olneizung       | cellini                 | Musteraniage Olneizung | 03.07.2014 00:00      |            |
| 1¥                       | Liste drucken                                          | F9                                   | H-          | 2014.00025                                     | 1        | Arbeitszettei                | vvartung vvarmecenter         | carell                  | Musteraniage           | 01.09.2004 00:00      | 2,0 n      |
| - S                      | -                                                      |                                      |             | 2016.00001                                     | 1        | Arbeitszettel                | Wartung Warmecenter           | carell                  | Musteranlage           | 15.01.2016 09:30      | 2,0 h      |
| ă                        | Ubermitteln »                                          |                                      | Þ           | 2016.00008                                     | 1        | Arbeitszettel                | Heizungsstörung               | burger                  |                        | 13.01.2016 14:00      |            |
| 8                        |                                                        |                                      |             | Arbeitspakete-1                                | 2        | Arbeitszettel                | 390 Baustelle räumen          |                         |                        |                       | 25,5 h     |
| Ξ.                       | Filter                                                 | ۲                                    |             | Arbeitspakete-1                                | 1        | Arbeitszettel                | 310 Baustelle einrichten      | burger                  |                        | 28.04.2014 00:00      | 17,5 h     |
| S.                       | Unternehmenshere                                       | uide.                                |             | Arbeitspakete-1                                | 3        | Arbeitszettel                | 420 Außenwände                |                         |                        |                       | 28,3 h     |
| o                        | Unternermensbere                                       | BUT                                  |             | Mobiler-Service-1                              | 1        | Arbeitszettel                | Wartung und Kesselreinigung   | anselm                  | Musteranlage Ölheizung | 11.07.2014 00:00      |            |
| - Gi                     | <kein></kein>                                          | -                                    |             | Mobiler-Service-1                              | 1        | Arbeitszettel                | Wartung und Kesselreinigung   | anselm                  | Musteranlage Ölheizung | 11.07.2004 00:00      | 2,0 h      |
| ۳                        |                                                        |                                      |             | Mobiler-Service-1                              | 2        | Arbeitszettel                | Heizkesselwartung             | anselm                  | Musteranlage Ölheizung |                       |            |
| 8                        | Suchen                                                 |                                      |             | Mobiler-Service-1                              | 1        | Arbeitszettel                | Wartung und Kesselreinigung   | anselm                  | Musteranlage Ölheizung | 11.07.2014 00:00      |            |
| 2                        |                                                        |                                      |             | mobile-zeiterfassung-1                         | 1        | Arbeitszettel                | Mobile Zeiterfassung          | cellini                 |                        |                       |            |
|                          |                                                        | \$ 🚡 🛠                               |             | Nachkalkulation mit AZ - 1                     | 1        | Arbeitszettel                |                               | cellini                 |                        |                       |            |
| ŝ                        |                                                        |                                      |             | Vorgangsarten_1                                | 1        | Arbeits zettel               |                               | cellini                 |                        |                       |            |
| 1<br>B                   | Waitere Schritte                                       |                                      |             | warenkorb 001                                  | 2        | Arbeite zettel               | Warenkorb und Arbeite zettel  |                         |                        |                       |            |
| 9                        | weitere Schnitte                                       |                                      |             | warehonzettel 4                                | 4        | Arbeitezettel                | Washanzettel                  |                         |                        |                       |            |
| 6                        | Stunden/Material b                                     | uchen F4                             |             | wochenzeiter                                   | <u> </u> | Arbeitszettei                | wochenzeller                  |                         |                        |                       |            |
| 토                        |                                                        | _                                    |             |                                                | -        |                              |                               |                         |                        |                       |            |
| Ē                        | Status festlegen »                                     | >                                    |             |                                                |          |                              |                               |                         |                        |                       |            |
| 휟                        | Regieabrechnung                                        | Auf 'O                               | ffen'       |                                                |          |                              |                               |                         |                        |                       |            |
| 3                        |                                                        |                                      |             | - a -                                          |          |                              |                               |                         |                        |                       |            |
| 2                        | Workflow anzeiger                                      | AUT BE                               | estat       | igt                                            |          |                              |                               |                         |                        |                       |            |
| E.                       |                                                        | Auf 'H                               | albfe       | ertig'                                         |          |                              |                               |                         |                        |                       |            |
| i i i i                  |                                                        | A                                    |             | and at                                         |          |                              |                               |                         |                        |                       |            |
| -ĕ                       |                                                        | AULA                                 | usge        | aunn                                           |          |                              |                               |                         |                        |                       |            |
| ĕ                        |                                                        | Auf 'Fa                              | iktur       | rierbar'                                       |          |                              |                               |                         |                        |                       |            |
| 3                        |                                                        | Auf 'A                               | haer        | chlosson'                                      |          |                              |                               |                         |                        |                       |            |
| E                        |                                                        | Aul A                                | oges        |                                                | -        |                              |                               |                         |                        |                       |            |
| B                        |                                                        |                                      |             |                                                | -        |                              |                               |                         |                        |                       |            |
| 2 II                     |                                                        |                                      |             |                                                | -        |                              |                               |                         |                        |                       |            |
| 19                       |                                                        |                                      |             |                                                | -        |                              |                               |                         |                        |                       |            |
| S                        |                                                        |                                      |             |                                                | -        |                              |                               |                         |                        |                       |            |
| 벨                        |                                                        |                                      |             |                                                | -        |                              |                               |                         |                        |                       |            |
| E                        | Siehe auch                                             |                                      | -           |                                                | -        |                              |                               |                         |                        |                       |            |
| B                        | Siche aden                                             |                                      | -           |                                                |          |                              |                               |                         |                        |                       |            |
| Ē                        | Projektakten                                           |                                      |             |                                                | 1        |                              | 1                             | 1                       | 1                      | 1                     |            |
| Sta                      | Projektvorgänge                                        |                                      | L           |                                                |          |                              |                               |                         |                        |                       |            |
| -                        |                                                        |                                      | K           | Datensatz 5 von 17 g                           | jeles    | enen                         |                               |                         |                        |                       |            |
| Enthä                    | It dan Daraanalla rana                                 | -                                    |             |                                                |          |                              |                               |                         |                        | Admin Moo             | nik mdb    |

# 1.6. Erstellen von Regieabrechnungen

Nach der Änderung des Status werden die fakturierbaren Arbeitszettel im Ordner Büroarbeiten | Fakturierung | Regieabrechnung aufgelistet.

Das **Grenzdatum** wird im Arbeitsblatt auf das Tagesdatum voreingestellt. Mit dem Grenzdatum legen Sie fest, dass nur bis zu diesem Datum entstandene Kosten abgerechnet werden.

• Beachten Sie, dass die Möglichkeit zur Kostenabrechnung nur bei lizenziertem Modul Nachkalkulation zur Verfügung steht (Nachkalkulation)!

Nehmen Sie im Bereich Einstellungen Regie die Einstellungen für den Druck der Regieabrechnung vor:

• Abrechnungsart (Preiscode)

Es kann u.a. Verkaufspreis 1 bis Verkaufspreis 5 gewählt werden.

Die Abrechnungsart wird in den Eigenschaften der folgenden Regierechnung als *Preiscode* abgelegt.

• Stellen Sie weiterhin die Darstellung für Gliederung und Gruppierung von Material und Stunden, einen optionalen Titeltext pro Vorgang (siehe auch Abschnitt 1.6.1, "Einstellung Regie "Titeltexte"") und die Namen der Zwischenüberschriften (z.B. "MATERIAL", "STUNDEN") in der Regierechnung ein.

Markieren Sie die abzurechnenden Arbeitszettel, klicken auf Abrechnen und wählen die Vorgangsart für die Regieabrechnung:

## Abbildung 1.36. Regieabrechnung

| MOS'aik Projektverwaltung (Firma I                                                                                                    | Muster AG)                     |           | Entres 2         |      |                  |                   |               |                 |                    | - ć          | ) ×                |
|----------------------------------------------------------------------------------------------------|--------------------------------|-----------|------------------|------|------------------|-------------------|---------------|-----------------|--------------------|--------------|--------------------|
| Date Bearbeiten Ansicht Einfuge                                                                                                    | en Format Projekt Datensat     | tz I      | Extras (         | .11. | F A 2            | oz 1.1.1 c.       | NZ .          | a .             |                    |              |                    |
|                                                                                                    |                                | <u>\$</u> | ] ŽŧĂŧ           | Ŧ    | 2 H Z            | 76 11.2 €\$       | 22 5          | 2 2             |                    |              |                    |
| Büroarbeiten   Fakturier                                                                                                    | ung   Regieabrechnu            | ung       | J                |      |                  |                   |               |                 |                    |              |                    |
| E Navigation 7 X                                                                                                    | Home: Startseite Agenda: Notiz | rep       | Agenda: Notiz (🖋 | 201  | 5.00008 - 1/ A   | genda: Kalende    | Nachkalkulat  | tion; 2016.000  | 08 - 1 Fakturier   | ung: Regiea  | brechnung ×        |
| Fakturierung                                                                                                    | Vorgänge                       |           | Projekt/Ordner   | #    | Vorgang          | Auftrag           | Beleg         | Belegdatum      | Kurztext           | Adresse      | Nar<br>Hans Helmor |
|                                                                                                    | Rearbeiten F4                  | 4         | 2010.00000       |      | Albeitszettei    | AD100010          | A210004       | 13.01.2010      | rieizungsstorung   | neinei       | fidits ficiliter   |
| Auftragsabrechnung                                                                                                    | Abrechnen                      | -         |                  |      |                  |                   |               |                 |                    |              |                    |
| Here and the second second sec | Filter                         |           |                  |      |                  |                   |               |                 |                    |              |                    |
| ş ( 🔣 )                                                                                                    | Unternehmensbereich            | H         |                  |      |                  |                   |               |                 |                    |              |                    |
| हु Regieabrechnung                                                                                                    | <kein></kein>                  | X         |                  |      |                  |                   |               |                 |                    |              |                    |
| e Santa Santa Santa Santa Santa Santa Santa Santa Santa Santa Santa Santa Santa Santa Santa Santa Santa Santa S                                                                                                    | Grenzdatum                     | H         |                  |      |                  |                   |               |                 |                    |              |                    |
| 2 Rethoungen                                                                                                    | 13.01.2016                     | H         | Vorlage          |      |                  |                   |               |                 |                    |              | × —                |
| asset in the second second sec | -                              |           | Barrer           | bou  | 00               |                   |               |                 |                    |              |                    |
| ≚ 🟹                                                                                                    | Suchen 🔺                       | H         | Liefers          | che  | in               |                   |               |                 |                    |              |                    |
| Hits<br>Gutschriften                                                                                                    | <u> </u>                       |           | Rechn            | ung  |                  |                   |               |                 |                    |              |                    |
| <u>م</u>                                                                                                    | Einstellungen Regie            |           |                  |      |                  |                   |               |                 |                    |              |                    |
| ц.                                                                                                    | Abrechnungsart                 | H         |                  |      |                  |                   |               |                 |                    |              | _                  |
| Item                                                                                                    | EK+Zuschlag 🔹                  | H         |                  |      |                  |                   |               |                 |                    |              |                    |
| - Andrew - Andrew - Andrew - Andrew - Andrew - Andrew - Andrew - Andrew - Andrew - Andrew - Andrew - Andrew - A                                                                                                    | Gliederung und Gruppierung     |           |                  |      |                  |                   |               |                 |                    |              |                    |
| s<br>c                                                                                                    | Titel Material/Stunden 💌       | H         |                  |      |                  |                   |               |                 |                    |              | _                  |
| eiter                                                                                                    | Mit Abschnitten                |           |                  |      |                  |                   |               |                 |                    |              |                    |
| oarb                                                                                                    | Material pro Tag 🔹             | $\mid$    |                  |      |                  |                   |               |                 |                    |              |                    |
| B                                                                                                    | Materialeinzelausweis 💌        | H         |                  |      |                  |                   |               |                 |                    |              | _                  |
| L                                                                                                    | Stunden pro Tag 💌              |           |                  |      |                  |                   |               |                 |                    |              |                    |
| un la la la la la la la la la la la la la                                                                                                    | Stunden nach Mitarbeiter 💌     | H         |                  |      |                  |                   |               |                 | ОК                 | Abbreche     | .                  |
| swe                                                                                                    | Titeltext pro Vorgang          | H         |                  | 1    |                  |                   |               |                 |                    | 1            |                    |
| ¥                                                                                                    | <standard></standard>          |           |                  |      |                  |                   |               |                 |                    |              |                    |
| daten                                                                                                    | Zwischenüberschriften          | H         |                  |      |                  |                   |               |                 |                    |              |                    |
| EFingangsrechnungen                                                                                                    |                                |           |                  |      |                  |                   |               | 1               |                    | 1            |                    |
| Nachkalkulation                                                                                                    | STUNDEN                        | Ì         | ▲ Datensatz 1 v  | on ' | 1 aelesenen - Gr | efiltert nach (/N | ame Like "*20 | 16*") Or (Vorna | ngsart Like **2016 | *") Or (Aufh | agsnu 🕨 🔰          |
| Enthält den Projektnamen.                                                                                                    |                                | -         |                  |      |                  | and the           |               |                 |                    | Admin - Mo   | osaik.mdb          |

Beim Abrechnen werden die Arbeitszettel in Rechnungen kopiert. Bei unterschiedlichen Steuercodes werden die Beträge auf der Rechnung pro Steuercode ausgewiesen. Die vorbereiteten Rechnungen werden unter Büroarbeiten | Fakturierung | Rechnungen aufgelistet:

#### Abbildung 1.37. Rechnungen

| 🖞 MOS'aik Projektverwaltung (Fin<br>Datei Bearbeiten Ansicht Ein | ma Muster AG)<br>fügen Format Projekt | Datensa     | tz  | Extras ?                         |      |                           |                            |             |                     | - 0                   | ×       |
|------------------------------------------------------------------|---------------------------------------|-------------|-----|----------------------------------|------|---------------------------|----------------------------|-------------|---------------------|-----------------------|---------|
| <br>D 🚅 🚑 📣 🖪 🕺 🖣 👔                                              | X Do a A 4                            | / 0         | 1   | <br>1   <b>≜1</b> <u>⊼</u> 1   т | #    | SAZ %                     | 111<br>112 €s <b>S A</b> 9 | <b>3 4</b>  |                     |                       |         |
| Büroarbeiten   Faktur                                            | ierung   Alle Rec                     | hnung       | en  | J   2* A*   *                    |      |                           |                            |             |                     |                       |         |
| Navigation 4                                                     | Home: Startse <sup>#</sup> Age        | nda: Notize | Age | enda: Notiz 2016                 | 5.00 | 008 - Y Agenda: Kalen     | Nachkalkulation 201        | 6.00008 - 1 | Fakturierung: P     | Fakturierung: Rechn   | ungen X |
| Fakturierung                                                     | Vorgang                               |             |     | 2016 00008                       | #    | Pechnung                  | KUrztext                   | helmer      | Name<br>Hans Helmer | Straise<br>Heerweg 45 | Hauss   |
|                                                                  | Neux                                  | E8          | ŕ   | 2010.00000                       | +÷   | litoonnung                |                            |             |                     |                       |         |
| e                                                                | Bearbeiten                            | F4          |     |                                  | -    |                           |                            |             |                     |                       |         |
| Auftragsabrechnung                                               | Drucken »                             |             |     |                                  |      |                           |                            |             |                     |                       |         |
|                                                                  | Liste drucken                         | F9          | F   |                                  | -    |                           |                            |             |                     |                       |         |
| Regieabrechnung                                                  | Filter                                | ۲           | F   |                                  |      |                           |                            |             |                     |                       | _       |
|                                                                  | Unternehmensbereich                   |             |     |                                  |      |                           |                            |             |                     |                       | +       |
|                                                                  | Projekttyp                            | _           | E   |                                  |      |                           |                            |             |                     |                       |         |
|                                                                  | Alle                                  | •           |     |                                  |      |                           |                            |             |                     |                       | _       |
| ¥ N                                                              | Status                                |             |     |                                  |      |                           |                            |             |                     |                       |         |
| S Gutschriften                                                   | Laufende Vorgänge                     | •           |     |                                  |      |                           |                            |             |                     |                       | _       |
|                                                                  | Suchen                                | ۲           |     |                                  |      |                           |                            |             |                     |                       | _       |
| urer ner                                                         | - V                                   | ¥           |     |                                  |      |                           |                            |             |                     |                       |         |
| nans                                                             | Infodesk                              | ۲           |     |                                  |      |                           |                            |             |                     |                       | _       |
| atten                                                            | Akte anzeigen                         |             | F   |                                  | -    |                           |                            |             |                     |                       | _       |
| Oarbe                                                            | Weitere Schritte                      | ۲           |     |                                  |      |                           |                            |             |                     |                       |         |
|                                                                  | Kopieren »                            |             |     |                                  | +    |                           |                            |             |                     | 1                     |         |
| 5                                                                | Workflow anzeigen                     |             |     |                                  |      |                           |                            |             |                     |                       |         |
|                                                                  | Status festlegen »<br>Löschen         | F6          | -   |                                  | -    |                           |                            |             |                     |                       | _       |
| MORAN AND AND AND AND AND AND AND AND AND A                      | Plugins »                             |             | -   |                                  | F    |                           |                            |             |                     |                       | —       |
|                                                                  | Siehe auch                            | ۲           | F   |                                  | F    |                           |                            |             |                     |                       | _       |
| ġ.                                                               | Alle Projekte                         |             |     |                                  |      |                           |                            |             |                     |                       | +       |
| E Eingangsrechnungen                                             | Alle Vorgänge                         |             | 4   |                                  |      |                           |                            |             |                     |                       | Þ       |
| Nachkalkulation                                                  |                                       |             | M   | ◀ Datensatz 1                    | von  | 1 gelesenen - Gefiltert i | nach (Nummer In (3584      | 6))         |                     |                       |         |
| nthält den Proiektnamen.                                         |                                       |             |     |                                  |      |                           |                            |             |                     | Admin - Mosaik        | mdb     |

Der so abgerechnete Arbeitszettel erhält damit den Status Abgerechnet und mit dem anschließenden Verbuchen der Rechnung dann den Status Abgeschlossen

Beim Verbuchen von **Barrechnungen** werden diese als *OP bezahlt* markiert. Wenn beim Kunden eine *Zahlungsart* mit Skonto hinterlegt ist, wird der Skontobetrag bei der Zahlungsbuchung berücksichtigt.

Sie können die Regieabrechnung nun ggf. noch Bearbeiten:

• Beim Erstellen der Regierechnung wird als Eigene Quellbelegnummer (siehe Registerkarte Vorgang der Vorgangseigenschaften) die Belegnummer des Arbeitszettels übernommen.

Abbildung 1.38. Die Regierechnung

| š   🖨 🕰 🐧 🐇           |             | $\times  $ | K) (              | ×   🛧 🕈          |          |                | т‡   | ‡ S     | A Z  % 111 €\$   №   🗂 8               | <b>5 5</b>        |         |              |                |
|-----------------------|-------------|------------|-------------------|------------------|----------|----------------|------|---------|----------------------------------------|-------------------|---------|--------------|----------------|
| oarbeiten   Fal       | turier      | ung        | I I F             | Rechnung         |          |                |      |         |                                        |                   |         |              |                |
|                       |             | _          |                   |                  |          |                |      |         |                                        | ,                 |         |              |                |
| Home: Startseit/ Agen | da: Notizer | Age        | nda: N            | lotiz 🥢 2016.000 | 08 - 1⁄  | Agenda: Kalen¢ | Nach | kalkula | tion: 2016.00008 - 1/ Fakturierung: R/ | Fakturierung: R   | 2016.00 | 008 - 1. Rec | nung (heln     |
| Vorgang               | ۲           |            | 1. Re             | chnung 13.01.2   | 016 (he  | lmer)          |      |         |                                        |                   |         |              |                |
| Eigenschaften         | F8          | Ans        | schrift           | r*               |          |                |      |         |                                        | Kurztext          |         | Auftrag      | Fertig a       |
| Notizen & Termine »   |             | Firm       | ma                |                  |          |                |      |         |                                        |                   |         | AB160016     | -              |
| Drucken & Verbuchen » | F9          | Har        | ns Heli<br>dfrüch | ner<br>to CmbH   |          |                |      |         | ~                                      | Status *          |         | Steuercode   | *<br>Stouor    |
| Exportieren »         |             | Hee        | erwen             | 45               |          |                |      |         |                                        | Bacharandura      | . *     | 7-blue       | *              |
| Ubermitteln »         |             | 777        | 756               | Hausach          |          |                |      |         |                                        | Reciliarigsauress | e       | SEPA-LAST    | SCHRIFT        |
| Weitere Funktionen »  |             | Pro        | ojekta            | kte **           |          |                |      |         | Telefon **                             | Adresse *         | Zeichen | Beleg-Nr.    | Belegda        |
|                       |             | 20 :       | 16.000            | 008              |          |                |      |         | +49 7831 2573                          | helmer            | ME      |              |                |
| Datensatz             | ۲           | 100        |                   |                  |          |                |      |         |                                        |                   |         |              |                |
| Eigenschaften         | F4          |            | POSIC             | ionen            |          |                |      |         |                                        |                   |         |              |                |
| Nachschlagen *        | F5          | Zuse       | chläge i          | & Faktoren (Umsc | halt+F8) |                |      |         |                                        |                   |         | Weitere      | Details einble |
| Löschen               | F6          |            |                   | Kennung *        | 02       | Nummer *       | Mge  | Einh    | Beschreibung                           |                   |         | EP           | GP             |
| Weitere Funktionen »  |             |            | F                 | inter            | 1        | Intel          |      |         | MATERIAL                               |                   |         |              | 15,00€         |
| Treftere Funktioner # |             |            | 1-9               | Abschnitt        |          | Abschnitt      |      |         | Mittwoch, 13. Januar 2016              |                   |         |              | 15,00€         |
| Einfügen              | ۲           |            |                   |                  |          |                |      | 1       | -                                      |                   |         |              |                |
| Titel                 | Alt+1       |            | H                 | Artikel          | 1.001    | x-Fahrtzone 1  | 1    | psch    | Fahrtzone 1 (bis 50 km)                |                   |         | 15,00 €      | 15,00 €        |
| Position              | Alt+3       |            |                   |                  |          |                |      |         |                                        |                   |         |              |                |
| Set/Leistung          | Alt+5       |            |                   |                  |          |                |      |         |                                        |                   |         |              |                |
| Artikel               | Alt+4       |            | >                 |                  |          |                |      |         |                                        |                   |         |              |                |
| Weitere »             |             |            |                   |                  |          |                |      |         |                                        |                   |         |              |                |
| weitere #             |             |            | P                 | Titel            | 2        | Titel          |      |         | STUNDEN                                |                   |         |              | 65,88€         |
| Weitere Schritte      |             |            | 16                | Abschnitt        | -        | Abschnitt      |      |         | Mithuach 12 Januar 2016                |                   | -       |              | 65 00 F        |
| Konjeren »            |             |            | IГ                | Abschlitte       |          | Abschlitte     |      |         | The work, 13. Junuar 2010              |                   |         |              | 03,00 C        |
| Workflow anzeigen     |             |            | 1 4               | Position         | 2.001    |                | 1,5  | Std     | Stunden Standardlohntarif Burger,      | , Bruno           | 4       | 3,92€        | 65,88€         |
|                       |             |            |                   |                  | _        |                |      |         |                                        |                   |         |              |                |
| Plugins »             |             |            | >>                |                  |          |                |      |         |                                        |                   |         |              |                |
|                       |             |            | -                 |                  | -        |                |      |         |                                        |                   |         |              |                |
|                       |             |            |                   |                  |          |                |      |         |                                        |                   |         |              |                |
|                       |             |            | *                 |                  |          |                |      |         |                                        |                   |         |              | 80,88€         |
|                       |             |            |                   |                  |          |                |      | I       | CD Current Debergi                     |                   | _       | 1100         | Duration       |
| Siehe auch            |             |            |                   |                  |          |                |      |         | THE DUMME RADATTA                      | T 70 Netto        |         |              |                |

# Darstellung des GP (Gesamtpreis)

In der Spalte *GP* (Gesamtpreis) der Kundenvorgänge wird der Preis in Abhängigkeit vom **Preismodus** (siehe: **Datensatz Eigenschaften**) angezeigt.

Entsprechend der Einstellung wird der Preis unterschiedlich (z.B. normal oder in **eckigen Klammern**) ausgewiesen. Die folgende Tabelle zeigt die Angabe des *GP* in Abhängigkeit vom gewählten *Preismodus*. Der Preismodus kann in der Vorgangsansicht in der Spalte \* eingeblendet werden:

| Preismodus      | Beschreibung                              | Spalte * | Darstellung (Bei-<br>spiel) |
|-----------------|-------------------------------------------|----------|-----------------------------|
|                 |                                           |          | Gesamtpreis GP              |
| Normal          | Normale Positionen                        | N        | 33,99€                      |
| Alternativ      | Alternative Positionen                    | A        | [33,99€]                    |
| Optional        | Optionale Positionen ohne Berech-<br>nung | 0        | [33,99€]                    |
| Optional mit B. | Optionale Positionen mit Berech-<br>nung  | 0+       | 33,99€                      |

| Preismodus       | Beschreibung          | Spalte * | Darstellung (Bei-<br>spiel) |
|------------------|-----------------------|----------|-----------------------------|
|                  |                       |          | Gesamtpreis GP              |
| Enthalten        | Enthaltene Positionen | E        | [33,99€]                    |
| Wiederholung     | Wiederholung          | W        | [33,99€]                    |
| o. Berechnung    | Ohne Berechnung       | оВ       | 33,99€                      |
| o. Preisangabe   | Ohne Gesamtpreis      | oP       | <leer></leer>               |
| N.E.P.           | Nur Einheitspreis     | EP       | N.E.P.                      |
| Kulanz           | Kulanz                | K        | [33,99€]                    |
| Garantie         | Gewährleistung        | G        | [33,99€]                    |
| Entfällt         | Entfällt              | X        | [33,99€]                    |
| Vertragsleistung | Vertragsleistung      | V        | [33,99€]                    |

• Abbildung 1.39. Die Regieabrechnung in der Seitenansicht

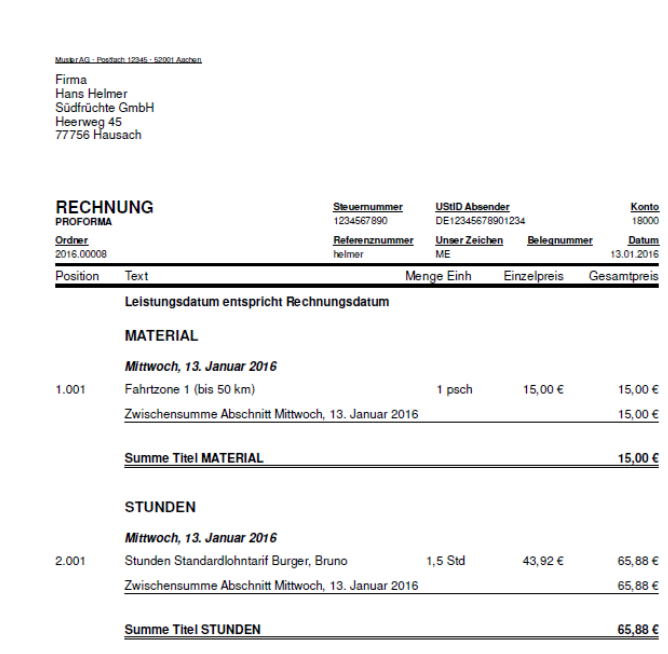

| Nettogesamtpreis                                                                                                    | 80,88 €      |
|----------------------------------------------------------------------------------------------------|--------------|
| Umsatzsteuer 19,0%                                                                                                    | 15,37 €      |
| Gesamtsumme                                                                                                    | 96,25 €      |
| Unsere Forderung in Höhe von 96,25 € ziehen wir mit der SEPA-Lastschrift zum Mandat Nr. LM140004 zu der<br>Gläubiger-Identifikationenummer DE952Z20999999999 von Ihrem Konto IBAN DE9307010550000021345<br>Postbank Köln BIC PBNCDEF7370 zum Fäligieistatg 27.1 2016 ein. Wir bitten Sie für Kontodeckung zu sorge | eider<br>en. |

------

Faktor VK

Beim **Erstellen von Regieabrechnungen** wird bei den Lohnerlösen der *Faktor VK* auf den Wert "1" gesetzt, damit ausschließlich die Kalkulation im Lohntarif und nicht ein eventuell im Vorgangskopf gespeicherter *Faktor VK* wirkt.

Der *Faktor VK* aus dem Vorgangskopf würde sonst zweimal berücksichtigt werden (nämlich in der Nachkalkulation und in der Regieabrechnung). • Abzurechnende Vorgänge werden nicht abgeschlossen, solange noch weitere abzurechnende Projektkosten für diese Vorgänge vorhanden sind.

Falls Sie **Änderungen an der Regieabrechnung** vornehmen möchten, stornieren (falls schon gedruckt) und löschen Sie die Regieabrechnung.

Dadurch wird der Arbeitszettel wieder unter Büroarbeiten | Nachkalkulation | Arbeitszettel zurückmelden aufgelistet und kann bearbeitet werden, wie zuvor beschrieben.

# 1.6.1. Einstellung Regie "Titeltexte"

Im Bereich **Einstellungen Regie** kann ein **Titeltext pro Vorgang** ausgewählt werden. Wenn Sie z.B. mehrere Arbeitszettel aus einem Ordner gemeinsam abrechnen möchten, wird der ausgewählte Titeltext auf der Regierechnung vor jedem Arbeitszettel gedruckt:

Abbildung 1.40. Regieabrechnung

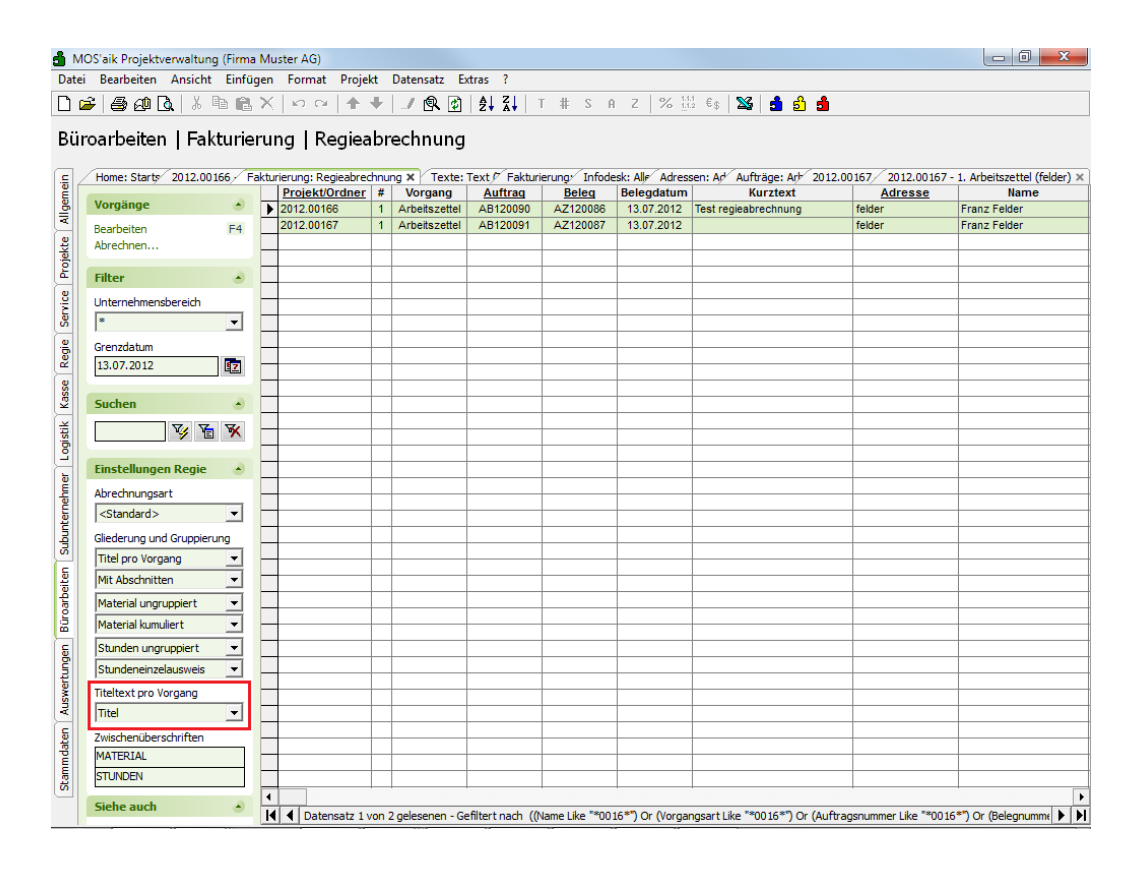

In den **Textstammdaten** können dazu Texte vom *Typ "Titeltext"* erfasst werden. Die *Beschreibung* des Textes wird in die Abrechnung übernommen:

### Abbildung 1.41. Textstammdaten

| đ            | MOS'a             | aik Projektverwalt                   | ung (Firma I        | Muster AG)                                                                                                    |
|--------------|-------------------|--------------------------------------|---------------------|----------------------------------------------------------------------------------------------------|
| Da           | tei B             | Bearbeiten Ansic                     | :ht Einfüg          | en Format Projekt Datensatz Extras ?                                                                                                    |
| D            | <b>2</b>          | 6 a 6. X                             | ( 🖻 🛍 )             | X.   Ю C¥   ♠ ♥   ℐ இ ဨ ௹ ௶   T # S A Z   % ∰ €\$   №   ♣ ௺ ♣                                                                                                    |
| s            | tamr              | mdaten   T                           | exte   T            | ext                                                                                                    |
| ein          | Ho                | ome: Startseił Fak                   | turierung: P        | Fakturierung: P 2012.00168 - 7 2012.00168 - 1 2012.00168 - 7 Texte: Alle Text Texte: Text (Titel) 🗙 Infodesk: Alle Y 2012.00168 - 1. Rechnung (qualle) 🛛                                                                                                    |
| lgem         | Те                | ext                                  | ۲                   | 🛠 Allgemeines                                                                                                    |
| Projekte Al  | Suc<br>Nei<br>Duj | ichen<br>eu<br>iplizieren            | F3<br>F8<br>Strg+F8 | Texhummer * Titel Typ * Titeltext Matchcode Glederungen Kurztext am Titeltext                                                                                                    |
| 8            | Be                | earbeiten                            | ۲                   | Beschreibung                                                                                                    |
| Regie Serv   | Na<br>Spe<br>Lös  | achschlagen *<br>Deichern<br>Sischen | F5<br>F7<br>F6      | Tahoma     ▼     8     ▼     F     K     U     U     E = =     E = =     E =                                                                                                    |
| se           | We                | eitere Schritte                      | ۲                   | Vergangenheitstext                                                                                                    |
| Logistik Kas | In                | den Warenkorb                        | F12                 | Anial     Image: Image: |

In der Regierechnung wird (intern) pro Arbeitszettel eine Gliederung *"Titel"* eingefügt und die *Beschreibung* des Textes als Titel gedruckt:

Abbildung 1.42. Regierechnung

| 📩 M      | OS'aik Projektverwaltur  | ng (Firma N   | /luster | AG)                                   |                   |         |                |      |           |                           |                           |                   |                          |            |        |                                         |                | x       |
|----------|--------------------------|---------------|---------|---------------------------------------|-------------------|---------|----------------|------|-----------|---------------------------|---------------------------|-------------------|--------------------------|------------|--------|-----------------------------------------|----------------|---------|
| Datei    | Bearbeiten Ansich        | it Einfüge    | en Fo   | ormat                                 | Projekt Dat       | ensatz  | Extras ?       |      |           |                           |                           |                   |                          |            |        |                                         |                |         |
|          | i 🗿 🕰 🐧 🕷                | 🖻 🛍 🕽         | K   =   | 0.04                                  | ++.               | 1 🔍 🛛   |                | т‡   | ‡ S       | A Z % 111                 | €\$ 1                     | <b>d</b> s        | ŝ 🔒                      |            |        |                                         |                |         |
| Bür      | oarbeiten   Fa           | kturier       | ung     | Re                                    | chnung            |         |                |      |           |                           |                           |                   |                          |            |        |                                         |                |         |
| - ei     | Home: Startseitr Fakt    | turierung: R/ | Fakt    | urierung                              | g: Rr Aufträge:   | Arbeit  | 2012.00167 - 1 | 2012 | .0016     | 8 - 2/ 2012.00167 -       | 1/ 2012.001               | 58 - 1            | 2012.00                  | 168 - 2⁄ : | 2012.0 | 0168 - 1. Re                            | chnung (qu     | alle) × |
| dem      | Vorgang                  | ۲             |         | Zweig:                                | 1. Rechnung 1     | 3.07.20 | )12 (qualle)   |      |           |                           |                           |                   |                          |            |        |                                         |                | ۲       |
| ₹        | Figenschaften            | F8            | Ans     | chrift *                              |                   |         |                |      |           |                           |                           |                   | Kurztext                 |            |        | Auftrag                                 | Fertig a       | im*     |
| (a)      | Notizen & Termine »      |               | Hen     | r –                                   | -                 |         |                |      |           |                           |                           |                   |                          |            |        | AB120092                                |                |         |
| -je      | Drucken & Verbuchen »    | F9            | Que     | entin Qu                              | alle              |         |                |      |           |                           |                           | <del>~</del>      | Status *                 |            |        | Steuercod                               | e*             |         |
| <u>د</u> | Exportieren »            |               | [INAI   | Namenszusatz] Offen Netto plus Steuer |                   |         |                |      |           |                           |                           |                   |                          |            |        |                                         |                |         |
| 8        | Übermitteln »            |               | 662     | 87 (                                  | Duierschied       |         |                |      |           |                           |                           |                   | Kechnung                 | saoresse   |        | NETTO30                                 | rt ·           |         |
| - Ser    | Weitere Eurktionen »     |               | Ord     | ner **                                |                   |         |                |      |           |                           | Telefon **                |                   | Adresse *                | Ze         | ichen  | Beleg-Nr.                               | Belead:        | atum    |
| -        | frence e l'antiborner l' |               | 201     | 2.0016                                | 3                 |         |                |      |           |                           | +49 6897 163              | 4                 | qualle                   | wv         | v      | - i - i - i - i - i - i - i - i - i - i |                |         |
| egi      | Datensatz                |               | -       |                                       |                   |         |                |      |           |                           |                           |                   |                          |            |        |                                         |                |         |
| -        | Eigenschaften            | F4            |         | Positio                               | nen               |         |                |      |           |                           |                           |                   |                          |            |        |                                         |                |         |
| asse     | Nachschlagen *           | F5            | Zusc    | hläge & F                             | Faktoren (Umsch   | alt+F8) |                |      |           |                           |                           |                   |                          |            |        | Weitere                                 | Details einble | enden   |
| ¥        | Löschen                  | F6            |         |                                       | Kennung *         | OZ      | Nummer *       | Mge  | Einh      | Kurztext                  |                           | Besc              | hreibung                 |            |        | EP                                      | GP             |         |
| gistik   | Weitere Funktionen »     |               |         |                                       | Titel             | 1       | Titel          |      |           | Arbeitszettel<br>AZ120088 | Beschreib                 | unga              | zum Titelt               | ext        |        |                                         | 248,67€        | -       |
| 2        |                          |               |         |                                       | Abschnitt         |         | Abschnitt      |      |           | MATERIAL                  | MATERIA                   | L                 |                          |            |        |                                         | 210,19€        | 4       |
| hmer     | Einfügen                 | Albert        | Н       | -#                                    | Artikel           | 1.001   | h-0001/010     | 1    | Stüc      | Elektroheizpatrone 2      | 2 Elektroheiz             | oatron            | ne 2 kW zu B             | EBS-N und  | 2      | 10, 19 €                                | 210,19€        |         |
| P        | Position                 | Alt+3         | Н       |                                       |                   |         |                |      | ĸ         | kW                        | Akocell                   |                   |                          |            | -      |                                         |                |         |
| Ĕ        | Set/Leistung             | Alt+5         |         | »                                     |                   |         |                |      |           |                           |                           |                   |                          |            |        |                                         |                |         |
| Sub      | Artikel                  | Alt+4         |         | -Ę                                    | Abschnitt         |         | Abschnitt      |      |           | STUNDEN                   | STUNDEN                   |                   |                          |            |        |                                         | 38,48€         | i II    |
| beiten   | Weitere »                | _             | H       | -#                                    | Position          | 1.002   |                | 1    | Std       | Normalstunden             | Normalst                  | under             | n Formann                | ı, Frank   | 3      | 8,48€                                   | 38,48€         | i       |
| oar      | Weitere Schritte         | ۲             | H       | >                                     |                   | -       |                |      |           |                           |                           |                   |                          |            | -      |                                         |                |         |
| 12       | Kopieren »               |               |         |                                       |                   |         |                |      |           |                           |                           |                   |                          |            |        |                                         |                |         |
| gen      | Workflow anzeigen »      |               |         | >>                                    |                   |         |                |      |           |                           |                           |                   |                          |            |        |                                         |                | -4      |
| wertun   | Plugins »                |               | Þ       | F                                     | Titel             | 2       | Titel          |      |           | Arbeitszettel<br>AZ120089 | Beschreib                 | unga              | zum Titelt               | ext        |        |                                         | 241,87€        | i I     |
| Aus      |                          |               |         | F                                     | Abschnitt         |         | Abschnitt      |      |           | MATERIAL                  | MATERIA                   | L                 |                          |            |        |                                         | 203,39€        |         |
| ndaten   |                          |               |         | -+                                    | Artikel           | 2.001   | h-0001/009     | 1    | Stüc<br>k | Kesselunterbau            | Kesselunter<br>und Wartur | bau fi<br>1g zu f | ür einfache<br>EN 120 NT | Bedienung  | 2      | 03,39€                                  | 203,39 €       |         |
| Tam 1    | Siehe auch               |               |         | ×                                     |                   |         |                |      |           |                           |                           |                   |                          |            |        |                                         |                | -       |
| S        | Lister & Chaldhamadah    |               | Zah     | lungsar                               | t*                |         |                |      |           | GI                        | Summe Ra                  | battfä            | ihig ±%                  | Netto      |        | USt.                                    | Brutto         |         |
|          | Listen & Strukturansich  | ten »         | Zahl    | bar inner                             | naib von 30 Tagen | onne Ab | zug            |      |           | 49                        | 10,54 E 49                | 0,54 €            |                          | 490,54 €   |        | 93,20 €                                 | 583,74 €       |         |

## Abbildung 1.43. Regierechnung (Seitenansicht)

| RECHN                |                                                               | Steuernummer<br>234567890PV           | UStID Abser<br>DE12345678 | nder<br>901234     | <u>Konto</u><br>27000          |
|----------------------|---------------------------------------------------------------|---------------------------------------|---------------------------|--------------------|--------------------------------|
| Ordner<br>2012.00168 | E                                                             | <mark>leferenznummer</mark><br>jualle | UnserZeich<br>ww          | en <u>Belegnum</u> | mer <u>Datum</u><br>13.07.2012 |
| Position             | Text                                                          | M                                     | enge Einh                 | Einzelpreis        | Gesamtpreis                    |
| $\sim$               | Beschreibung zum Titeltext                                    |                                       |                           |                    |                                |
|                      | MATERIAL                                                      |                                       |                           |                    |                                |
| 1.001                | Elektroheizpatrone 2 kW zu EBS-N und<br>Akocell               | ł                                     | 1 Stück                   | 210,19€            | 210,19€                        |
|                      | Zwischensumme Abschnitt MATERIAL                              |                                       |                           |                    | 210,19€                        |
|                      | STUNDEN                                                       |                                       |                           |                    |                                |
| 1.002                | Normalstunden Formann, Frank                                  |                                       | 1 Std                     | 38,48 €            | 38,48€                         |
|                      | Zwischensumme Abschnitt STUNDEN                               |                                       |                           |                    | 38,48 €                        |
|                      | Summe Titel Arbeitszettel AZ120088                            |                                       |                           |                    | 248,67€                        |
| <                    | Beschreibung zum Titeltext                                    |                                       |                           |                    |                                |
|                      | MATERIAL                                                      |                                       |                           |                    |                                |
| 2.001                | Kesselunterbau für einfache Bedienung<br>Wartung zu EN 120 NT | g und                                 | 1 Stück                   | 203,39€            | 203,39€                        |
|                      | Zwischensumme Abschnitt MATERIAL                              |                                       |                           |                    | 203,39€                        |
|                      | STUNDEN                                                       |                                       |                           |                    |                                |
| 2.002                | Normalstunden Hilgers, Henriette                              |                                       | 1 Std                     | 38,48 €            | 38,48€                         |
|                      | Zwischensumme Abschnitt STUNDEN                               |                                       |                           |                    | 38.48 €                        |

# Kapitel 2. Regieabrechnungen von Serviceaufträgen ohne Arbeitszettel

Sind aufwendigere Arbeiten (z.B. über längere Zeiträume oder mehrere Arbeitsabschnitte) erforderlich, empfiehlt es sich grundsätzlich erst einen Auftrags oder einen Vorgang vom Typ **Serviceauftrag** zu erstellen. Auch wenn Sie unterschiedliche Grundeinstellungen oder Layouts für die Vorgangsarten Arbeitszettel und Serviceauftrag verwenden, kann der Einsatz des Serviceauftrags sinnvoll sein. Bestimmte Funktionen, wie z.B. die Einplanung in der Agenda, sind jedoch nur für die Vorgangsart Arbeitszettel verfügbar (siehe Kapitel 1, *Regieabrechnung von Serviceaufträgen mit Arbeitszettel*).

# 2.1. Erstellen von Serviceaufträgen

Falls Sie nicht mit Arbeitszetteln arbeiten, erstellen Sie einen **Serviceauftrag**, erfassen die Lohnzeiten und den Materialverbrauch und erstellen eine Regieabrechnung, indem Sie auf <u>Neu</u> klicken und *Serviceauftrag* auswählen:

| 🛔 MOS'aik Proje                 | ktverwaltung (Firma Muster AG                   |                                       |                          |       |                          |          |                                  |         | _             | ٥           | ×          |
|---------------------------------|-------------------------------------------------|---------------------------------------|--------------------------|-------|--------------------------|----------|----------------------------------|---------|---------------|-------------|------------|
| <u>D</u> atei <u>B</u> earbeite | n <u>A</u> nsicht <u>E</u> infügen <u>F</u> orm | at <u>P</u> rojekt Da <u>t</u> ensatz | E <u>x</u> tras <u>?</u> |       |                          |          |                                  |         |               |             |            |
| 🗋 🖻 🖨 🖉                         | 🚺 🖁 🖷 🗙 🗠 🖸                                     | ×   🕈 🕂 🗾 🕵                           |                          | S     | A Z <b>% <u>11</u> €</b> | €\$      | 🍇 📩 🖞 🇯                          |         |               |             |            |
| Service   A                     | ufträge   Alle Aufträ                           | ge                                    |                          |       |                          |          |                                  |         |               |             |            |
| Navigation                      | 4 × Home: S                                     | tartseite Aufträge: Auf               | träge ×                  |       |                          |          |                                  |         |               | 1           |            |
| B, A                            | nlagen Vorgan                                   | , .                                   | 2016 00001               | #     | Serviceauffrag           | B        | eispiel einer Gasheizung         | herge   | aresse        | Bernd Ber   | name       |
| ₹ Ve                            | erträge                                         | F8                                    | 2016.00007               | 1     | Wartungsvertrag          | Ja       | ahreswartung Heizungsanlage      | franze  | n             | Gerd Fran   | izen       |
| .원 An                           | gebote Beart                                    | Auftrag                               |                          |       |                          |          |                                  |         |               |             |            |
| AI AI                           | ufträge Druck                                   | Serviceauftrag                        |                          |       |                          |          |                                  |         |               |             |            |
| -                               | Liste                                           |                                       | _                        | -     |                          |          |                                  | -       |               | -           |            |
| xice X                          | <b>V</b> Filter                                 |                                       |                          |       |                          |          |                                  |         |               | +           |            |
| AL SE                           | ufträge                                         | Neu                                   |                          |       |                          |          |                                  |         |               |             | ×          |
| iii ii                          | Unternet                                        | me<br>Vorlage                         |                          |       |                          |          | Projekt nachschlagen *           |         | Auftragenum   | mer *       |            |
| Rec                             | Kein>                                           | Eingangsrechnung                      |                          |       |                          | -        |                                  | _       | Automatic     | des.        | -          |
| 망 Arbe                          | eitszettel Status                               | Gutschrift                            |                          |       |                          | <u> </u> |                                  |         |               |             |            |
| Kas                             | Offene                                          | /or Kostenvoranschlag                 |                          |       |                          |          | Projekttyp                       |         | Unternehme    | hsbereich   |            |
| ¥                               |                                                 | Liefermahnung                         |                          |       |                          |          | Ordner für Service & Wartung     | -       |               | jelegt>     | <b>_</b>   |
| ogist                           | Suchen                                          | Materialbedarfsliste                  |                          |       |                          |          | Thema *                          |         | Bearbeiterke  | nnzeichen   |            |
| <u> </u>                        |                                                 | Nachtragsangebot                      |                          |       |                          |          | Kunde                            |         | ME            |             |            |
| mer                             |                                                 | Pauschalgutschrift                    |                          |       |                          |          | Stich <u>w</u> örter *           |         |               |             |            |
| heh                             | Infodes                                         | k Positionsaufmaß                     |                          |       |                          |          |                                  |         |               |             |            |
| Inter                           | Kostenbu                                        | chi Preisspiegel                      |                          |       |                          | 1        | Kurztext/Suchbegriff (z.B. Bauvo | rhaben) |               |             |            |
| nqng                            | Bestellsta                                      | tu: Projektplanung                    |                          |       |                          |          | Störungsbeseitigung Garagentor   | antrieb |               |             |            |
| -                               | Akte anz                                        | Pio Retoure                           |                          |       |                          | Ļ        | Lieferbinweis/Versandtext        |         |               |             |            |
| eite                            |                                                 | Rückschein                            |                          |       |                          |          |                                  |         |               |             |            |
| parb                            | Weitere                                         | SI Serviceauruag                      |                          |       |                          |          | 1                                |         |               |             |            |
| Bür                             | Kopieren                                        | » Adresse nachschl                    | agen * Abw. Rechnung     | gsadr | esse nachschlagen *      | _        | Anlage nachschlagen *            |         | Objektadres   | se nachschl | agen *     |
| E                               | Workflov                                        | ar felder                             |                          |       |                          |          |                                  |         |               |             | -          |
| bun                             | Status fe                                       | stle Anrede, Name, Ansp               | rechpartner              | _ '   | * Nachschlagen mit F5    | 5        | Anrede, Name, Ansprechpartner    |         |               |             |            |
| vert                            | Loschen.                                        | '' Firma                              |                          |       |                          |          |                                  |         |               | Objektadı   | resse fest |
| sny                             | Stunden                                         | unt Franz Felder                      |                          |       |                          |          |                                  |         |               |             |            |
| E C                             | Pluging w                                       |                                       |                          |       | Als Stammadresse         | 1        |                                  |         |               | Als Stam    | manlage    |
| date                            | Pidgins #                                       | Ges. für Handel und                   | d Verkehr mbH            | -     | speichern                |          |                                  |         | -             | speiche     | ern        |
| Ē                               | Siene a                                         | Straße PLZ Ort                        |                          |       |                          | -        | straße PLZ Ort                   |         |               |             |            |
| S.                              | Serviceo                                        | dn Feldstr. 12                        |                          |       |                          | -1       |                                  |         |               |             |            |
|                                 | Servicev                                        | 24939 Elenst                          | ouro                     |       |                          | -11      |                                  |         |               |             |            |
|                                 |                                                 | p i con                               |                          |       |                          |          |                                  |         |               |             |            |
|                                 |                                                 | Telefon                               | Briefanrede              |       |                          | _ '      | Personal Termin *                |         | Einplanen     |             |            |
|                                 |                                                 | +49 461 40887                         | r Herr Henders,          |       |                          |          | · · ·                            |         | <nein></nein> |             | <u></u>    |
|                                 |                                                 | Vorbemerkungen *                      |                          |       |                          |          | Schlußbemerkungen *              |         |               |             |            |
|                                 |                                                 |                                       |                          |       |                          |          |                                  |         |               |             |            |
|                                 |                                                 |                                       |                          |       |                          |          |                                  |         |               |             |            |
|                                 |                                                 |                                       |                          |       |                          |          |                                  |         |               |             |            |
|                                 |                                                 | <b></b>                               |                          |       |                          | _        | 04                               |         |               | L.L.        | 1          |
|                                 |                                                 | Projekt mit Vorgangs                  | zweig erstellen          |       |                          | -        | UK                               |         | A             | obrechen    |            |

Abbildung 2.1. Serviceauftrag erstellen

Bereiten Sie den Serviceauftrag vor, indem Sie z.B. die Kundenadresse und einen Kurztext angeben. Mit OK wird der Vorgang im gewählten Ordner erstellt und zur Bearbeitung geöffnet:

#### Abbildung 2.2. Serviceauftrag bearbeiten

| er | vice   Aufträge          | Auft       | rag     |           |                | L        | 24 24 2           | 24   . |      |                                       |                |                      |                      |                    |                    |
|----|--------------------------|------------|---------|-----------|----------------|----------|-------------------|--------|------|---------------------------------------|----------------|----------------------|----------------------|--------------------|--------------------|
|    | Home: Startseite Auf     | träge: Auf | träge > | ĸ)/       | 2016.00009 - 1 | 1. Servi | ceauftrag (felder | r) ×   |      |                                       |                |                      |                      |                    |                    |
| ſ  | Vorgang                  |            | 01      | . Se      | erviceauftrag  | Störu    | nasheseitiaun     | n Gara | aent | orantrieb 13.01.2016                  | (felder)       |                      |                      |                    |                    |
|    | Torgang                  | 50         | Anso    | chrif     | ft *           | 50010    | ing so es en egun | y our  | gene |                                       | (react)        | Kurztext             |                      | Auftrag            | Termin *           |
|    | Eigenschaften            | F8         | Firm    | a         |                |          |                   |        |      |                                       |                | Störungsbe           | seitigung Garaç      | AB 1600 19         |                    |
|    | Drucken & Verbuchen »    | F9         | Fran    | z Fe      | lder           |          |                   |        |      |                                       | <del>6</del> 1 | Status *             |                      | Kalkulations       | art *              |
|    | Exportieren »            |            | Ges.    | für       | Handel und Ver | rkehr m  | ЬН                |        |      |                                       |                | Offen                |                      | VK 1               |                    |
|    | Übermitteln »            |            | 2493    | sư.<br>39 | Flensburg      |          |                   |        |      |                                       |                | Lohn EK *<br>40.67 € | Lohn VK *<br>43.92 € | MFaktor EK<br>1.02 | MFaktor VI<br>1.26 |
|    | Weitere Funktionen »     |            | Proi    | iekta     | akte **        |          |                   |        |      |                                       | Telefon **     | Adresse *            | Zeichen              | Beleg-Nr.          | Beleadatur         |
|    | Weitere Funktionen #     | _          | 2016    | 5.00      | 009            |          |                   |        |      |                                       | +49 461 40887  | felder               | ME                   | bereg int          | Deleguator         |
|    | Datensatz                |            | -       |           |                |          |                   |        |      |                                       |                |                      |                      |                    |                    |
|    | Figenechaften            | E4         | E P     | osit      | tionen         |          |                   |        |      |                                       |                |                      |                      |                    |                    |
|    | Nachschlagen*            | E5         | Zusch   | nläge     | & Faktoren (Ur | nschalt+ | F8)               |        |      |                                       |                |                      |                      |                    | Detailansichten    |
|    | Löschen                  | F6         |         |           | Kennung *      | OZ       | Nummer *          | Mge    | Einh |                                       | Beschreibung   |                      |                      | EP                 | GP                 |
|    |                          | _          |         | ÷         | Artikel        | 1        | x-Fahrtzone 1     | 1      | psch | Fahrtzone 1 (bis 50 km)               |                |                      |                      | 15,00 €            | 15,00 (            |
|    | Weitere Funktionen »     |            |         | _ ŀ       | Sat            | 2        | v.14              |        | Ctd  | Maistarst unden                       |                |                      |                      | 20 65 E            | E0.20.6            |
|    | Finfügen                 |            |         | -         | Jet            | <b>^</b> | A14               | 4      | 300  | Meisterstühlden                       |                |                      |                      | 25,03 €            | 35,30 €            |
|    |                          |            |         | *         |                |          |                   |        |      |                                       |                |                      |                      |                    | 74,30€             |
|    | Desition                 | Alt+1      | 1       |           |                |          |                   |        |      |                                       |                |                      |                      |                    |                    |
|    | Set/leistung             | Alt+5      |         |           |                |          |                   |        |      |                                       |                |                      |                      |                    |                    |
|    | Artikel                  | Alt+4      |         |           |                |          |                   |        |      |                                       |                |                      |                      |                    |                    |
|    |                          | _          |         |           |                |          |                   |        |      |                                       |                |                      |                      |                    |                    |
|    | Weitere »                |            |         |           |                |          |                   |        |      |                                       |                |                      |                      |                    |                    |
|    | Weitere Schritte         |            |         |           |                |          |                   |        |      |                                       |                |                      |                      |                    |                    |
|    | Konieren »               |            |         |           |                |          |                   |        |      |                                       |                |                      |                      |                    |                    |
|    | Workflow anzeigen        |            |         |           |                |          |                   |        |      |                                       |                |                      |                      |                    |                    |
|    | Akontoverwaltung         |            |         |           |                |          |                   |        |      |                                       |                |                      |                      |                    |                    |
|    | Stunden und Material buo | chen       |         |           |                |          |                   |        |      |                                       |                |                      |                      |                    |                    |
|    | Plugins »                |            |         |           |                |          |                   |        |      |                                       |                |                      |                      |                    |                    |
|    |                          |            |         |           |                |          |                   |        |      |                                       |                |                      |                      |                    |                    |
|    |                          |            |         |           |                |          |                   |        |      |                                       |                |                      |                      |                    |                    |
|    |                          |            |         |           |                |          |                   |        |      |                                       |                |                      |                      |                    |                    |
|    | Siehe auch               | •          | 7-61    |           |                |          |                   |        |      | · · · · · · · · · · · · · · · · · · · | D.C            |                      | Manha                | 104                | D                  |

Fügen Sie nach Bedarf die bereits bekannten erforderlichen Fahrtkosten, Lohnzeiten und Ersatzteile ein und Drucken & Verbuchen Sie den Serviceauftrag.

Zum Druck eines Serviceauftrags steht unter anderem die Darstellung *Kostenaufstellung* mit Deckblatt, Anlagenblatt (falls vorhanden) sowie einer Liste der gebuchten Projektkosten nach Typ, Schlüssel und Ausführungsdatum zur Verfügung. Diese Darstellung entspricht der Anzeige auf mobilen Geräten (siehe Mobiler Service):

#### Abbildung 2.3. Kostenaufstellung

| ADRESSE                                    |       |        | REC          | HNUNGS              | ADRESSE            | #AB160019                                  | MER                                |
|--------------------------------------------|-------|--------|--------------|---------------------|--------------------|--------------------------------------------|------------------------------------|
| Firma<br>Franz Felder                      |       |        | Firm         | a<br>z Felder       |                    | BELEGDATI                                  | м                                  |
| Ges. für Handel und Verkehr<br>Feldstr. 12 | mbH   |        | Ges.<br>Feld | tür Hand<br>str. 12 | el und Verkehr mbH | SERVICEOF<br>2016.00009                    | IDNER                              |
| 24939 Fiensburg                            |       |        | 249          | se Fiensbi          | urg                | KUNDE                                      |                                    |
| ¥ +49 461 4088/                            |       |        | × •          | 49 461 40           | 1887               | felder                                     |                                    |
| Shorngsbeseltigung Garagentorantr          | eb    |        |              |                     | Termin: 13.01.2016 |                                            |                                    |
| ARBEITSBERICHT                             |       |        |              |                     |                    | X Einzelal<br>Gewähr<br>Vertrag:<br>Kulanz | brechnung<br>leistung<br>sleistung |
| ARBEITSZEITEN                              | Tag   | Std    | EP           | GP                  | MENGE/MATERIAL     | EP                                         | GP                                 |
| anselm 15:00 - 17:00 Uhr                   | 13.01 | 2,00   | 43,92 €      | 87,84€              | 1 psch Fahrtzone 1 | 15,00 €                                    | 15,00 €                            |
|                                            |       |        |              |                     |                    |                                            |                                    |
|                                            |       |        |              |                     |                    |                                            |                                    |
|                                            |       |        |              |                     |                    |                                            |                                    |
|                                            |       |        | <u> </u>     |                     |                    |                                            |                                    |
|                                            |       |        |              |                     |                    |                                            |                                    |
|                                            |       |        |              |                     |                    |                                            |                                    |
|                                            |       |        |              |                     |                    |                                            |                                    |
|                                            |       |        |              |                     |                    |                                            |                                    |
| FAHRZEITEN (UHRZEIT VON-BIS)               | Tag   | km     | EP           | GP                  |                    |                                            |                                    |
| ,                                          |       |        | -            | -                   |                    |                                            |                                    |
|                                            |       |        |              |                     |                    |                                            |                                    |
|                                            |       |        | <u> </u>     |                     |                    |                                            |                                    |
|                                            |       |        |              |                     |                    |                                            |                                    |
| Arbeiten abgeschlossen                     | Alle  | Preise | Netto zzy    | gl. USt.            | Endsumme 122,38 €  | (Incl. 19,00                               | )% USt.)                           |
| Zeit und Material anerkannt                |       |        |              |                     |                    |                                            |                                    |
| Flensburg, den 15.01.2016                  |       |        |              |                     |                    |                                            |                                    |
| Ort, Datum                                 |       | Unte   | rschrift Mo  | nteur               | Unterschrift Kune  | de                                         |                                    |
|                                            |       | SER    | VICEAU       | FTRAG *             | \$JAB160019*       |                                            |                                    |

Im ausgedruckten Serviceauftrag können nach Erledigung der Arbeiten beim Kunden weitere Zeiten und zusätzliches Material eingetragen werden. Der Auftrag kann vom Monteur und vom Kunden anschließend unterschrieben werden.

# 2.2. Abrechnen eines Serviceauftrags

Nach Ausführung der Arbeiten wird die Regieabrechnung vorbereitet. Wählen Sie dazu den Serviceauftrag auf dem Arbeitsblatt Service | Aufträge | Alle Aufträge und anschließend die Funktion Stunden und Material buchen, um die Nachkalkulation durchzuführen:

• Beachten Sie, dass die Möglichkeit zur Kostenabrechnung nur bei lizenziertem Modul Nachkalkulation zur Verfügung steht (Nachkalkulation)!

Abbildung 2.4. Alle Serviceaufträge

| di M     | OS'aik Projektverwaltung (F | Firma N    | fluster AG)<br>D. Format Projekt Di | ten      | rata Extrac 2           |                                         |                       |                           | - 0 ×                     |
|----------|-----------------------------|------------|-------------------------------------|----------|-------------------------|-----------------------------------------|-----------------------|---------------------------|---------------------------|
|          |                             | in uge     |                                     | // I     | @ @ <b>≜</b> <u></u>    | T # S 0 7 9 11 Fr 5                     | × 🔺 🐣 🚢               |                           |                           |
| Ser      | vice   Aufträge             | Alle       | Aufträge                            | Serv     | iceauffrag (falder) X   |                                         |                       |                           |                           |
| lair     | nome, startseite / Aurula   | ge. Aun    | Serviceordner                       | #        | Vorgang                 | Kurztext                                | Adresse               | Name                      | Straße                    |
| Bel      | Vorgang                     | ٠.         | 2016.00009                          | 1        | Serviceauftrag          | Störungsbeseitigung Garagentorantrieb   | felder                | Franz Felder              | Feldstr. 12               |
| 2        | Neu »                       | F8         |                                     |          |                         |                                         |                       |                           |                           |
| kte      | Bearbeiten                  | F4         |                                     |          |                         |                                         |                       |                           |                           |
| loj      | Drucken »                   | -          |                                     | -        |                         |                                         |                       |                           |                           |
| -        | Liste drucken               | F9 -       |                                     | +        |                         |                                         |                       |                           |                           |
| ervice   | Filter                      |            |                                     |          |                         |                                         |                       |                           |                           |
| Š        | Unternehmensbereich         |            |                                     | -        |                         |                                         |                       |                           |                           |
| gie      | <kein></kein>               | <b>.</b> - | -                                   | -        |                         |                                         |                       |                           |                           |
| ž        | -                           |            |                                     | $\vdash$ |                         |                                         |                       |                           |                           |
| sse      | Status                      | - 0        |                                     |          |                         |                                         |                       |                           |                           |
| S.       | Alle Vorgänge               | -          |                                     |          |                         |                                         |                       |                           |                           |
| ž        | Curker                      |            |                                     | -        |                         |                                         |                       |                           |                           |
| ogis     | Suchen                      | •          | -                                   | +        |                         |                                         |                       |                           |                           |
| H        | V 🚡 7                       | *          |                                     | $\vdash$ |                         |                                         |                       |                           |                           |
| a la     |                             | _ [        |                                     |          |                         |                                         |                       |                           |                           |
| Lat 1    | Infodesk                    | ٠          |                                     |          |                         |                                         |                       |                           |                           |
| 1 te     | Kostenbuchungsprotokoll     | -          |                                     | -        |                         |                                         |                       |                           |                           |
| Sub      | Bestellstatusübersicht      | -          |                                     | $\vdash$ |                         |                                         |                       |                           |                           |
| c        | Akte anzeigen               |            |                                     | $\vdash$ |                         |                                         |                       |                           |                           |
| eite     |                             |            |                                     |          |                         |                                         |                       |                           |                           |
| oarb     | Weitere Schritte            | ٠          | -                                   | -        |                         |                                         |                       |                           |                           |
| Bün      | Kopieren »                  | -          | -                                   | +        |                         |                                         |                       |                           |                           |
| E        | Workflow anzeigen           |            |                                     | $\vdash$ |                         |                                         |                       |                           |                           |
| )<br>Bur | Status festlegen »          |            |                                     |          |                         |                                         |                       |                           |                           |
| ferti    | Löschen                     | F6         |                                     |          |                         |                                         |                       |                           |                           |
| Ausw     | Stunden und Material buche  | <u>n</u> - | -                                   | -        |                         |                                         |                       |                           |                           |
| S.       | Plugins »                   |            |                                     | $\vdash$ |                         |                                         |                       |                           |                           |
| date     | Caller and                  |            |                                     |          |                         |                                         |                       |                           |                           |
| E        | Siene auch                  | •          |                                     | 1        | 1                       | 1                                       | 1                     | 1                         |                           |
| Sta      | Serviceordner               |            |                                     | alac     | apan - Cafiltart nach ( | Name Like **2016 00009***) Or (Vorganos | art Like "*20.16.0000 | *") Or (Kurztavt Lika **' | 0 16 00009*") Or <b>b</b> |
|          | Servicevorgänge             |            |                                     | cicsi    | anen - Genitert hadri ( | (vanie like 2010/00009 ) Of (vorgangs   | art Like 2016.0000    | 5 Joi (Kurztext Like 12   |                           |
| Enthäl   | t den Projektnamen.         |            |                                     |          |                         |                                         |                       |                           | Admin - Mosaik.mdb        |

Die Nachkalkulation kann auch direkt aus dem Arbeitsblatt des Vorgangs (z.B. Serviceauftrag oder Auftrag) aufgerufen werden. Der Vorgang kann dazu auch noch unverbucht sein, um damit auch die Buchung von Kosten für **eventuelle zukünftige Kostenträger** zu ermöglichen.

Erfassen Sie im Arbeitsblatt Büroarbeiten | Nachkalkulation | Buchen die Arbeitszeiten und den Materialverbrauch auf den Registerkarten Stundenbuchungen bzw. Materialbuchungen:

## Abbildung 2.5. Stunden- und Materialbuchung

| Home: Startseite Aufträge: Aufträge: X) 2016.00009 - 1. Serviceauftrag (felder) X)   Vorgang Image: Competitive Competitive Compet                          | üroarbeiten   N                                 | achkalk      | ×   ∞ ∝   ★ ·<br>kulation   Buc | ▶   ♪ 欧 函   急 Z↓   T 非 S A Z   % 詰 €s   鞏   動 動<br>hen (Schreibgeschützt)                                | <b>1</b>           |                                        |
|----------------------------------------------------------------------------------------------------|-------------------------------------------------|--------------|---------------------------------|----------------------------------------------------------------------------------------------------|--------------------|----------------------------------------|
| ✓ Vorgang       ◆       Projekt-/Kundenadresse         Arbeitsbericht erfassen       Projekt./Kundenadresse       Kurztext       Storungbeseitigung Garaget         Buchung       Arbeitsbericht erfassen       Projekt./Kundenadresse       Kurztext       Storungbeseitigung Garaget         Nachschlagen *       F5       Name       Franz       Beachung       Kurztext       Storungbeseitigung Garaget         Nachschlagen *       F5       Name       Franz       Beachurg       Alfragsr       Belegnammet       Alfstool 19         Dupblere       Stable       Felder       Felder       Auftragsr       Alffagsr       Alfragsr       Alffagsr       Alffagsr       Kiele 4       Alffagsr       Alffagsr       Alffagsr       Alffagsr       Kiele 4       Alffagsr       Kiele 4       Alffagsr       Kiele 4       Alffagsr       Kiele 4       Alffagsr       Kiele 4       Alffagsr       Kiele 4       Alffagsr                                                                                                    | Home: Startseite                                | lufträge: Au | fträge × 2016.000               | 9 - 1. Serviceauftrag (felder) X 2016.00009 - 1. Serviceauftrag (felder) X                               |                    |                                        |
| Arbeitsbericht erfassen   Fekturierung vorbereiten   Bedung   Nachschlagen*   FB   Nachschlagen*   FB   Dupkleren   Stehe   Marteel des Auftrags   FB   Nachschlagen*   FB   Dupkleren   Stehe   Nachschlagen*   FB   Dupkleren   Stehe   Stehe   Nachschlagen*   FB   Dupkleren   Stehe   Stehe   Nachschlagen*   FB   Dupkleren   Stafe   FF   Nameszusztz   Ges. für Hande und Verkehr mbH   Belegdatum   Binfügen   Artikel des Auftrags   Artikel des Auftrags   Nic OP Material 0,000 €   Nic OP Material 0,000 €   Nic OP Material 0,000 €   Nic OP Material 0,000 €   Verturagslan der Anlage   Lauftragslabersicht<                                                                                                    | Vorgang                                         | ۲            | 🔮 Projekt-/Kun                  | lenadresse                                                                                               | 🕼 Einstellungen    |                                        |
| Buchung       Andebklägen*       Fish         Nachschlägen*       Fish         Nachschlägen*       Fish         Name       Franz Felder         Namenszusztz       Geschletzrzichen         Stabe       Feldstr. 12         Dupklæren       Stigs Fish         Löschen       Fish         Fish       Fish         Löschen       Fish         Fish       Fish         Löschen       Fish         Fish       Fish         Löschen       Fish         Fish       Fish         Artikel des Auftrags       Auftragsr extern         Artikel des Aufbrags       Auftragsr extern         Artikel des Aufbrags       Auftragsr extern         Artikel des Aufbrags       Auftragsr extern         Artikel des Aufbrags       Auftragsr extern         Artige *       Arteel         Artige *       Arteel         Artige des Aufbrags       Auftragsr extern         Artige des Aufbrags       Artige *         Artige des Aufbrags       Artige *         Artige des Aufbrags       Artige *         Artige des Aufbrags       Artides is aufbrags                                                                                                    | Arbeitsbericht erfasse<br>Fakturierung vorberei | n<br>ten     | Projektakte<br>Vorgang          | Serviceordner: 2016.00009<br>1. Serviceauftrag Störungsbeseitigung Garagentorantrieb 13.01.2016 (felder) | Kurztext<br>Thema  | Störungsbeseitigung Garagento<br>Kunde |
| Nackuschinger* F5   Nackuschinger* F5   Name Franz Felder   Name Ges. fur Handel und Verkehr mbH   Duplizieren Straße   Felder Beleggatum   Straße Felder   Beleggatum B150019   Beleggatum B150019   Aufrager. Aufrager.   Artikel des Auftrags Aufrager.   Artikel des Aufbetszettels Weitere *   Infodesk Name   No GP katerial 0,006   NK GP katerial 0,006   NK GP katerial 0,006   NK GP katerial 0,006   Veitere Schritte Image   Siehe auch Image   Weitere Schritte Image   Siehe auch Image   Wartunggalan der Anlage   Laufragstersicht   Harris Image   Image Image   Image Image   Image Image   Im                                                                                                    | Buchung                                         |              | Auresskurzname ·                | Firma                                                                                                    | Bearbeiterzeichen  | MF                                     |
| Nach Gorlägen*       F5         Neu       F8         Duplizieren       Straße         Feldstr. 12       PLZ, Ort         PLZ, Ort       24939         Artikel des Auftrags       F6         Tiefefon       +49.451.40887         Mobiletefon       +49.451.40887         Artikel des Auftrags       Will         Artikel des Auftrags       Mobiletefon         Artikel des Auftrags       Andreagen         Weitere »       Ardeeskurzname *         Ardeede Sunder       Opiekt / Baustellenadresse         Ardeede Sunder       Ardeeskurzname *         Ardeede Sunder       PLZ, Ort         Namenzusatz       Straße         Stade       PLZ, Ort         Veitere Schritte       Ø         Weitere Schritte       Ø         Weitere Schritte       Ø         Weitere Schritte       Ø         Weitere Schritte       Ø         Weitere Schritte       Ø         Weitere Schritte       Ø         Weitere Schritte       Ø         Weitere Schritte       Ø         Arbeitsauftrag       Eestatigt         Fahritzone       Ø F K L II E E IIE IE IE IE IE IE IE IE IE IE I                                                                                                    | buchung a                                       |              | Name                            | Franz Felder                                                                                             | Belegnummer        | AB160019                               |
| Wettere Straße Feldstr. 12   Duplizieren Straße Feldstr. 12   Duplizieren Straße Feldstr. 12   Auftrager. nitern Alftrager. nitern   Infodesk Mobitelefon   Wettere > Artikel des Auftrags   Infodesk Anrede   NK GP Material 0,00 €   NK GP Material 0,00 €   Stehe auch N F K U   Stehe auch                                                                                                    | Nachschlagen *                                  | F5           | Namenszusatz                    | Ges. für Handel und Verkehr mbH                                                                          | Belegdatum         | 13.01.2016                             |
| Dudpatient 24939   Housdent F6   Lischen F6   Infodesk Mobiltelefon   Artikel des Auftrags Artikel des Auftrags   Artikel des Auftrags Artikel des Auftrags   Artikel des Auftrags Artikel des Auftrags   Artikel des Auftrags Artikel des Auftrags   Artikel des Auftrags Artikel des Auftrags   Artikel des Auftrags Artikel des Auftrags   Artikel des Auftrags Artikel des Auftrags   Artikel des Auftrags Artikel des Auftrags   Artikel des Auftrags Artikel des Auftrags   Artikel des Auftrags Artikel des Auftrags   Artikel des Auftrags Artikel des Auftrags   Artikel des Auftrags Artikel des Auftrags   Auftrags Auftrags   Auftrags Auftrags   Auftrags Bestaitigt   Personal * Auftrags   Auftrags Bestaitigt   Personal * Auftrags   Auftrags Bestaitigt   Personal * Auftrags   Bestaitigt Personal *   Bestaitigt Personal *   Bestaitigt Personal *   Bestaitigt Personal *   Bestaitigt Personal *   Bestaitigt Personal *   Auftrags Personal *   Bestaitigt Personal *   Bestaitigt Personal *   Bestaitigt Personal *   B                                                                                                    | Duplizioren                                     | F8           | Straße                          | Feldstr. 12                                                                                              | Auftragsnr. intern | AB160019                               |
| Control of the second of the second of th | Löschen                                         | F6           | PLZ, Ort                        | 24939 Flensburg                                                                                          | Auftragsnr. extern |                                        |
| Einfügen       Mobildelefon       +49 172 4568545       Kakulationsart * K1         Artikel des Auftrags       Artikel des Auftrags       Artikel des Auftrags         Artikel des Auftrags       Artige *         Wettere *       Andege *         Infodesk       Arrede         NK GP Lön 0,00 €       Kakustationsart *         NK GP Katerial       0,00 €         NK GP Katerial       0,00 €         Vettere Schritte       Image *         Stehe auch       *         Wartungsplan der Anlage<br>Laufende Arbeitszeitt       8 ▼ F K U ≡ ≅ ≡ ≡ ::: tip tip tig tig *                                                                                                    |                                                 |              | Telefon                         | +49 461 40887                                                                                            | Quelbelegnummer    |                                        |
| Artikel des Auftrags       Artikel des Auftrags         Artikel des Aufbeitszettels       Weitere >         Infodesk       Anage *         Addresskurzname *       Artikel des Aufbeitszettels         Infodesk       Anage *         Addresskurzname *       Artikel des Aufbeitszettels         Infodesk       Anage *         Anage *       Artesskurzname *         Artesskurzname *       Artesskurzetin stål.         Name       Artesskurzetin stål.         Name       Artesskurzetin stål.         Nik GP Material 0,000 €       Pringetelung *         Weitere Schritte       Periode Aufbeitszett 2         Ø       Arbeitszetin stål.         Siehe auch       Arbeitszettettel         Wartungsplan der Anlage       I Tahoma         Lauffende Arbeitszettet       Aufbragsbersicht                                                                                                    | Einfügen                                        | ۲            | Mobiltelefon                    | +49 172 4568545                                                                                          | Kalkulationsart *  | VK 1                                   |
| Weitere »     Anlage *       Anlage *     Anlage *       Anrede     Anrede       Anrede     Schatzet in Std.       Gebuchte Stunden     0,00 t       NK GP Lön     0,00 t       NK GP Katral     0,00 t       Weitere Schritte     Infodesk       Weitere Schritte     Image: Stabus *       Siehe auch     Image: Stabus *       Wartungsplan der Anlage     Image: Stabus *       Laufende Arbeitszettid     Andregsbesicht                                                                                                    | Artikel des Auftrags<br>Artikel des Arbeitszett | els          | 🔮 Objekt-/Baus                  | tellenadresse                                                                                            | Ausführung         |                                        |
| Weitere * Andressuit Zhame   Andressuit Zhame   Andressuit Zhame   Andressuit Zhame   Andressuit Zhame   Andressuit Zhame   Andressuit Zhame   Andressuit Zhame   Andressuit Zhame   Andressuit Zhame   Andressuit Zhame   Andressuit Zhame   Andressuit Zhame   Andressuit Zhame   Andressuit Zhame   Name   Name   Name <                                                                                                    |                                                 |              | Anlage *                        |                                                                                                    | Personal *         |                                        |
| Infodesk       Name       Subalization       Subalization       Subalizati                                                                                                    | Weitere »                                       |              | Adresskurzname **               |                                                                                                    | Arbeitsbeginn ~    |                                        |
| Intodesk     Intodesk     Intod                                                                                                    |                                                 |              | Name                            | A                                                                                                    | Kalk Arbeitszeit   | 2 h 00 min                             |
| Gebuchte Standen       0,00 h         NK GP John       0,00 é         NK GP Material       0,00 é         Weitere Schritte       •         Bestätigt       Ferfägstellung *         Fahrtzone       Fahrtzone         Bestätigt       Fahrtzone         Bestätigt       Ferfägstellung *         Fahrtzone       Fahrtzone         Stehe auch       *         Wartungsplan der Anlage       Image Schritte         Laufende Arbeitszetted       Auftragsblan der Anlage         Laufende Arbeitszetted       Auftragsbrandter                                                                                                    | Infodesk                                        | •            | Namenszusatz                    |                                                                                                    | Priorität *        | <keine></keine>                        |
| NK GP Lohn       0,00 €         NK GP Material       0,00 €         Anlagenstandort       Fertigstellung *         Fahrtzone       Fertigstellung *         Fahrtzone       Ansprechpartner         Stehe auch       Image: Stehe auch         Watrungsblen der Anlage       Image: Stehe auch         Auftragsblersintt       Auftragsblersint                                                                                                    | Gebuchte Stunden                                | 0,00 h       | Straße                          |                                                                                                    | Status *           | Bestätiot                              |
| NK GP Material       0,00 €         Weitere Schritte       Anlagenstandort         Fahrtzone       Anlagenstandort         Siehe auch       Image: Siehe auch         Wartungsplan der Anlage       Image: Siehe auch         Juftragsbien der Anlage       Image: Siehe sindt         Laufende Arbeitszettel       Auftragsbien sindt                                                                                                    | NK GP Lohn                                      | 0,00€        | PLZ, Ort                        |                                                                                                    | Fertiastelluna *   |                                        |
| Weitere Schritte <ul> <li>Fahrtzone</li> <li>Anbeitsauftrag</li> </ul> Siehe auch                                                                                                    | NK GP Material                                  | 0,00€        | Anlagenstandort                 |                                                                                                    | Telefon Standort   |                                        |
| Weitere Schritte       ●         ●       ■ Arbeitsauftrag         Tahoma       ●         ■       ●         Siehe auch       ●         Wartungsban der Anlage<br>Laufende Arbeitszettel<br>Auftragsbersint                                                                                                    |                                                 |              | Fahrtzone                       |                                                                                                    | Ansprechpartner    |                                        |
| Stehe auch       Wartungsplan der Anlage<br>Laufende Arbeitszetttel<br>Auftragsbersicht                                                                                                    | Weitere Schritte                                | ۲            |                                 |                                                                                                    |                    |                                        |
| Siehe auch       Wartungsplan der Anlage<br>Laufende Arbeitszettel<br>Auftragsbersicht                                                                                                    |                                                 |              | Arbeitsauftra                   | 9                                                                                                    |                    |                                        |
| Siehe auch  Wartungsplan der Anlage Laufende Arbeitszettel Auftragsbiers sint                                                                                                    |                                                 |              | Tahoma                          | ▼ 8 ▼ F K U ≣ ≣ ≣ ≣ ⊑ ∰ ∰ ♥                                                                              |                    |                                        |
| Siehe auch <ul> <li>Wartungsplan der Anlage</li> <li>Laufende Arbeitszettel</li> <li>Auftragsübersicht</li> </ul> <ul> <li>Auftragsübersicht</li> </ul> <ul> <li>Martungsversicht</li> <li>Martungsversicht</li> <li>Martungsversicht</li> <li>Martungsversicht</li> <li>Martungsversicht</li> <li>Martungsversicht</li> <li>Martungsversicht</li> <li>Martungsversicht</li> <li>Martungsversicht</li> <li>Martungsversicht</li> </ul> <ul> <li>Martungsversicht</li> <li>Martungsversicht</li> <l< td=""><td></td><td></td><td>-</td><td></td><td></td><td></td></l<></ul>                                                                                                    |                                                 |              | -                               |                                                                                                    |                    |                                        |
| Wartungsplan der Anlage<br>Laufende Arbeitszettel<br>Auftragsübersicht                                                                                                    | Siehe auch                                      | ۲            |                                 |                                                                                                    |                    |                                        |
| Laufende Arbeitszettel Auftragsübersicht                                                                                                    | Wartungsplan der Anl                            | age          |                                 |                                                                                                    |                    |                                        |
| Auftragsübersicht                                                                                                    | Laufende Arbeitszette                           | e e          |                                 |                                                                                                    |                    |                                        |
|                                                                                                    | Auftragsübersicht                               |              |                                 |                                                                                                    |                    |                                        |

## • Erfassen Sie die Arbeitszeit:

## Abbildung 2.6. Stundenbuchungen

| 🍰 M<br>Datei | OS'aik Projektverwaltung (F<br>Bearbeiten Ansicht E | Firma M    | 1uster AG)<br>n Format F | Proiekt Daten    | satz Extras    | ?             |                |           |            |                    |              |           |           | -       | ٥      | ×      |
|--------------|-----------------------------------------------------|------------|--------------------------|------------------|----------------|---------------|----------------|-----------|------------|--------------------|--------------|-----------|-----------|---------|--------|--------|
|              |                                                     | <b>R</b> > | < 0 CH                   | <b>↑ +  </b> /   | -<br>¶. (∄) ≜. | ZU T          | # S            | Ĥ         | z   %      | 1.1.1<br>1.1.2 €\$ | 📡 💼 🕯        | <b>1</b>  |           |         |        |        |
| Bür          | oarbeiten   Nach                                    | kalku      | ulation   E              | Buchen (S        | chreibg        | eschützt      | t)             |           |            |                    |              |           |           |         |        |        |
| - Gi         | Home: Startseite Aufträg                            | ge: Auft   | räge × $>$ 2016          | .00009 - 1. Serv | iceauftrag (fe | der) × 20     | 16.0000        | 09 - 1. 9 | erviceauft | rag (feld          | er) X        | 1 0010    |           |         |        |        |
| ae           | Vorgang                                             |            | Personal *               | 1. Sen           | I ohntarif *   | Tag *         | gung Ga<br>Von | Bis       | Menge      | Finh *             | Abrechnung * | Kosten FP | Kosten GP | )<br>FP | Rabatt | GP     |
|              | Arbeitsbericht erfassen                             |            | anselm                   | Normalstunden    | Standard       | 13.01.2016    | 15:00          | 17:00     | 2          | Std                | Regie        | 40,67€    | 81,34€    | 43,92€  |        | 87,84€ |
| ojekte       | Fakturierung vorbereiten                            |            | *                        |                  |                |               |                |           |            |                    | _            |           |           | -       |        |        |
| å            | Buchung                                             | •          |                          |                  |                |               |                |           |            |                    |              |           |           |         |        |        |
| vice         | Nachschlagen * F                                    | F5         |                          |                  |                |               |                |           |            |                    |              |           |           |         |        |        |
| Ser          | Neu F                                               | F8         |                          |                  |                |               |                |           |            |                    |              |           |           |         |        |        |
| gi           | Löschen F                                           | F8         |                          |                  |                |               |                |           |            |                    |              |           |           |         |        |        |
| Re           |                                                     |            |                          |                  |                |               |                |           |            |                    |              |           |           |         |        |        |
| Isse         | Einfügen                                            | ۲          |                          |                  |                |               |                |           |            |                    |              |           |           |         |        |        |
| <b>X</b>     | Artikel des Auftrags                                |            |                          |                  |                |               |                |           |            |                    |              |           |           |         |        |        |
| stik         | Artikel des Arbeitszettels                          | _          |                          |                  |                |               |                |           |            |                    |              |           |           |         |        |        |
| Logi         | Weitere »                                           |            |                          |                  |                |               |                |           |            |                    |              |           |           |         |        |        |
| hmer         | Infodesk                                            | ۲          |                          |                  |                |               |                |           |            |                    |              |           |           |         |        |        |
| erne         | Gebuchte Stunden 2,00                               | 0 h        |                          |                  |                |               |                |           |            |                    |              |           |           |         |        |        |
| prut         | NK GP Lohn 87,84                                    | 4€         |                          |                  |                |               |                |           |            |                    |              |           |           |         |        |        |
| S            | Nic or Material 0,00                                |            |                          |                  |                |               |                |           |            |                    |              |           |           |         |        |        |
| fe           | Weitere Schritte                                    | ۲          |                          |                  |                |               |                |           |            |                    |              |           |           |         |        |        |
| arbe         |                                                     |            |                          |                  |                |               |                |           |            |                    |              |           |           |         |        |        |
| Büro         |                                                     |            |                          |                  |                |               |                |           |            |                    |              |           |           |         |        |        |
| gen          |                                                     |            |                          |                  |                |               |                |           |            |                    |              |           |           |         |        |        |
| 1.           |                                                     |            |                          |                  |                |               |                |           |            |                    |              |           |           |         |        |        |
| ISWE         |                                                     |            |                          |                  |                |               |                |           |            |                    |              |           |           |         |        |        |
| 4            | Siehe auch                                          | •          |                          |                  |                |               |                |           |            |                    |              |           |           |         |        |        |
| aten         | Wartungsplan der Anlage                             |            |                          |                  |                |               |                |           |            |                    |              |           |           |         |        |        |
|              | Auftragsübersicht                                   |            | _                        |                  |                |               |                |           |            |                    |              |           |           |         |        |        |
| Star         | Artikelsuchliste                                    |            | Arbeiteauftra            |                  | cht Stunder    | buchungen     | Mate           | rialbuch  | ungen      |                    |              |           |           | _       | _      | >      |
|              |                                                     |            | Arbeitsduru a            |                  | une stunde     | ibuci uligeri | - Hate         | naibuci   | ungell     |                    |              |           |           |         |        |        |

Wählen Sie den Mitarbeiter und erfassen die Arbeitszeiten und ggf. einen Rabatt. Einzelheiten sind in Abschnitt 1.4.1, "Zurückmelden von Arbeitszetteln" beschrieben.

Folgende Lohnarten-Typen (siehe *Typ* in Stammdaten | Projekte | Lohnarten) werden in der Regieabrechnung nicht fakturiert bzw. berechnet:

- Auslösung
- Ausfallzeit
- Unproduktivzeit
- Saisonkurzarbeit

Die Kostenbuchung wird aber zur korrekten Gewinnzuschlagsermittlung durchgeführt.

Für die Nachkalkulation bzw. Regieabrechnung gibt es den neuen Abrechnungsmodus Ungeklärt.

Derart gekennzeichnete Projektkostenbuchungen werden im Rahmen der Regieabrechnung ignoriert bzw. nicht gedruckt und im Buchungsprotokoll *rot* dargestellt.

• Erfassen Sie das verwendete Material, wählen Sie den Artikel und erfassen die Menge, Rabatt etc. mit der Funktion Nachschlagen [F5]. Die im Serviceauftrag hinterlegten Artikel können außerdem mit der Funktion Artikel des Auftrags... abgerufen und eingefügt werden. Weitere Einzelheiten werden in Abschnitt 1.4.1, "Zurückmelden von Arbeitszetteln" beschrieben.

Abbildung 2.7. Materialbuchungen

| Home: Startseite      | Aufträge: A | ufträge ×/ 2016 | .00009 - 1. Service  | auftrag (fi | elder) ×/ 2 | 2016.0000  | )9 -  | <ol> <li>Service</li> </ol> | auftrag (felde   | r) ×        |             |          |                   |            |         |
|-----------------------|-------------|-----------------|----------------------|-------------|-------------|------------|-------|-----------------------------|------------------|-------------|-------------|----------|-------------------|------------|---------|
|                       |             |                 | 1. Service           | eauftrag S  | törungsbese | itigung Ga | arag  | gentorantr                  | ieb 13.01.201    | 5 (felder)  | in Serviceo | rdner 20 | 16.00009 (felder  | )          |         |
| Vorgang               | ۲           | Artikel *       | Kurztext             | Menge       | FaktMge     | Einh *     | P     | PE EK                       | Kosten GP        | EP          | Rabatt      | GP       | Abrechnung        | * Kalk.G   | ruppe * |
| Arbeitsbericht erfass | sen         | x-Fahrtzo       | Fahrtzone 1          | 1           |             | psch       |       | 1 7,50€                     | 7,50€            | 15,00€      |             | 15,00€   | Regie             | Son        | stiges  |
| Fakturierung vorbere  | eiten       | *               |                      |             |             |            |       |                             |                  |             |             |          |                   |            |         |
|                       |             | $  \rangle$     | R Projektglied       | derungen:   | Artikel ein | es Bauvor  | rha   | ibens                       |                  |             |             |          |                   | ×          |         |
| Buchung               | ۲           |                 |                      |             |             | Numme      | r     | Projekt                     | Vorgangs         | art Fo      | aenumme     | r Auf    | tragsnummer       | Belean     |         |
| Nachschlagen *        | F5          |                 | Datensätze           |             | Þ           | 3588       | 8 2   | 2016.0000                   | 9 Serviceauf     | rag         | 2           | 1 AB16   | 0019              | AB 1600 19 |         |
| Neu                   | F8          |                 | Übernehmen           | >           |             |            |       |                             |                  |             |             |          |                   |            |         |
| Duplizieren           | Strg+F8     |                 | Löschen              |             | _           |            | +     |                             |                  |             |             | _        |                   |            |         |
| Löschen               | F6          |                 |                      |             |             |            | +     |                             |                  |             |             |          |                   |            |         |
| -                     |             |                 | Aktualisieren        |             | -           |            | +     |                             |                  |             |             | -        |                   |            |         |
| Einfugen              | ۲           |                 |                      |             |             |            | +     |                             |                  |             |             | -        |                   |            |         |
| Artikel des Auftrags. |             |                 | Unternehme           | Ispereic    |             |            |       |                             |                  |             |             |          |                   |            |         |
| Artikel des Arbeitsze | ttels       |                 |                      |             |             |            | T     |                             |                  |             |             |          |                   |            |         |
| Weitere »             |             |                 | 1                    |             |             |            | +     |                             |                  |             |             |          |                   |            |         |
| weitere #             |             |                 | Suchan               |             | -           |            | +     |                             |                  |             |             | -        |                   |            |         |
| Infodesk              |             |                 | Jucifeit             |             | _           |            | +     |                             |                  |             |             |          |                   |            |         |
|                       |             |                 |                      |             |             |            | +     |                             |                  |             |             |          |                   |            |         |
| Gebuchte Stunden      | 2,00 h      |                 |                      |             |             |            |       |                             |                  |             |             |          |                   |            |         |
| NK GP Lonn            | 87,84 E     |                 | Filtern & Sort       | tieren      |             |            | _     |                             |                  |             |             |          |                   |            |         |
| NK OF Material        | 0,00 €      |                 |                      |             | _           |            | +     |                             |                  |             |             | _        |                   |            |         |
| Weitere Schritte      | \$          |                 | Filter               |             |             |            | +     |                             |                  |             |             |          |                   |            |         |
|                       |             |                 | Filter speichern     | iter o      |             |            | +     |                             |                  |             |             | -        |                   |            |         |
|                       |             |                 | Gespeicherte H       | itter #     |             |            | +     |                             |                  |             |             | -        |                   |            |         |
|                       |             |                 | Aufsteigend so       | rtieren     |             |            |       |                             |                  |             |             |          |                   |            |         |
|                       |             |                 | Absteigend sor       | tieren      |             |            | _     |                             |                  |             |             | _        |                   |            |         |
|                       |             |                 | etc. L. i            |             | _           |            | +     |                             |                  |             |             | _        |                   |            |         |
|                       |             |                 | Filter /Sortission   | n entferes  | . –         |            | +     |                             |                  |             |             | -        |                   |            |         |
|                       |             |                 | r inter / Son der un | y enderne   | -           |            | +     |                             |                  | -           |             | -        |                   |            |         |
| Siehe auch            | ۲           |                 | Einstellunger        |             |             |            |       |                             |                  |             |             |          |                   |            |         |
| Wartungsplan der Ar   | nlage       |                 |                      |             |             |            |       |                             | 1                | 1           |             |          |                   |            |         |
| Laufende Arbeitszet   | tel         |                 | Hiter anwer          | nden        |             |            | ane   | atz 1 ven                   | 1 delecener (    | Cofiltort n | ach (Auftra | acoumm   | er-"AB160010"     | <b>N</b>   |         |
| Auftragsübersicht     |             | 1               | Earbfilter a         | hwenden     | N           |            | Linse | ors i vori                  | r galesenien - C | senner t f  | iuun (Aurua | ganunin  | CI - MD 1000 19 ) | <b>P P</b> |         |
| Artikelsuchliste      |             | Arbeitsauftra   |                      | Stunde      | anhuchunger | Mater      | rialł | huchunger                   | <b>N</b>         |             |             |          |                   |            |         |
|                       |             | - Citedulu a    |                      |             | nouciunger  | Mater      | - dit | ouchdriger                  | e                |             |             |          |                   |            |         |

Beim Abrechnen von Artikeln im Rahmen der Regieabrechnung wird eine evtl. beim Artikel gesetzte Auswahlsperre ignoriert.

# 2.3. Erstellen von Regieabrechnungen

Vor der Rechnungserstellung muss der *Status* des nachkalkulierten Serviceauftrags auf *Fakturierbar* gestellt werden:

• Beachten Sie, dass diese Funktion nur bei lizenziertem Modul Nachkalkulation zur Verfügung steht (Nachkalkulation)!

#### Abbildung 2.8. Serviceauftrag fakturierbar

| MOS'aik Projektverwaltung (Firma N<br><u>Datei Bearbeiten Ansicht Einfüge</u> ⊯                                                                                                    | Auster AG)<br>n Eormat Projekt Datjensatz Extras ?<br><   ∽ ⊂   Ar ♥   ⊿ இ ?   2 ↓ 2 ↓ T ♯ S A Z   % ∰ €ş   22   2 ↓ 2 ↓                                                                                                    | - 0 ×                                                                                         |
|----------------------------------------------------------------------------------------------------|----------------------------------------------------------------------------------------------------|-----------------------------------------------------------------------------------------------|
| Büroarbeiten   Nachkalk                                                                                                    | ulation   Buchen (Schreibgeschützt)                                                                                                    |                                                                                               |
| Home: Startseite / Aufträge: Auf<br>Vorgang                                                                                                    | räge ×/ 2016.00009 - 1. Serviceauftrag (felder) ×/ 2016.00009 - 1. Serviceauftrag (felder) ×<br>Serviceauftrag (felder) × Projekt-/Kundenadresse                                                                                                    | 🔅 Einstellungen                                                                               |
| Arbeitsbericht erfassen                                                                                                    | Projektakte Serviceordner: 2016.00009<br>Vorgang I. Serviceauftrag Störungsbeseitigung Garagentorantrieb 13.01.2016 (felder)<br>Adresskurzume F. Fulder                                                                                                    | Kurztext Störungsbeseitigung Garagento<br>Thema Kunde<br>Stichwörter                          |
| Buchung         Image: Second second sec | Anrede Firma<br>Name Franz Felder &                                                                                                    | Bearbeiterzeichen ME<br>Belegnummer AB160019<br>Belegdatum 13.01.2016                         |
| Duplizieren Strg+F8<br>Löschen F6                                                                                                    | Strippe         Feldstr. 12           PLZ, Ort         24939         [Hensburg           Telefon         +49 461 40887           Mobilelefon         +49 472 4566545                                                                                                    | Auftragsn: intern AB160019<br>Auftragsn: extern<br>Quellbelegnummer<br>Kalkulationsart * VK 1 |
| Artikel des Auftrags<br>Artikel des Arbeitszettels                                                                                                    | Objek MOS'aik Projektverwaltung     Anlage *     Ardersskur     Sind Sie sicher, daß Sie den Status des aktuellen Vorgangs jetzt auf                                                                                                    | Ausführung Personal * Arbeitsbeginn *                                                         |
| Infodesk                                                                                                    | Anrede 15 (Fakturierbar' setzen möchten?                                                                                                    | Schätzzeit in Std.<br>Kalk. Arbeitszeit 2h 00 min<br>Priorität * <keine></keine>              |
| Gebuchte Stunden 2,00 h<br>NK GP Lohn 87,84 €<br>                                                                                                    | Straße PLZ, Ort Ja Nein Anlagenst                                                                                                    | Status * Bestätigt<br>Fertigstellung *<br>Telefon Standort                                    |
| Weitere Schritte 🔶                                                                                                    | Fahrtzone                                                                                                    | Ansprechpartne                                                                                |
| wertungen Büroart                                                                                                    | Personal * Arbeitsbeginn * Schätzseit in Std. Kak. Arbeitszeit in Std. Kak. Arbeitszeit 2 h 00 min Prioritai * Prioritai * Pioritai * Pioritai |                                                                                               |
| Siehe auch                                                                                                    | Fertigstellung *<br>Telefon Standort                                                                                                    |                                                                                               |
| Laufende Arbeitszettel                                                                                                    | мылеціратие                                                                                                    |                                                                                               |
| Klicken Sie mit gedrückter Stra-Tacte um ei                                                                                                    | Arbeitsbatt zm Reacheiten der Arbeitse einzusienen                                                                                                    | Admin - Mossik mdb                                                                            |

Wenn Sie den Status für mehrere Serviceaufträge umstellen möchten, können Sie dies mit dem Link Status festlegen in der Auflistung der Serviceaufträge auf dem Arbeitsblatt Service | Aufträge | Alle Aufträge machen.

Nach der Änderung des Status werden die Vorgänge im Ordner Büroarbeiten | Fakturierung und dort unter Regieabrechnungen aufgelistet:

Abbildung 2.9.

| arbeiten   Fakturier | ×   ∽ ∝   ↑ ↓   J 🕅<br>rung   Regieabrechnu | . 🕼<br>Ing | ]   ⊉↓ <u>X</u> ↓   ⊤ :<br>] | ⊯ S A Z             | % 1112 €\$    | ¥ <b>1</b> 5     | <u>.</u>         |                                   |
|----------------------|---------------------------------------------|------------|------------------------------|---------------------|---------------|------------------|------------------|-----------------------------------|
| gation 🛛 🕂 🗙         | Home: Startseite Aufträge: Au               | ufträ      | ge × 2016.00009              | - 1. Serviceauftrag | (feld 2016.00 | 0009 - 1. Servic | eauftrag (felder | ) × Fakturierung: Regieabrechnung |
| Fakturierung         | Vorgänge                                    |            | Projekt/Ordner               | Vorgang             | Auftrag       | Beleg            | Belegdatum       | Kurztext                          |
|                      | Bearbeiten E4                               |            | 2010.00003                   | Serviceautrag       | AD100013      | AD100013         | 13.01.2010       | Storungsbesetugung Garagentoranun |
|                      | Abrechnen                                   |            |                              |                     |               |                  |                  |                                   |
| Auftragsabrechnung   |                                             |            |                              |                     |               |                  |                  |                                   |
|                      | Filter 🔺                                    | $\vdash$   |                              |                     |               |                  |                  |                                   |
| 11 ( )               | Unternehmensbereich                         | H          |                              |                     |               |                  |                  |                                   |
| Regieabrechnung      | <kein></kein>                               |            |                              |                     |               |                  |                  |                                   |
|                      | Grenzdatum                                  | $\vdash$   |                              |                     |               |                  |                  |                                   |
| Pachnungan           | 13.01.2016                                  | $\vdash$   |                              |                     |               |                  |                  |                                   |
| Kedindigen           |                                             |            |                              |                     |               |                  |                  |                                   |
|                      | Suchen 🔺                                    |            |                              |                     |               |                  |                  |                                   |
| Gutschriften         | y 🚡 🕺                                       | $\vdash$   |                              |                     |               |                  |                  |                                   |
|                      |                                             | H          |                              |                     |               |                  |                  |                                   |
|                      | Einstellungen Regie                         |            |                              |                     |               |                  |                  |                                   |
|                      | Abrechnungsart                              | $\vdash$   |                              |                     |               |                  |                  |                                   |
|                      | EK+Zuschlag 🔹                               | $\vdash$   |                              |                     |               |                  |                  |                                   |
|                      | Gliederung und Gruppierung                  |            |                              |                     |               |                  |                  |                                   |
|                      | Titel Material/Stunden 🔻                    | $\vdash$   |                              |                     |               |                  |                  |                                   |
|                      | Mit Abschnitten 🔹                           | $\vdash$   |                              |                     |               |                  |                  |                                   |
|                      | Material pro Tag                            | H          |                              |                     |               |                  |                  |                                   |
|                      | Materialeinzelausweis 🔹                     |            |                              |                     |               |                  |                  |                                   |
|                      | Stunden pro Tag                             | $\vdash$   |                              |                     |               |                  |                  |                                   |
|                      | Stunden nach Mitarbeiter                    | H          |                              |                     |               |                  |                  |                                   |
|                      | Titelteut ere Versene                       |            |                              |                     |               |                  |                  |                                   |
|                      | (Chandrad)                                  | $\vdash$   |                              |                     |               |                  |                  |                                   |
|                      |                                             | H          |                              |                     |               |                  |                  |                                   |
|                      | Zwischenüberschriften                       |            |                              |                     |               |                  |                  |                                   |
|                      | MATERIAL                                    |            |                              |                     |               |                  | 1                |                                   |

Enthält den Projektnamen.

Das *Grenzdatum* wird auf das Tagesdatum voreingestellt. Mit dem *Grenzdatum* legen Sie fest, dass nur der, bis zu diesem Datum entstandene Aufwand, abgerechnet wird.

Nehmen Sie die Einstellungen für die Gliederung der Regieabrechnung im Bereich Einstellungen Regie vor.

Als Abrechnungsart (Preiscode) kann u. a. Verkaufspreis 1 bis Verkaufspreis 5 gewählt werden.

Die Abrechnungsart wird in den Eigenschaften der folgenden Regierechnung als Preiscode abgelegt.

Markieren Sie die abzurechnenden Serviceaufträge, wählen den Link Abrechnen und wählen die Vorgangsart für die Regieabrechnung:

Abbildung 2.10. Abrechnen

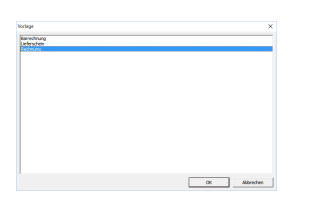

Beim Verbuchen von **Barrechnungen** werden diese als *OP bezahlt* markiert. Wenn beim Kunden eine *Zahlungsart* mit Skonto hinterlegt ist, wird der Skontobetrag bei der Zahlungsbuchung berücksichtigt.

Die vorbereiteten Rechnungen werden unter Büroarbeiten | Fakturierung | Alle Rechnungen aufgelistet:

## Abbildung 2.11. Alle Rechnungen

| <b>d</b><br>Da | MOS'aik Projektverwaltung (Firma M<br>tei <u>B</u> earbeiten <u>A</u> nsicht <u>E</u> infüge | /luster AG)<br>m <u>F</u> ormat <u>P</u> rojekt Da | tensatz    | E <u>x</u> tras <u>?</u> |                          |                                     |               |              | - 0                | ×        |
|----------------|----------------------------------------------------------------------------------------------|----------------------------------------------------|------------|--------------------------|--------------------------|-------------------------------------|---------------|--------------|--------------------|----------|
| D              | 🗃 🚑 📣 🖪 🕺 🖷 🛍                                                                                | K ∽α  <b>≜</b> ♥ .                                 | / 🔍 🛛      |                          | # S A Z                  | % 1112 €\$   №   🔒                  | නි 📩          |              |                    |          |
| В              | üroarbeiten   Fakturieru                                                                     | ung   Alle Rechn                                   | unger      | ۱<br>                    |                          |                                     |               |              |                    |          |
| i - E          | Navigation 7 X                                                                               | Home: Startseite / Auftr                           | ige: Auftr | äge × 🗸 2016.000         | 09 - 1. Servic 2016.00   | 0009 - 1. Servicez Fakturi          | erung: Regiea | abrechnung × | Fakturierung: Rech | nungen × |
| - m            | Fakturierung                                                                                 | Vorgang                                            |            | Projekt/Ordner           | # Vorgang                | Kurztext                            | Adresse       | Name         | Straße             | Ort      |
| l∎<br>I        |                                                                                              | vorgang                                            |            | 2016.00009               | 1 Rechnung               | Störungsbeseitigung                 | felder        | Franz Felder | Feldstr. 12        | Flenst   |
| -              |                                                                                              | Neu »                                              | F8         |                          |                          |                                     | _             |              |                    |          |
| ek.            | Auftracebrachoung                                                                            | Bearbeiten                                         | F4         |                          |                          |                                     |               |              |                    |          |
| l je           | Autoagsabiechinding                                                                          | <u>Drucken »</u><br>Liste drucken                  | =          |                          |                          |                                     |               |              |                    |          |
| -              |                                                                                              | Liste drucken                                      |            |                          |                          |                                     |               |              |                    |          |
| Servic         | Regieabrechnung                                                                              | Filter                                             |            |                          |                          |                                     |               |              |                    |          |
| 0              |                                                                                              | Unternehmensbereich                                |            |                          |                          |                                     |               |              |                    |          |
| Regi           |                                                                                              | <kein></kein>                                      | -          |                          |                          |                                     |               |              |                    |          |
| 8              | Rechnungen                                                                                   | Projekttyp                                         |            |                          |                          |                                     |               |              |                    |          |
| Kas            | <u></u>                                                                                      | Alle                                               | <u> </u>   |                          |                          |                                     |               |              |                    |          |
| ×              |                                                                                              | Status                                             |            |                          |                          |                                     |               |              |                    |          |
| Logist         | Gutschriften                                                                                 | Laufende Vorgänge                                  | • -        |                          |                          |                                     |               |              |                    |          |
| ner            |                                                                                              | Suchen                                             | -          |                          |                          |                                     |               |              |                    |          |
| hel            |                                                                                              | V. V.                                              | ¥ [        |                          |                          |                                     |               |              |                    |          |
| le             |                                                                                              | ¥ E                                                | ^          |                          |                          |                                     |               |              |                    |          |
| Subu           |                                                                                              | Infodesk                                           |            |                          |                          |                                     |               |              |                    |          |
| E              |                                                                                              | Akte anzeigen                                      |            |                          |                          |                                     |               |              |                    |          |
| Darbe          |                                                                                              | Weitere Schritte                                   |            |                          |                          |                                     |               |              |                    |          |
| 1ŝ             |                                                                                              | Kopieren »                                         |            |                          |                          |                                     |               |              |                    |          |
| c              |                                                                                              | Workflow anzeigen                                  |            |                          |                          |                                     |               |              |                    | _        |
| - Be           |                                                                                              | Status festlegen »                                 |            |                          |                          |                                     |               |              |                    | _        |
| l F            |                                                                                              | Löschen                                            | F6         |                          |                          |                                     |               |              |                    |          |
| MSN            |                                                                                              | Plugins »                                          |            |                          |                          |                                     |               |              |                    |          |
| E              |                                                                                              |                                                    |            |                          |                          |                                     |               |              |                    |          |
| date           |                                                                                              | Siehe auch                                         | -          |                          |                          |                                     |               |              |                    |          |
| Ĭ              | Eingangsrechnungen                                                                           | Alle Projekte                                      |            |                          |                          |                                     |               |              |                    |          |
| Stal           | Nadekalledation                                                                              | Alle Vorgänge                                      |            |                          |                          | and an all the second second second | 20))          |              |                    |          |
| _              | Nachkaikulation                                                                              |                                                    | Ľ          | Datensatz 1              | /on 1 gelesenen - Gefilt | tert nach (Nummer In (358           | 98))          |              |                    |          |
| Ent            | hält den Projektnamen.                                                                       |                                                    |            |                          |                          |                                     |               |              | Admin - Mosa       | ik.mdb   |

Drucken oder Bearbeiten Sie die Regieabrechnung.

Beim Erstellen einer Regierechnung wird als Eigene Quellbelegnummer (siehe Registerkarte Vorgang der Vorgangseigenschaften) die *Belegnummer* des Serviceauftrags übernommen.

Abbildung 2.12. Seitenansicht der Regierechnung

| MOS'aik Projektverwaltu<br>Datei Bearbeiten Ansich | ng (Firma Muster AG) - [Rechnint <u>F</u> infügen <u>F</u> ormat <u>P</u> rojek | ung (Seitenansicht)]<br>t Da <u>t</u> ensatz E <u>x</u> tras <u>?</u> | # S A Z % ₩ €                     | «   <b>%</b>   <b>4</b>   | ର <b>କ</b>             | -                              | đ           | ×    |
|----------------------------------------------------|---------------------------------------------------------------------------------|-----------------------------------------------------------------------|-----------------------------------|---------------------------|------------------------|--------------------------------|-------------|------|
| Büroarbeiten   Fa                                  | kturierung   Rechn                                                              | ung                                                                   |                                   | <u> </u>                  |                        |                                |             |      |
| Allgemein                                          | Feldstr. 12<br>24939 Flen                                                       | sburg                                                                 |                                   |                           |                        |                                |             | -    |
| e Projekte                                         | RECHN                                                                           | UNG                                                                   | <u>Steuernummer</u><br>1234567890 | UStID Abser<br>DE12345678 | <u>nder</u><br>8901234 | <u>Konto</u><br>16000          |             |      |
| Servic                                             | Serviceordne<br>2016.00009                                                      | r                                                                     | <u>Referenznummer</u><br>felder   | <u>Unser Zeict</u><br>ME  | hen <u>Belegnumn</u>   | ner <u>Datum</u><br>13.01.2016 |             |      |
| Regie                                              | Position                                                                        | Text                                                                  | Mer                               | nge Einh                  | Einzelpreis            | Gesamtpreis                    |             |      |
| k Kasse                                            |                                                                                 | Leistungsdatum entsprich<br>MATERIAL                                  | t Rechnungsdatum                  |                           |                        |                                |             |      |
| Logist                                             |                                                                                 | Mittwoch, 13. Januar 2016                                             |                                   |                           |                        |                                |             |      |
| Subunternehmer                                     | 1.001                                                                           | Fahrtzone 1 (bis 50 km)<br>Zwischensumme Abschnitt                    | Mittwoch, 13. Januar 2016         | 1 psch                    | 15,00€                 | 15,00 €<br>15,00 €             |             |      |
| Büroarbeiten                                       |                                                                                 | STUNDEN                                                               |                                   |                           |                        | 13,00 C                        |             | ľ    |
| ungen                                              | 2.001                                                                           | Mittwoch, 13. Januar 2016<br>Stunden Standardlohntarif A              | Anselm, Arno                      | 2 Std                     | 43.92€                 | 87.84 €                        |             |      |
| Auswertu                                           |                                                                                 | Zwischensumme Abschnitt                                               | Mittwoch, 13. Januar 2016         |                           |                        | 87,84 €                        |             |      |
| ammdaten                                           |                                                                                 | Summe Titel STUNDEN                                                   |                                   |                           |                        | 87,84 €                        |             |      |
| ····                                               | и<br>                                                                           | <u> </u>                                                              |                                   |                           |                        |                                |             | •    |
| aite 1 auf eDocPrintPro                            |                                                                                 |                                                                       |                                   |                           |                        | Admir                          | ı - Mosaik. | .mdb |

# Kapitel 3. Erstellen von Regieabrechnungen in Projekten

Nachkalkulationspositionen (Material und Lohn) können bei Bedarf als Regieabrechnung fakturiert werden.

Wenn Sie für ein laufendes Projekt Regiearbeiten ausführen, können Sie dazu einen **neuen Arbeitszettel** mit <u>neuer Auftragsnummer</u> in das Projekt einfügen. Auf diese Weise fließt die aus dem Arbeitszettel erstellte Regierechnung nicht in die Schlussrechnung des laufenden Projekts ein (siehe auch das Handbuch Projektverwaltung unter Neue Vorgänge anlegen sowie den Themenbereich Nachkalkulation).

# Kapitel 4. Einstellungen in den Vorgangsarten

In den **Vorgangsarten** können Sie die automatische Buchung für die *Nachkalkulation* einstellen. In der Systemgrundeinstellung (Auslieferungszustand) sind die markierten Vorgänge auf *Vollständig* eingestellt (mehr dazu finden Sie im Themenbereich Nachkalkulation):

| 📩 MC       | OS'aik Projektverwaltung (Firma | Mu:     | ster AG)                         |                                  |                           |                        |                    | x    |   |
|------------|---------------------------------|---------|----------------------------------|----------------------------------|---------------------------|------------------------|--------------------|------|---|
| Datei      | Bearbeiten Ansicht Einfügen     | For     | mat Projekt Datensatz Extras ?   | ?                                |                           |                        |                    |      |   |
| D e        | -<br>                           | ×       |                                  | A Z T # S 0 7                    | 97 111 g. 🔽               | <b>A</b> A <b>A</b>    |                    |      |   |
|            |                                 | <u></u> |                                  | 2* A* 1 # 3 n L                  | 78 <u>112</u> 95 <b>4</b> | 2 2 2                  |                    |      | _ |
| Star       | mmdaten   Proiekte              | 1       | /organgsarten                    |                                  |                           |                        |                    |      |   |
|            |                                 |         |                                  |                                  |                           |                        |                    |      |   |
|            | Home: Startseite Projekte: Vo   | orga    | ngsarten × Projekte: Lohnarten × | Projekte: Lohntarife × Projekte: | Lohntarif ×/ Projekte:    | Vorgangsart ×          |                    |      |   |
| gue        |                                 |         | Name                             | Buchungsart                      | Nachkalkulation           | Тур                    | Grupp              | e    | • |
| B          | Vorgangsarten 🔺                 |         | Abschlagsrechnung                | Rechnung Debitor Soll            | <keine></keine>           | Pauschalrechnung       | Rechnungen         |      |   |
| 4          | Neu F8                          |         | Akontoanforderung                | AnzRechnung Debitor Soll         | <keine></keine>           | Pauschalrechnung       | Rechnungen         |      |   |
| ske        | Duplizieren Strg+F8             |         | Anfrage                          | Sonstiges                        | <keine></keine>           | Anfrage                | Anfragen           |      |   |
| roj        | Bearbeiten F4                   |         | Angebot                          | Sonstiges                        | <keine></keine>           | Angebot                | Angebote           |      |   |
| -          | Drucken F9                      |         | Angebotsaufforderung GAEB        | Sonstiges                        | <keine></keine>           | Angebotsaufforderung   | Angebotsaufforde   | run  |   |
| vice       | Suchen                          |         | Anzahlungsrechnung               | AnzRechnung Debitor Soll         | <keine></keine>           | Zwischenrechnung       | Rechnungen         |      |   |
| Ser        | Sachen                          |         | Arbeitszettel                    | Sonstiges                        | <keine></keine>           | Arbeitszettel          | Arbeitszettel      |      |   |
| <u>e</u> . | V 🗄 🕺                           |         | Aufmaß                           | Sonstiges                        | <keine></keine>           | Aufmaß                 | Aufmasse           |      |   |
| Reg        |                                 |         | Aufmaß REB                       | Sonstiges                        | <keine></keine>           | Aufmaß REB             | Aufmasse           |      |   |
|            | Direkt bearbeiten 🔹 🌒           |         | Auftrag                          | Auftrag                          | <keine></keine>           | Auftrag                | Aufträge           |      |   |
| ass        |                                 |         | Auftragserteilung GAEB           | Sonstiges                        | <keine></keine>           | Auftragserteilung      | Aufträge           |      |   |
| ×          |                                 |         | Barrechnung                      | Rechnung Debitor Bar             | <keine></keine>           | Barrechnung            | Rechnungen         |      |   |
| ŝti        |                                 | ►       | Baustellenlieferschein           | Sonstiges                        | Vollständig               | Baustellenlieferschein | Lieferscheine      |      |   |
| 9          |                                 |         | Baustellenretoure                | Sonstiges                        | Vollständig               | Baustellenretoure      | Retouren           |      |   |
| E          |                                 |         | Baustellenrückschein             | Sonstiges                        | Vollständig               | Baustellenrückschein   | Rückscheine        |      |   |
| me         |                                 |         | Baustellenwarenzugang            | Sonstiges                        | Vollständig               | Baustellenwarenzugang  | Warenzugänge       |      |   |
| lie        |                                 |         | Bestellanforderung               | Sonstiges                        | <keine></keine>           | Bestellanforderung     | Bestellanforderun  | ger  |   |
| Lte        |                                 |         | Bestellbestätigung               | Sonstiges                        | <keine></keine>           | Bestellbestätigung     | Bestellbestätigun  | ger  |   |
| - A        |                                 |         | Bestellstornierung               | Bestellgutschrift                | <keine></keine>           | Bestellstornierung     | Bestellstornierun  | gen  |   |
| UN I       |                                 |         | Bestellung                       | Bestellung                       | <keine></keine>           | Bestellung             | Bestellungen       |      |   |
| iten       |                                 |         | Eingangsgutschrift               | Rechnung Kreditor Soll           | <keine></keine>           | Eingangsgutschrift     | Eingangsgutschri   | fter |   |
| pe         |                                 |         | Eingangsrechnung                 | Rechnung Kreditor Haben          | <keine></keine>           | Eingangsrechnung       | Eingangsrechnun    | ger  |   |
| Log        |                                 |         | Gutschrift                       | Rechnung Debitor Haben           | <keine></keine>           | Gutschrift             | Gutschriften       |      |   |
| ä          |                                 |         | Kostenvoranschlag                | Sonstiges                        | <keine></keine>           | Kostenvoranschlag      | Kostenvoranschlä   | ige  |   |
| E I        |                                 |         | Lagerumbuchung                   | Sonstiges                        | <keine></keine>           | Lagerumbuchung         | Lieferscheine      |      |   |
| - Si       |                                 |         | Liefermahnung                    | Sonstiges                        | <keine></keine>           | Liefermahnung          | Liefermahnungen    | _    |   |
| ver        |                                 |         | Lieferschein                     | Sonstiges                        | <keine></keine>           | Lieferschein           | Lieferscheine      |      |   |
| SNa        |                                 |         | Materialbedarfsliste             | Sonstiges                        | <keine></keine>           | Materialbedarfsliste   | Materialbedarfslis | ten  |   |
| I C        |                                 |         | Nachtragsangebot                 | Sonstiges                        | <keine></keine>           | Nachtragsangebot       | Angebote           |      |   |
| ater       |                                 |         | Pauschalgutschrift               | Rechnung Debitor Haben           | <keine></keine>           | Pauschalgutschrift     | Gutschriften       |      |   |
| E .        | Siehe auch 🔹                    |         | Positionsaufmaß                  | Sonstiges                        | <keine></keine>           | Positionsaufmaß        | Aufmasse           |      |   |
| Star       | Nummernkreise                   |         | Preisangebot                     | Sonstiaes                        | <keine></keine>           | Preisangebot           | Preisangebote      |      | • |
| <u> </u>   | Vorlagen                        | 1       |                                  |                                  |                           |                        |                    | •    |   |
| U          |                                 | k       | JET Datensatz 13 von 46 gelese   | nen                              |                           |                        |                    |      | M |

Abbildung 4.1. Vorgangsarten: Nachkalkulation

| đ        | MOS'aik Projektverwaltung (Firma N                     | /luster AG)                      |             |                                                |                                           |                                                           |                        |                         |              |                | -      |          | ×      |
|----------|--------------------------------------------------------|----------------------------------|-------------|------------------------------------------------|-------------------------------------------|-----------------------------------------------------------|------------------------|-------------------------|--------------|----------------|--------|----------|--------|
| Date     | ei <u>B</u> earbeiten <u>A</u> nsicht <u>E</u> infüger | n <u>F</u> ormat <u>P</u> rojekt | Datensatz   | Extras ?                                       |                                           |                                                           |                        |                         |              |                |        |          |        |
| 1        |                                                        | RECA                             | <b>å</b>    |                                                |                                           |                                                           |                        |                         |              |                |        |          |        |
| Sta      | ammdaten   Projekte                                    | Vorgangsart                      |             |                                                |                                           |                                                           |                        |                         |              |                |        |          |        |
| Ë        | Navigation 4 X                                         | Home: Startseite                 | e)⁄Projekte | : Vorgangsarten 🗙 🚺                            | Projekte: Vorgangs                        | art (Baustellenlieferscheir                               | 1) × (1                |                         |              |                |        |          |        |
| 15       | Verwaltung                                             | Vorgangsart                      |             | Allgemeines                                    |                                           |                                                           |                        |                         |              |                |        |          |        |
| R        | Adressen                                               | Suchen                           | F3          | Name *                                         | Baustellenliefersche                      | in                                                        |                        |                         |              |                |        |          |        |
| [₽       | Personal                                               | Neu                              | F8          | Typ *                                          | Baustellenliefersche                      | in                                                        |                        |                         |              |                |        |          |        |
| lie      | Artikel                                                | Duplizieren                      | Strg+F8     | Gruppe *                                       | Lieferscheine                             |                                                           |                        |                         |              |                |        |          |        |
| <u>م</u> | Sets                                                   | Reamboiton                       |             | Kurztext                                       | Baustellenliefersche                      | in<br>norst aur Poorhoitung und au                        | m Druck und kundenho   | regence Paustelleplefor | achologo     |                |        |          |        |
| vice     | Maschinen                                              | bearbeiten                       |             | Thema *                                        | Kunde                                     | gsart zur bearbeitung und zu                              | In Druck von kundende  | zogenen baustelenieren  | screnen.     |                |        |          |        |
| Ser      | Texte                                                  | Nachschlagen *                   | F5          |                                                |                                           |                                                           |                        |                         |              |                |        |          |        |
| <u>e</u> | Projekte                                               | Löschen                          | F6          | Einstellungen                                  |                                           |                                                           |                        |                         |              |                |        |          |        |
| l l S    | <b></b>                                                |                                  |             | Nummer Projekt *                               | Projekt                                   |                                                           |                        |                         |              |                |        |          |        |
| 8        |                                                        |                                  |             | Nummer Service *                               |                                           |                                                           |                        |                         |              |                |        |          |        |
| Kas      |                                                        |                                  |             | Haunthuchung *                                 | Sonstines                                 |                                                           |                        |                         |              |                |        |          |        |
| ¥        | Formeln                                                |                                  |             | 1. Nebenbuchung *                              | Sonsages                                  |                                                           |                        |                         |              |                |        |          |        |
| gist     |                                                        |                                  |             | 2. Nebenbuchung *                              |                                           |                                                           |                        |                         |              |                |        |          |        |
| 2        |                                                        |                                  |             | Neue Menge *                                   | Menge erhalten                            |                                                           |                        |                         |              |                |        |          |        |
| ja<br>Ja |                                                        |                                  |             | Auttellung *<br>Status n. Buchen *             | <standard></standard>                     |                                                           |                        |                         |              |                |        |          |        |
| l l F    | Jumbos                                                 |                                  |             | Nachkalkulation *                              | Vollständig                               |                                                           |                        |                         |              |                |        |          |        |
| fer      |                                                        |                                  |             | Klassische Ansicht *                           | Nein                                      |                                                           |                        |                         |              |                |        |          |        |
| 1        | ()                                                     |                                  |             | Arbeitsblatt Projekt *                         | Logistik   Lieferunge                     | n   Lieferschein                                          |                        |                         |              |                |        |          |        |
| ß        | Lohnarten                                              |                                  |             | Arbeitsblatt Service *<br>Arbeitsblatt Peole * | Logistik   Lieferunge                     | n   Lieferschein                                          |                        |                         |              |                |        |          |        |
| arbeiten | 1(5)                                                   |                                  |             | Arbeitsblatt Regie                             | (Auftrag) nach dem                        | Verbuchen eines Vorgangs o                                | dieser Vorgangsart abs | chließen                |              |                |        |          |        |
| 18       |                                                        |                                  |             | V Finanzbuchnaltere                            | sche Buchungen des<br>Texte nach dem Verh | vorgangs im Stapel ablegen<br>uchen einer Vorgangs dieser | Vorgangeart verbinder  | -                       |              |                |        |          |        |
|          | Lonntarre                                              |                                  |             | Statistiken beim V                             | erbuchen eines Vorga                      | ings dieser Vorgangsart schr                              | eiben                  |                         |              |                |        |          |        |
| l B      | 80                                                     |                                  |             | Vorlagen dieser Vo                             | organgsart beim Ersti                     | ellen und Kopieren von Vorgä                              | ngen ausblenden        |                         |              |                |        |          |        |
| Į        |                                                        |                                  |             | Manuelles Übersch                              | rreiben der Belegnum                      | mer eines Vorgangs dieser V                               | organgsart verhindern  |                         |              |                |        |          |        |
| Swe      | Vorgangsarten                                          |                                  |             |                                                | rgange aur Basis ein                      | er vorlage dieser vorgangsar                              | t verningern           |                         |              |                |        |          |        |
| AL I     |                                                        | Siehe auch                       | *           | Darstellungen                                  |                                           |                                                           |                        |                         |              |                |        |          |        |
| E        | (                                                      | Druckereinrichtunge              | en          | Typ *                                          | Kurztevt                                  | Beschreibung                                              | Seitenauswahl *        | Nummernkreis *          | Druckmodus * | Evennlare      | Archiv | ieruna * |        |
| Idat     |                                                        | Layouts                          |             | Hauptlayout                                    | Lieferschein                              | *Lieferschein                                             | Seite 1 ff.            | Lieferschein            | Standard     | 1              | ALCHIV | lein     | -0     |
| ume u    | <b></b>                                                | Vorgangsarten                    |             | <                                              |                                           |                                                           |                        |                         | 212.10010    | -              |        | 3        | >      |
| S.       | Einstellungen                                          | . srgangsarteri                  |             |                                                |                                           |                                                           |                        |                         |              |                |        |          |        |
| Enth     | hält den eindeutigen Namen der Vo                      | organgsart.                      |             |                                                |                                           |                                                           |                        |                         | adn          | nin - Moser-Do | okumen | tation.m | ndb // |

#### Abbildung 4.2. Beispiel "Baustellenlieferschein"

Weitere Einstellmöglichkeiten im Feld Nachkalkulation der Vorgangsarten:

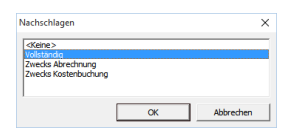

Pro Vorgangsart kann eingestellt werden, ob die beim buchenden Druck der jeweiligen Vorgangsart entstehenden Nachkalkulationsdaten für eine Regieabrechnung (**Zwecks Abrechnung**) oder für die tatsächliche Kostenermittlung (**Zwecks Kostenbuchung**, also Nachkalkulation) erstellt werden sollen.

Grund dafür ist die Trennung des Zeitpunktes der Buchung von Projektkosten für die Regieabrechnung und der tatsächlichen Kostenermittlung, weil die **Regieabrechnung** für den Kunden in der Regel vor dem Eingang der Eingangsrechnung mit den tatsächlichen EK's erfolgt.

Die Einstellung Zwecks Abrechnung und Zwecks Kostenbuchung hat Einfluss auf die beiden Felder FaktMge (Fakturamenge) und Menge, wenn Nachkalkulationsdaten automatisch gebucht werden, z.B. durch das Verbuchen eines Baustellenlieferscheins oder durch das Verbuchen einer Eingangsrechnung (auch innerhalb der MOS'aik-Finanzverwaltung).

## Beispiel 4.1.

- Baustellenwarenzugang mit der Einstellung: *Nachkalkulation* = *Zwecks Abrechnung*
- Eingangsrechnung mit der Einstellung: *Nachkalkulation* = Zwecks Kostenbuchung

Beim Verbuchen des Warenzugangs (durch einen **Baustellenwarenzugang**) erfolgt eine Buchung mit *Menge* = 0 aber mit ausgefüllter *FaktMge*, weil erst auf der Eingangsrechnung die tatsächlichen *EK*'s vermerkt sind.

Beim Buchen der **späteren Eingangsrechnung** erfolgt dann die Kostenbuchung mit den tatsächlichen *EK*'s mit *FaktMge* = 0, aber ausgefüllter *Menge*.

Ergebnis nach der Buchung eines Baustellenwarenzugangs über eine *FaktMge* von 11 Stück:

| t Datensatz E<br>▲ ◆   …/<br>Materialb                                                           | extras                                                              | ?<br>]   ⊉∔ ∡∔<br>ngen                                                                   | T # :                                                                                                    | S A Z                                                                                                    | % 11.1 €                                                                                                    | *   😼                                                                                                    | <b>3</b>                                                                                                    | <u>்</u> கீ                                                                                                    | •                                                                                                    |                                                                                                    |                                                                                                    |                                                                                                    |                                                                                                    |
|--------------------------------------------------------------------------------------------------|---------------------------------------------------------------------|------------------------------------------------------------------------------------------|----------------------------------------------------------------------------------------------------|----------------------------------------------------------------------------------------------------|----------------------------------------------------------------------------------------------------|----------------------------------------------------------------------------------------------------|----------------------------------------------------------------------------------------------------|----------------------------------------------------------------------------------------------------|----------------------------------------------------------------------------------------------------|----------------------------------------------------------------------------------------------------|----------------------------------------------------------------------------------------------------|----------------------------------------------------------------------------------------------------|----------------------------------------------------------------------------------------------------|
| kt Datensatz I<br>• • •/<br>Materialb                                                            | <sup>Extras</sup> 😰<br>uchu                                         | ?<br>]   <b>≵↓ ⊼↓</b><br>ngen                                                            | T # 3                                                                                                    | S A Z                                                                                                    | % 1111 €                                                                                                    | \$   😼                                                                                                    | <del>3</del>                                                                                                    | <u> 6</u>                                                                                                    | •                                                                                                    |                                                                                                    |                                                                                                    |                                                                                                    |                                                                                                    |
| Aterialb                                                                                         | 🔊 🕅 🔍                                                               | ]   ⊉↓ ∡↓<br>ngen                                                                        | T # 3                                                                                                    | SAZ                                                                                                    | % 111 €                                                                                                    | \$ 8                                                                                                    | <u></u>                                                                                                    | ອີ 📩                                                                                                    |                                                                                                    |                                                                                                    |                                                                                                    |                                                                                                    |                                                                                                    |
| Materialb                                                                                        | uchu                                                                | ngen                                                                                     |                                                                                                    |                                                                                                    |                                                                                                    |                                                                                                    |                                                                                                    |                                                                                                    | _                                                                                                    |                                                                                                    |                                                                                                    |                                                                                                    |                                                                                                    |
| ngen × Projekt<br>ialbuchungen P                                                                 | akte: 2°<br>rojekta                                                 | Nachkalkula<br>Akte 2009.0                                                               | tior Aufträg<br>10002 (Div I                                                                                                    | e: Aufr Auftra<br>Kunden)                                                                                                    | ige: Auf)                                                                                                    | Nachkalku                                                                                                    | atior                                                                                                    | Fakturi                                                                                                    | ierun                                                                                                    | g: P⊂Fak                                                                                                    | urierung; / F                                                                                                    | akturierung:                                                                                                    | Rechnung ×                                                                                                    |
| ag * Beleg *                                                                                     | OZ *                                                                | Datum *                                                                                  | Artikel *                                                                                                    | Bestell-Nr.                                                                                                    | Menge                                                                                                    | FaktMg                                                                                                    | e Ei                                                                                                    | inh *                                                                                                    | PE                                                                                                    | EK                                                                                                    | Kosten GP                                                                                                    | EP                                                                                                    | Rabatt                                                                                                    |
| 005 AB090005                                                                                     | 1                                                                   | 04.05.2009                                                                               | e 10008                                                                                                    |                                                                                                    | 6                                                                                                    | Ð                                                                                                    | H !                                                                                                    | Stek                                                                                                    | +                                                                                                    | <del>39,88</del> €                                                                                                    | 0,00€                                                                                                    | <del>50,25 €</del>                                                                                                    |                                                                                                    |
|                                                                                                  |                                                                     |                                                                                          |                                                                                                    |                                                                                                    |                                                                                                    |                                                                                                    |                                                                                                    |                                                                                                    |                                                                                                    |                                                                                                    |                                                                                                    |                                                                                                    |                                                                                                    |
| и<br>1<br>1<br>1<br>1<br>1<br>1<br>1<br>1<br>1<br>1<br>1<br>1<br>1<br>1<br>1<br>1<br>1<br>1<br>1 | ingen × Projekt<br>falbuchungen P<br>rag * Beleg *<br>8005 A8090005 | ngen × Projektakte: 2*<br>talbuchungen Projekta<br>rag * Beleg * 02 *<br>0005 AB000005 ± | ngen × V Projektakte: 2 <sup>-7</sup> Nachkalkula<br>ialbuchungen Projektakte: 2009.0<br>rag <sup>+</sup> Beleg <sup>+</sup> 02 <sup>+</sup> Datum <sup>+</sup><br>0005 AB090005 <sup>+</sup> 04.05.2009 | ngen × Projektakte: 2* Nachkalkulativ Aufträg<br>talbuchungen Projektakte: 2009.00002 (Div 1<br>rag * Beleg * 02 * Datum * Artikel *<br>0005 Ae000005 ± 04.05.2009 -10000 | ngen × Projektakte: 2" Nachkalkulator Aufträge: Auft Aufträ<br>talbuchungen Projektakte 2009.00002 (Div Kunden)<br>rag * Beleg * 02 * Datum * Artikel * Bestell-Nr.<br>0005 AB090005 + 01.05:2009 e-10008 | ngen × Projektakte: 2" Nachkalkulator Aufträge: Auft Aufträge: Auft<br>ialbuchungen Projektakte 2009.00002 (Div Kunden)<br>rag * Beleg * 02 * Datum * Artikel * Bestell-Nr. Menge<br>0005 A8090005 + 01.05:2009 e-10008 | ngen × Projektakte: 2* Nachkalkulatior Aufträge: Aufr Aufträge: Aufträge: Aufr Aufträge: Aufträge: Aufträg | ngen × Projektakte: 2° Nachkalkulatior Aufträge: Aufr Aufträge: Aufr Nachkalkulatior<br>talbuchungen Projektakte: 2009.00002 (Div Kunden)<br>rag * Beleg * 02 * Datum * Artikel * Bestell-Nr. Menge FaktMge E<br>0005 A89990005 ± 04.05.2009 -10008 0 0 1+ | ngen × Projektakte: 2 <sup>rr</sup> Nachkalkulator Aufträge: Auf+ Aufträge: Auf+ Vachkalkulator Faktur<br>talbuchungen Projektakte: 2009.00002 (Div Kunden)<br>rag * Beleg * 02 * Datum * Artikel * Bestell-Nr. Menge FaktMge Einh *<br>0005 A6090005 ± 01.05.2009 -10008 0 1 ± Stek | ngen × Projektakte: 2 <sup>rr</sup> Nachkalkulatio <sup>-</sup> Aufträge: Auft <sup>+</sup> Aufträge: Auft <sup>+</sup> Nachkalkulatio <sup>-</sup> Fakturierung<br>talbuchungen Projektakte: 2009.00002 (Div Kunden)<br>rag * Beleg * 02 * Datum * Artikel * Bestell-Nr. Menge FaktMge Einh * PE<br>0005 A6090005 ± 01+05-2009 e-10008 e-10018 e-10018 e | ngen × Projektakte: 2* Nachkalkulatior Aufträge: Auft Aufträge: Auft Nachkalkulatior Fakturierung: r Fakt<br>talbuchungen Projektakte: 2009.00002 (Div Kunden)<br>rag * Beleg * 02 * Datum * Artikel * Bestell-Nr. Menge FaktMge Einh * PE EK<br>0005 A8990005 ± 04.05.2009 o-10008 0 14 Stek ± 29,88€ | ngen ≥ `Projektakte: 2° Nachkalkulatior ´Aufträge: Aufr `Aufträge: Aufr `Aufträge: Aufträge: Aufr `Aufträge: Aufträge: Aufträge | ngen ≥ `Projektakte: 2° Nachkalkulator´ Aufträge: Aufr` Aufträge: Aufr` Nachkalkulator´ Fakturierung: F Fakturierung: F Faktu |

Im Standard werden die Einstellungen Zwecks Abrechnung und Zwecks Kostenbuchung nicht verwendet.

Für weitere Informationen zur Einstellung von Vorgangsarten lesen Sie auch das Handbuch Projektverwaltung - Einstellen der Vorgangsarten.